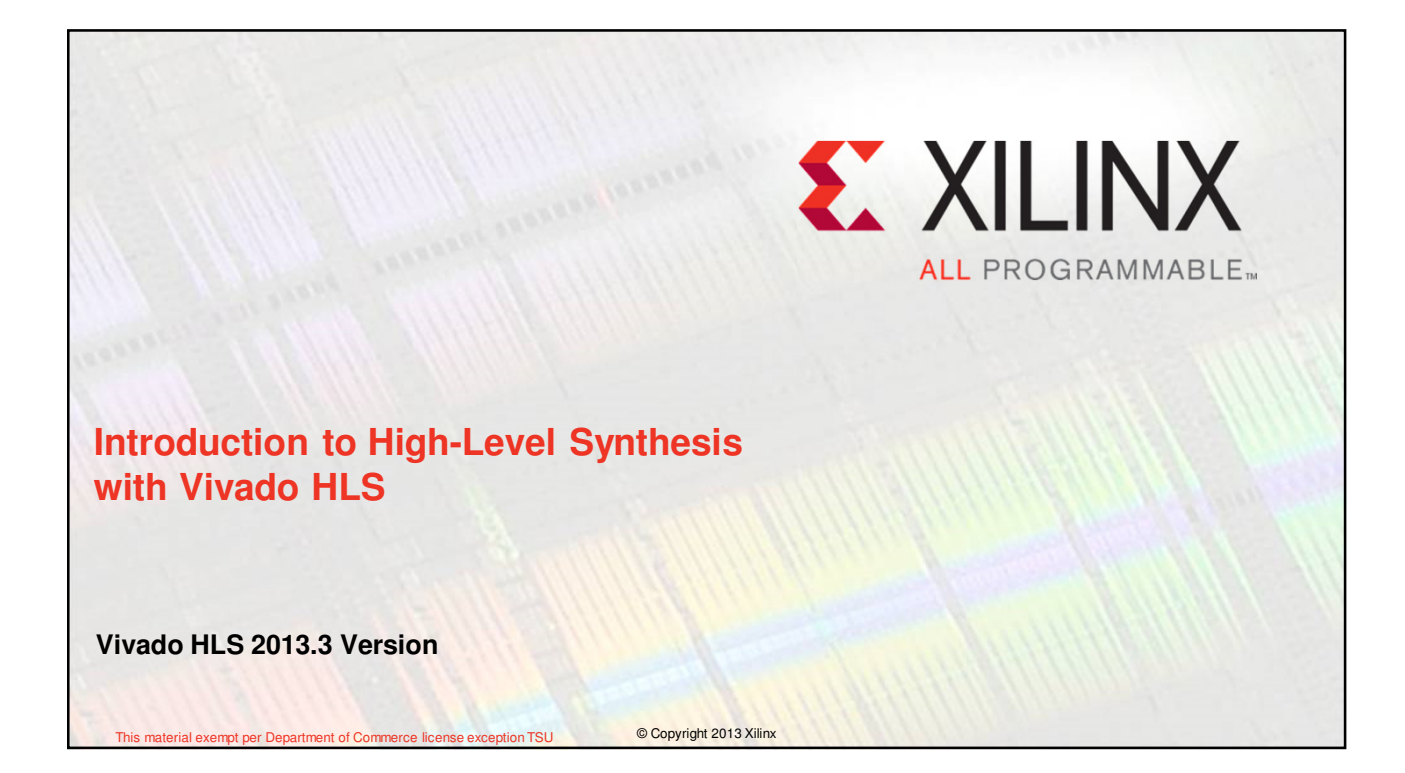

# **Objectives**

# > After completing this module, you will be able to:

- Describe the high level synthesis flow
- Understand the control and datapath extraction
- Describe scheduling and binding phases of the HLS flow
- List the priorities of directives set by Vivado HLS
- List comprehensive language support in Vivado HLS
- Identify steps involved in validation and verification flows

Intro to HLS 11- 2

© Copyright 2013 Xilinx

€ XILINX > ALL PROGRAMMABLE.

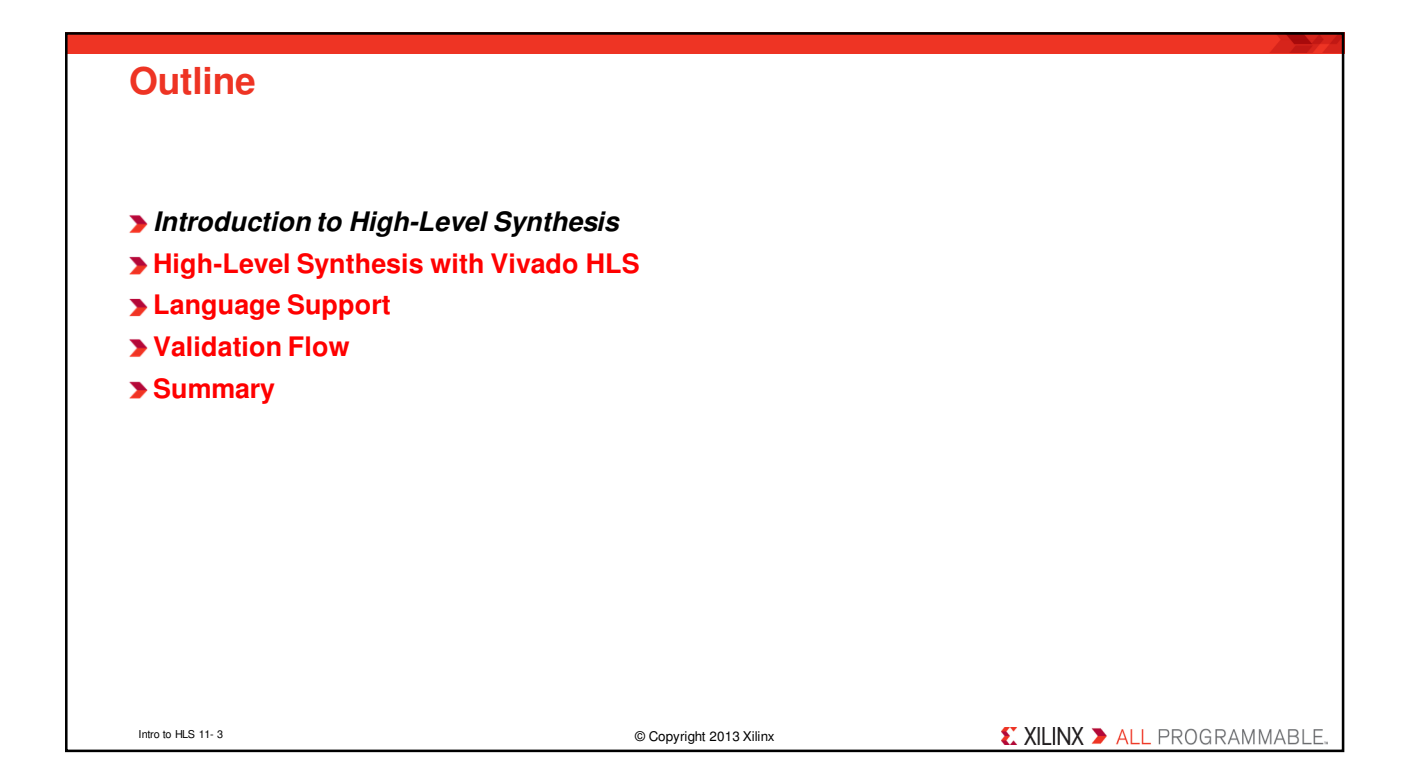

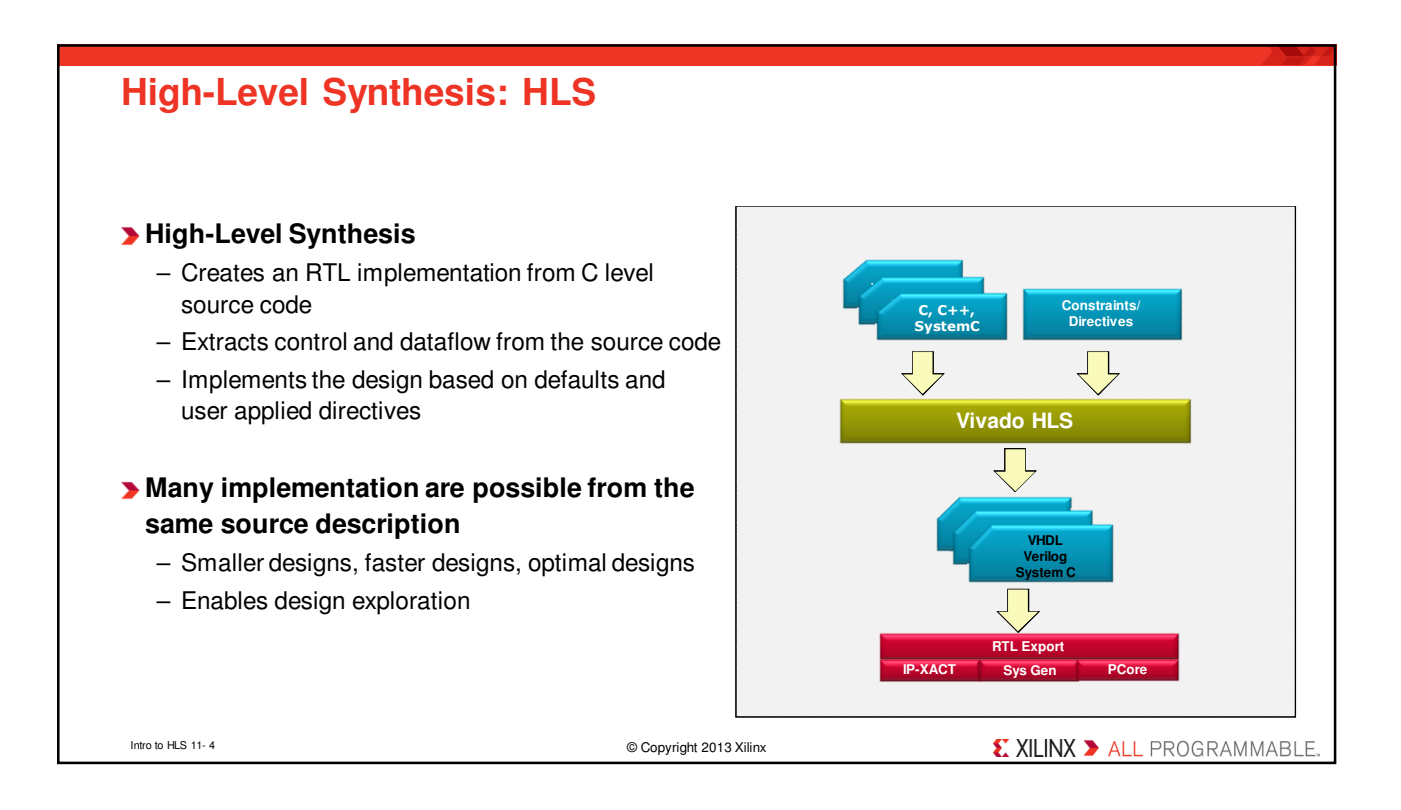

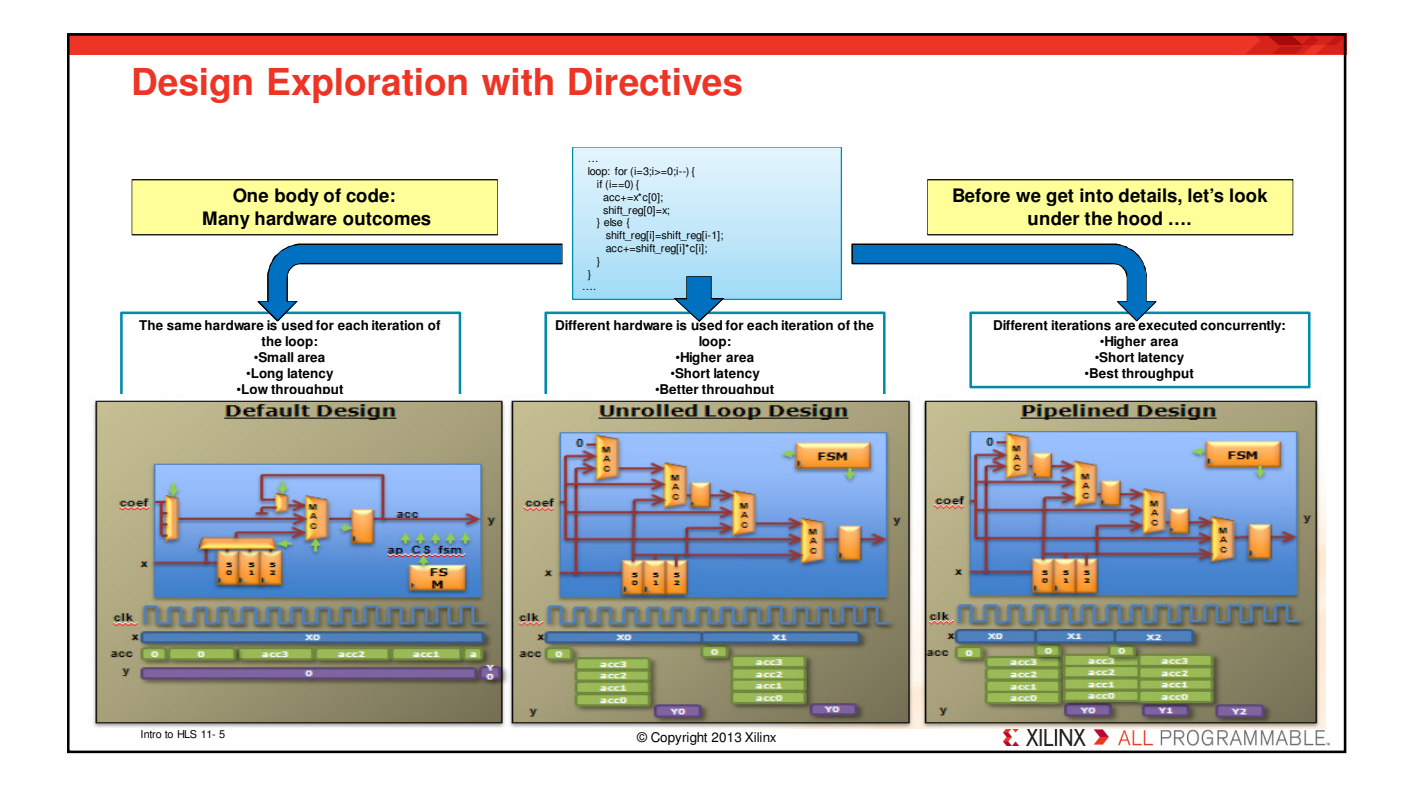

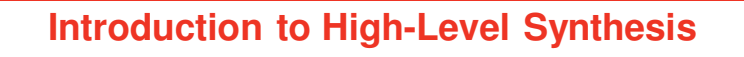

## > How is hardware extracted from C code?

- Control and datapath can be extracted from C code at the top level

- The same principles used in the example can be applied to sub-functions
  - · At some point in the top-level control flow, control is passed to a sub-function
  - · Sub-function may be implemented to execute concurrently with the top-level and or other sub-functions

### > How is this control and dataflow turned into a hardware design?

- Vivado HLS maps this to hardware through scheduling and binding processes

### > How is my design created?

- How functions, loops, arrays and IO ports are mapped?

Intro to HLS 11- 6

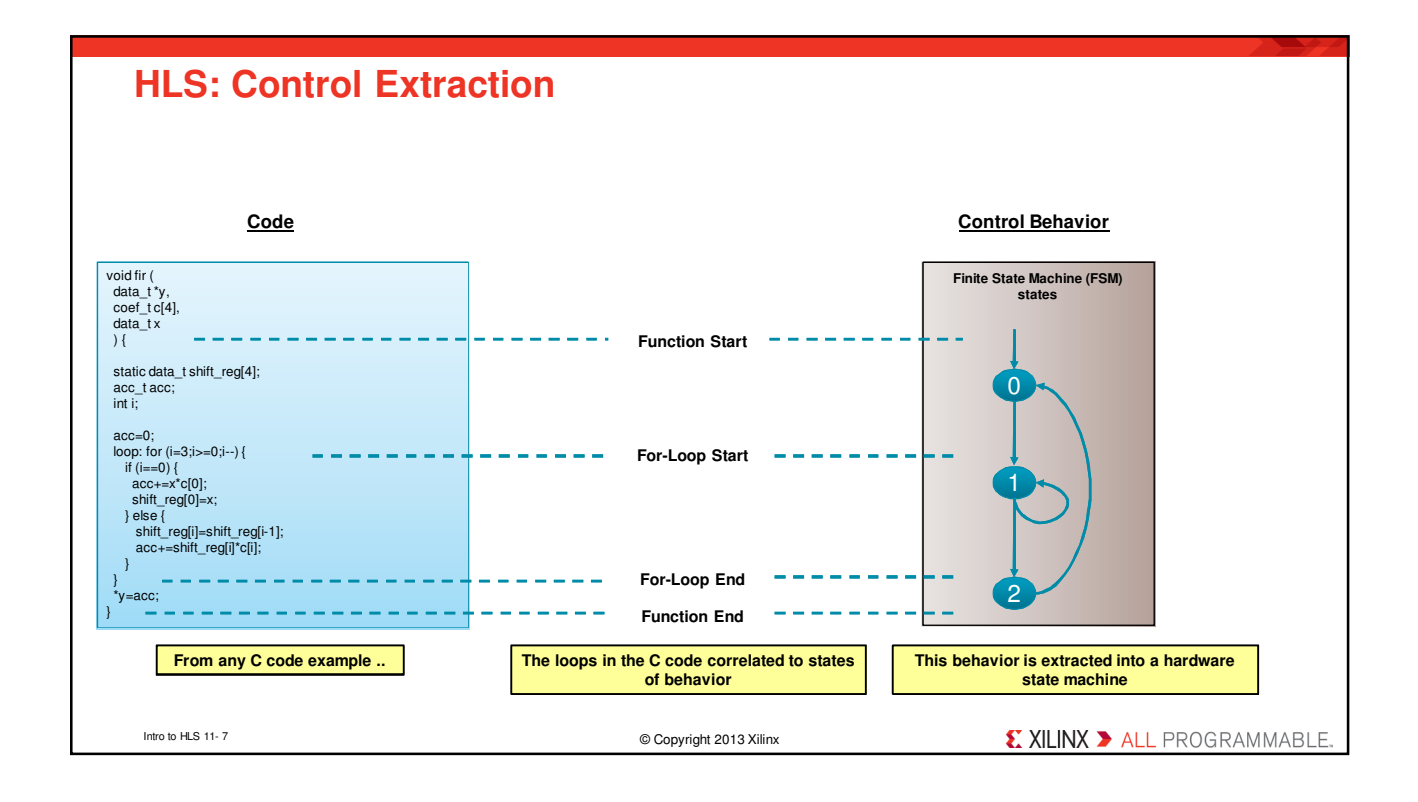

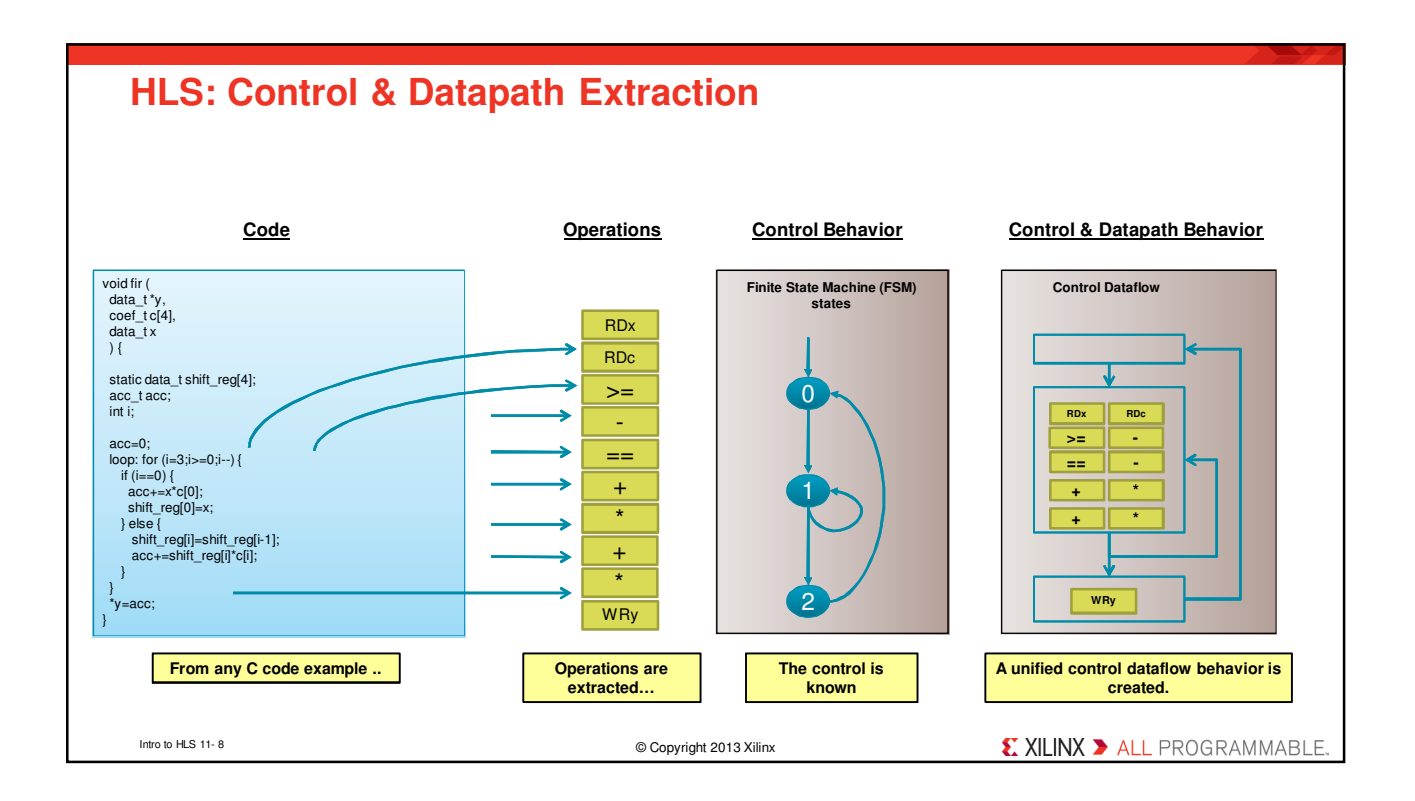

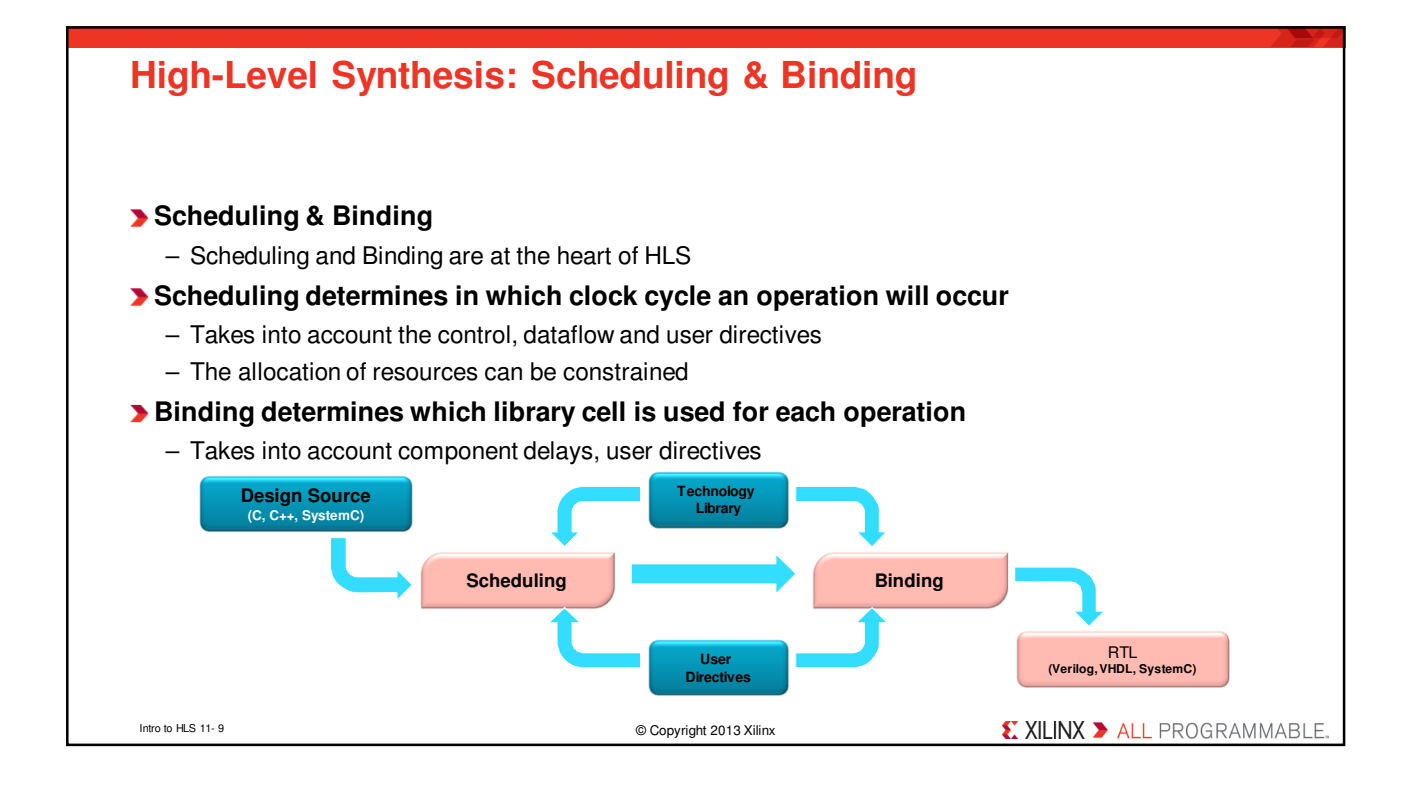

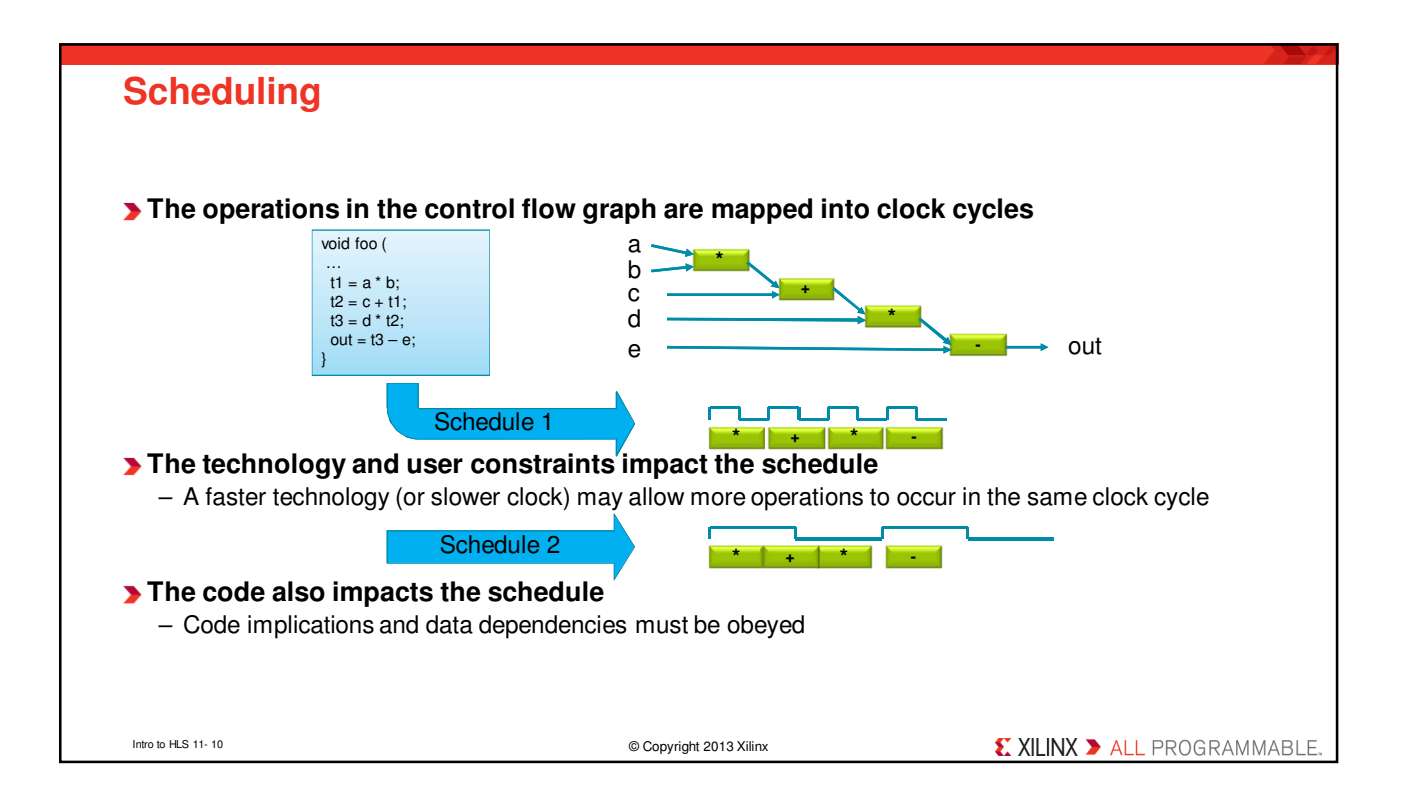

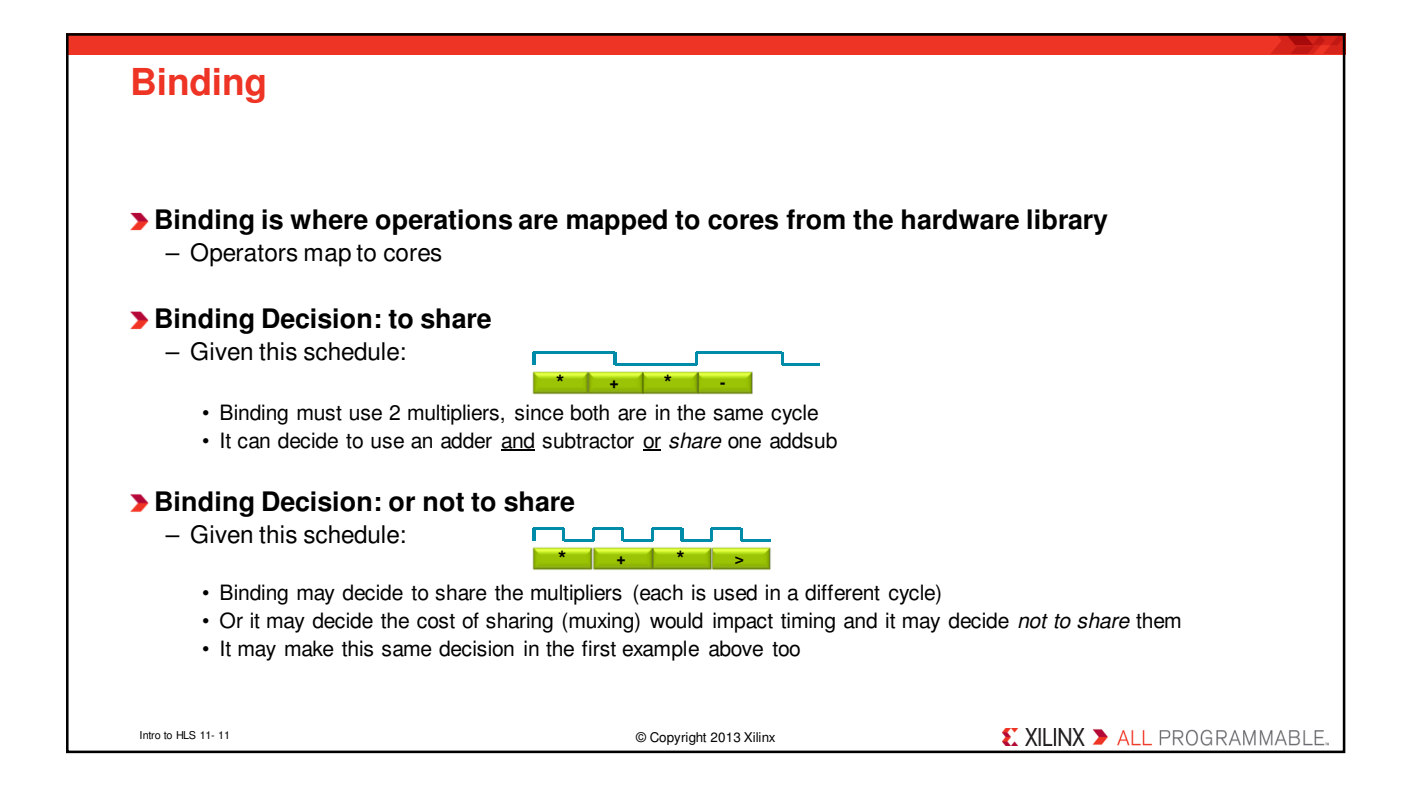

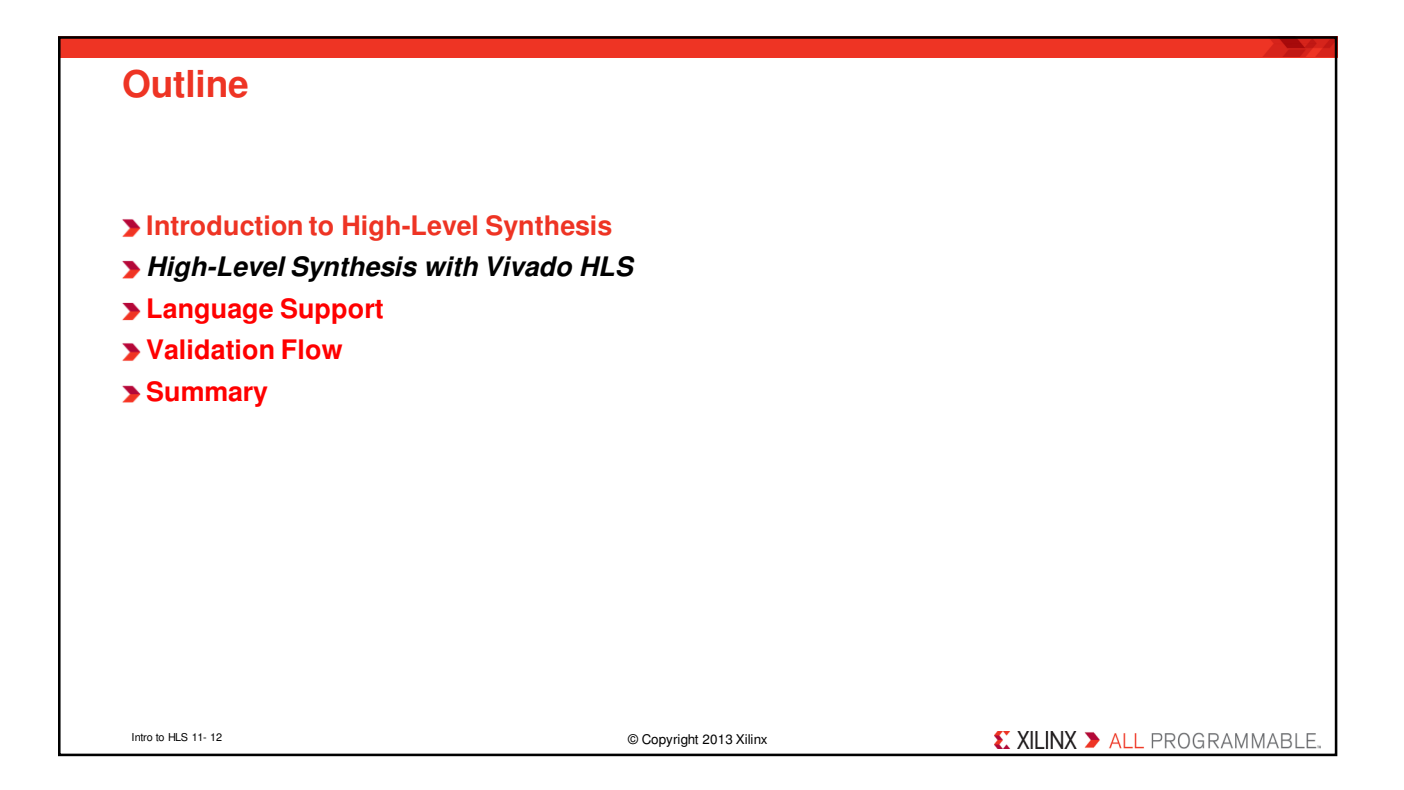

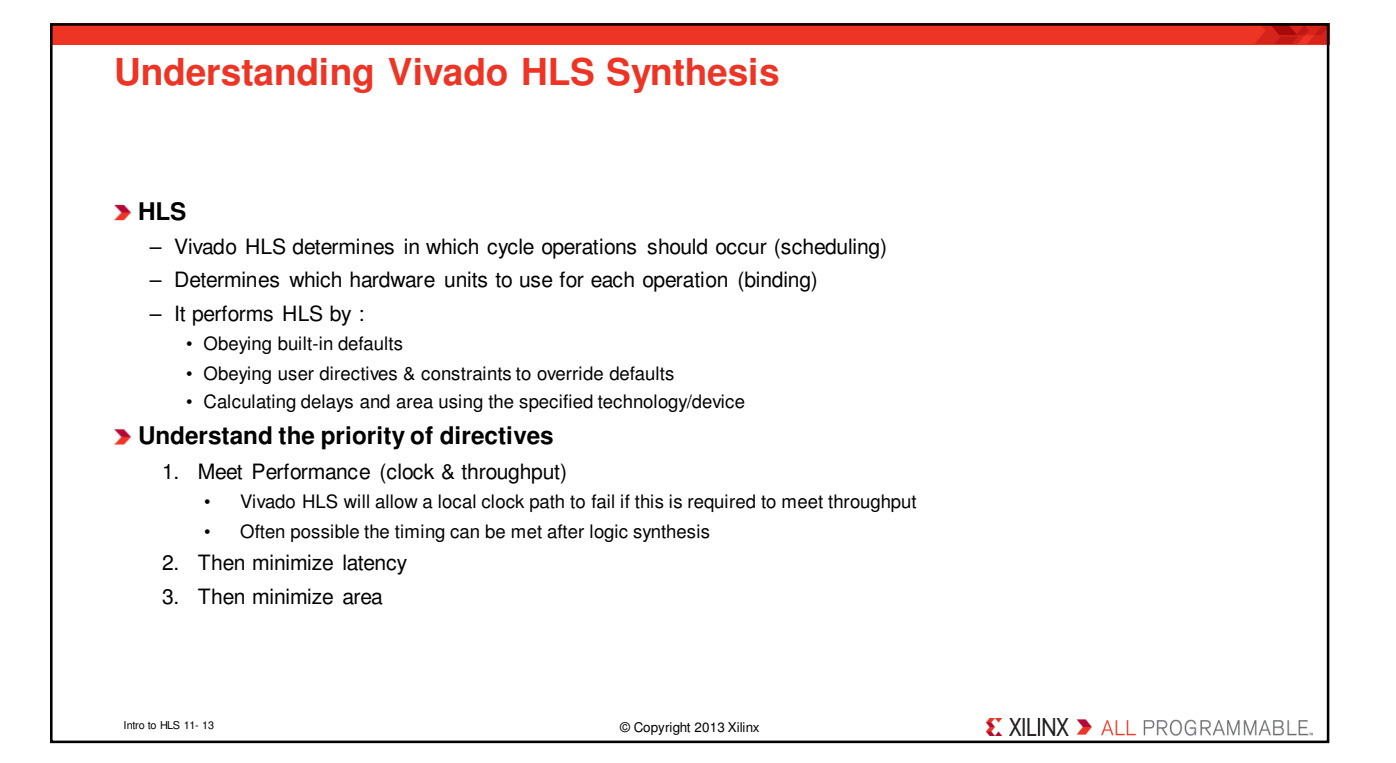

| The Key Attributes of C code                                                                                                    |                                                                                                    |                                      |  |  |
|----------------------------------------------------------------------------------------------------|----------------------------------------------------------------------------------------------------|--------------------------------------|--|--|
| -                                                                                                    |                                                                                                    |                                      |  |  |
|                                                                                                    |                                                                                                    |                                      |  |  |
| void fir (<br>data_t*y,                                                                                                    | <b>Functions:</b> All code is made up of func<br>hierarchy: the same in hardware                                            | ctions which represent the design    |  |  |
| coef_tc[4],<br>data_tx<br>) {                                                                                                    | Top Level IO: The arguments of the to hardware RTL interface ports                                                          | op-level function determine the      |  |  |
| static data_t shift_reg[4];<br>acc_tacc;<br>int i;                                                                                                 | <b>Types:</b> All variables are of a defined type. The type can influence the area and performance                          |                                      |  |  |
| acc=0;<br>loop; for (i=3;i=0;i=);<br>if (i==0; ;<br>acc==x^c(0);<br>(shift reg(0)=x;                                                               | <b>Loops:</b> Functions typically contain loop<br>major impact on area and performance                                      | ps. How these are handled can have a |  |  |
| ) else {<br>shift_reg[i]=shift_reg[i-1];<br>acc+=shift_reg[i] * [c[i];<br>}<br>}                                                                   | <b><u>Arrays</u></b> : Arrays are used often in C code. They can influence the device IO and become performance bottlenecks |                                      |  |  |
| *y=acc;<br>}<br>Operators: Operators in the C code may require sharing to control area or<br>specific hardware implementations to meet performance |                                                                                                    |                                      |  |  |
|                                                                                                    |                                                                                                    |                                      |  |  |
| Let's examine the default synthesis behavior of these                                                                                              |                                                                                                    |                                      |  |  |
|                                                                                                    |                                                                                                    |                                      |  |  |
| Intro to HLS 11- 14                                                                                                    | © Copyright 2013 Xilinx                                                                                                    | XILINX ➤ ALL PROGRAMMABLE.           |  |  |

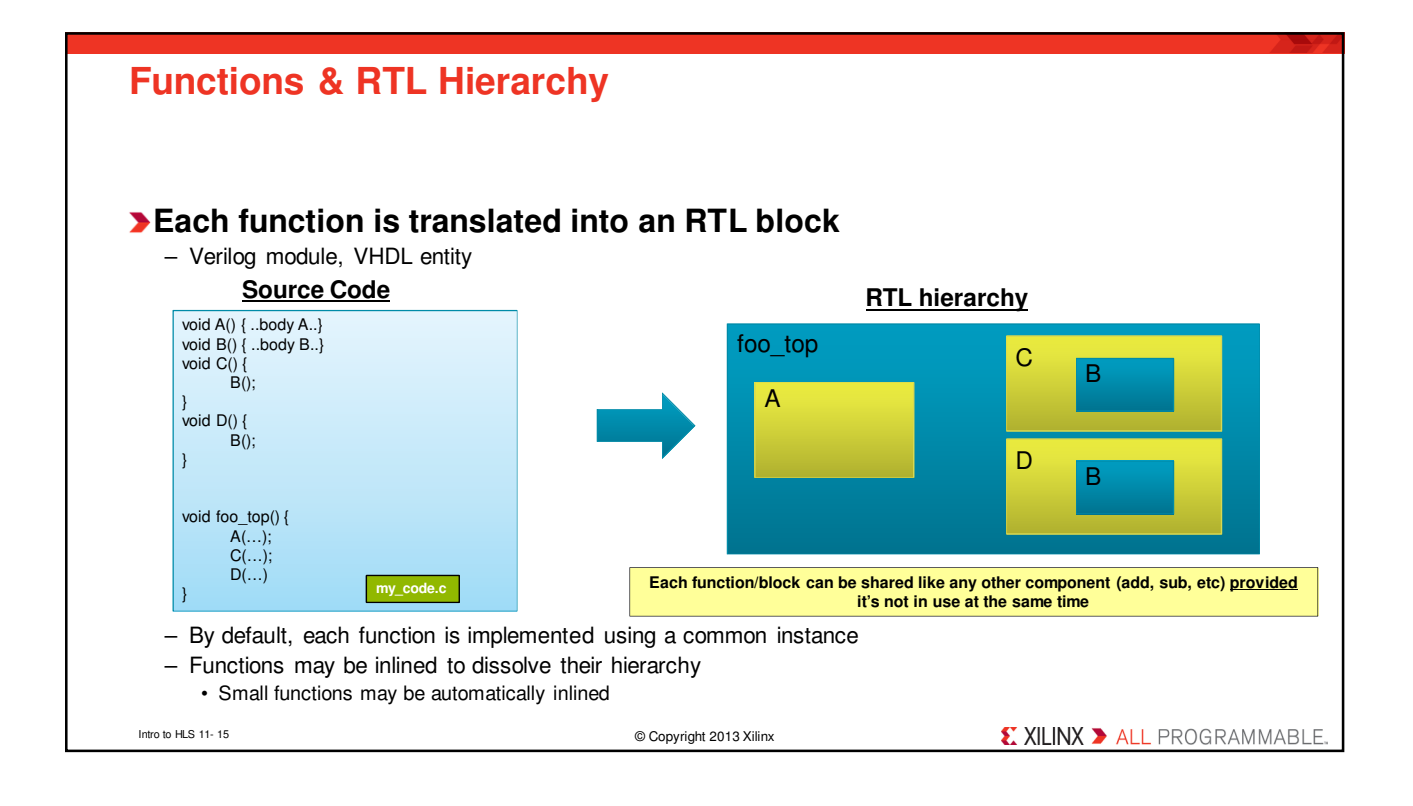

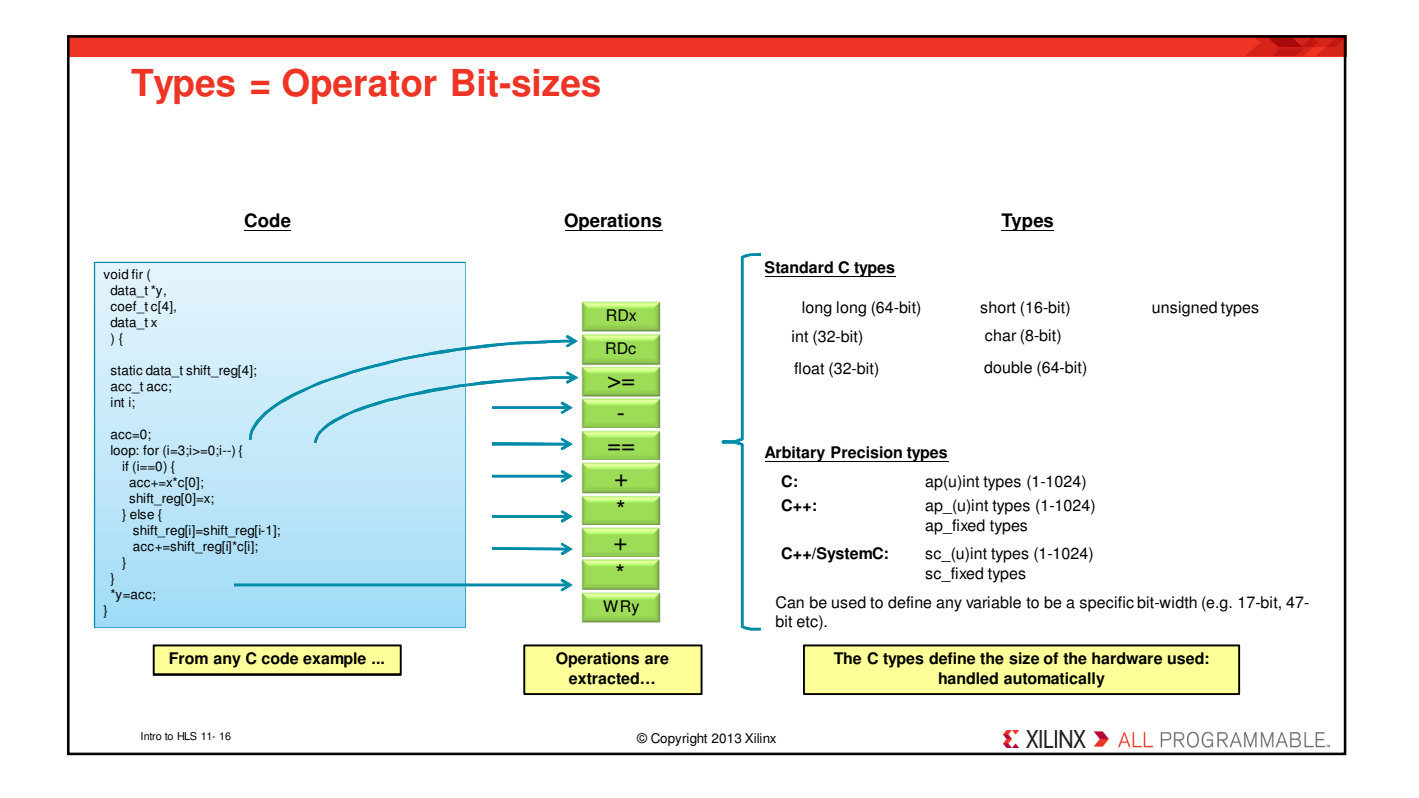

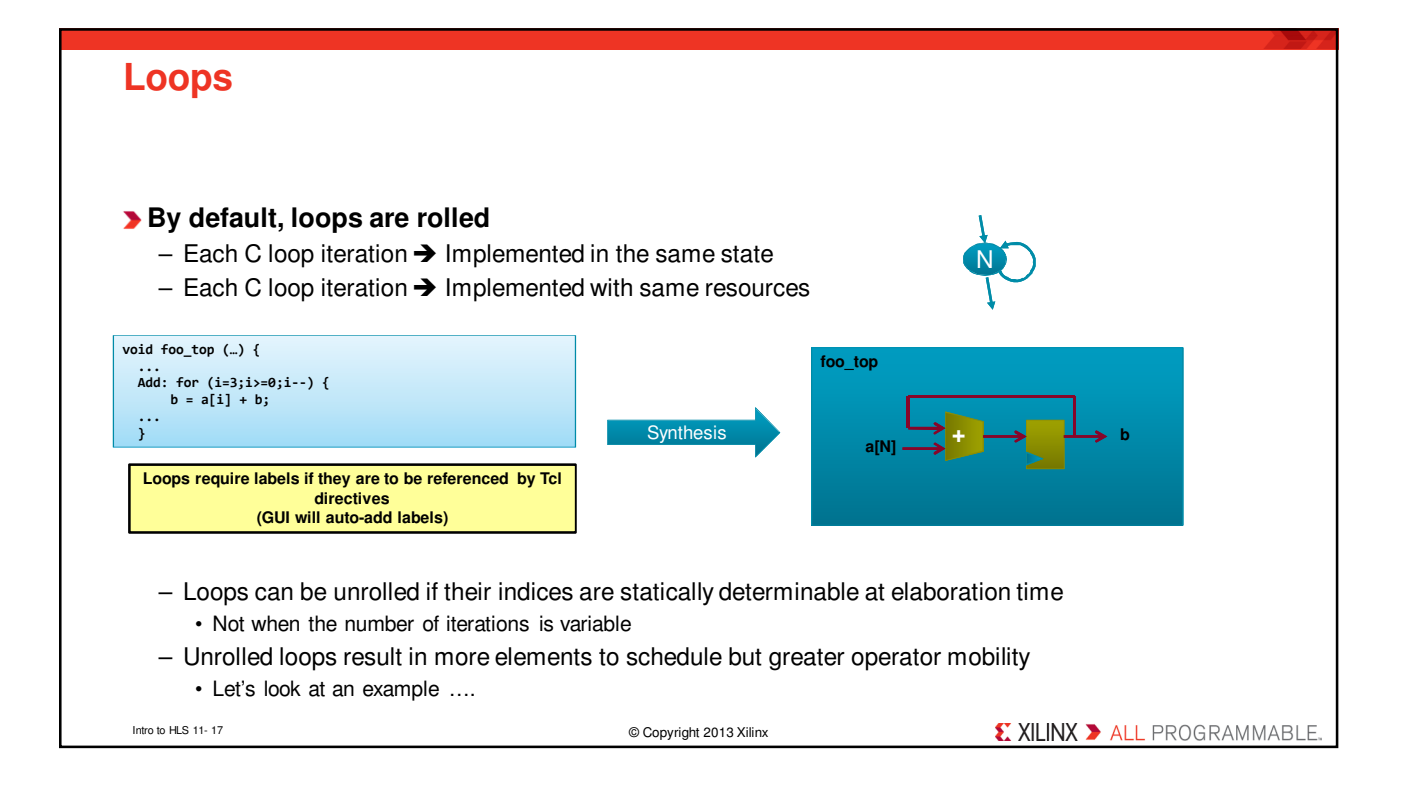

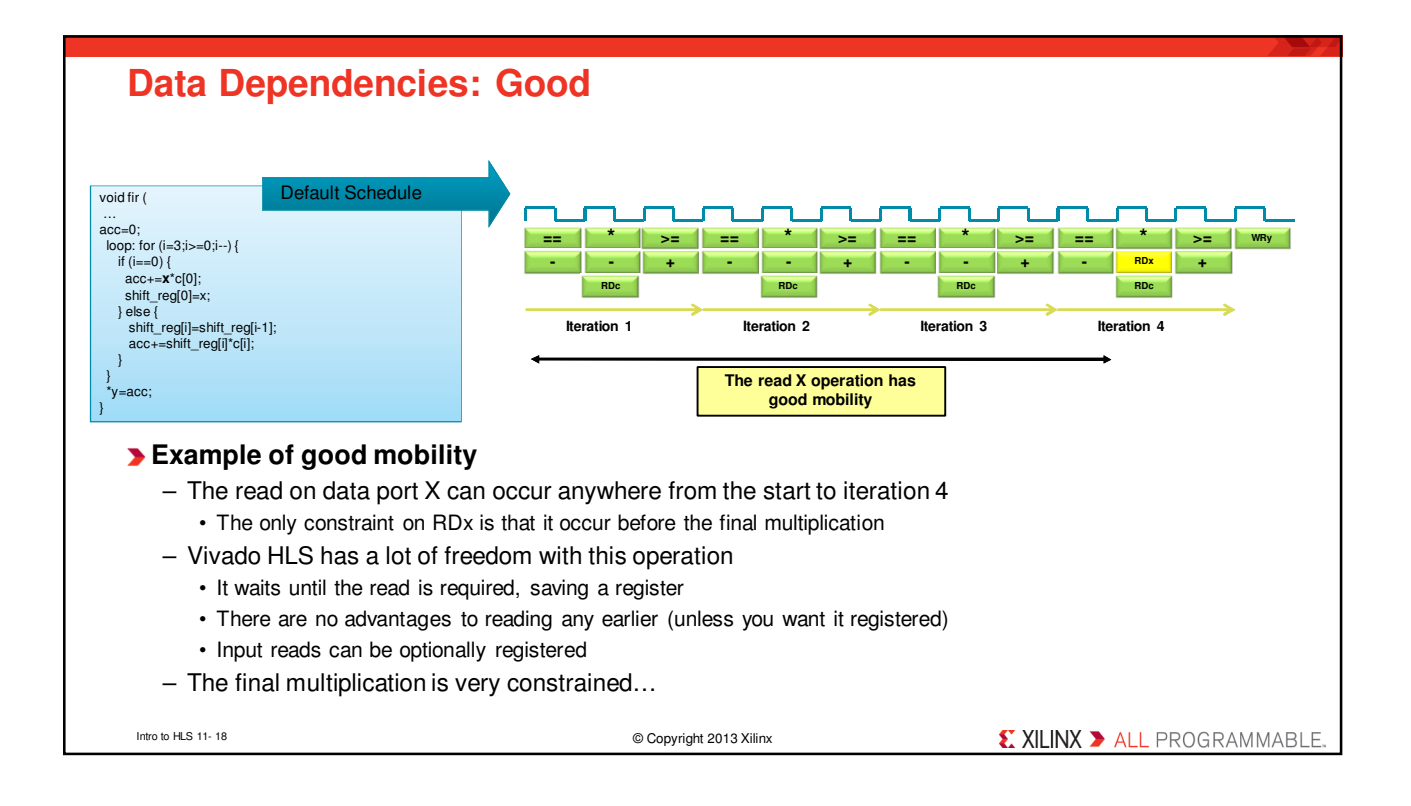

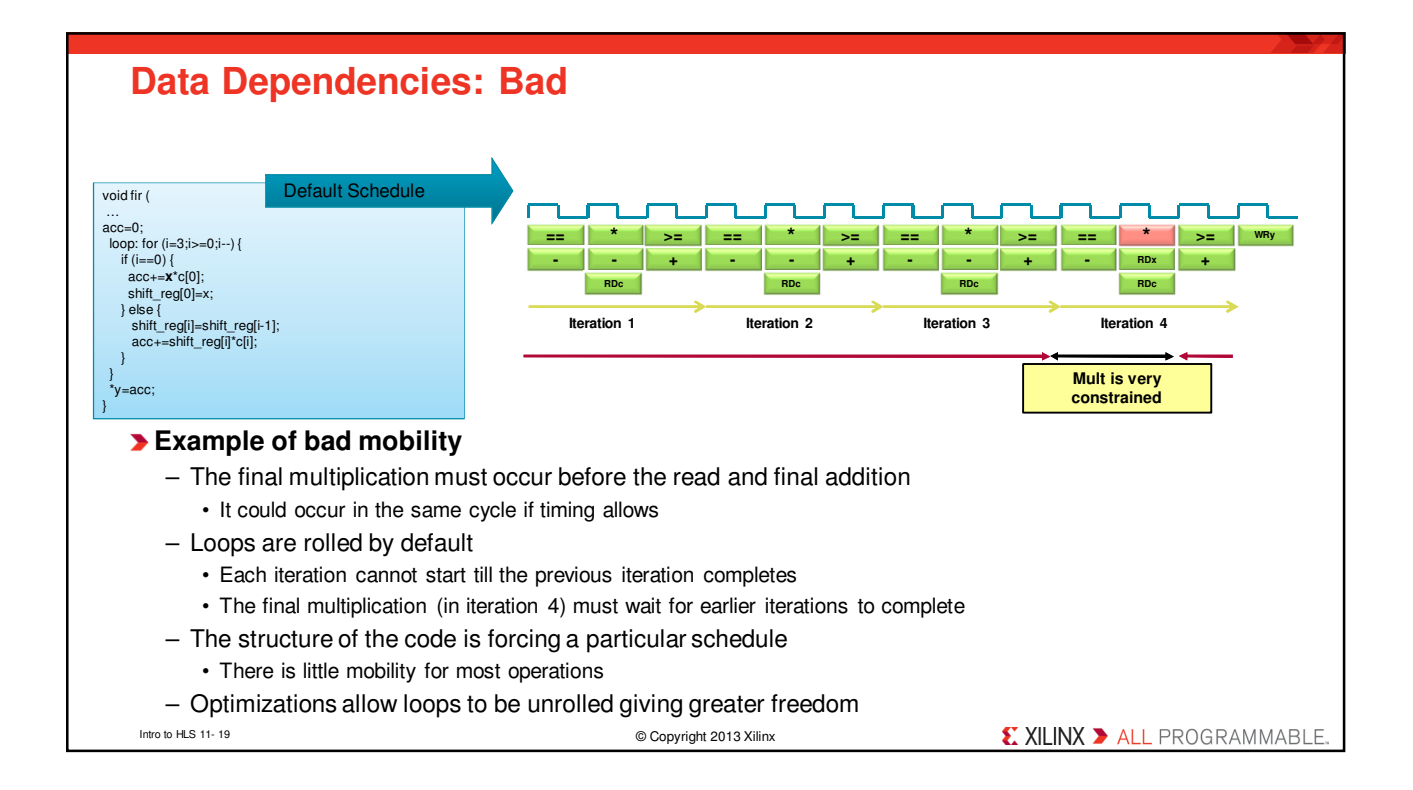

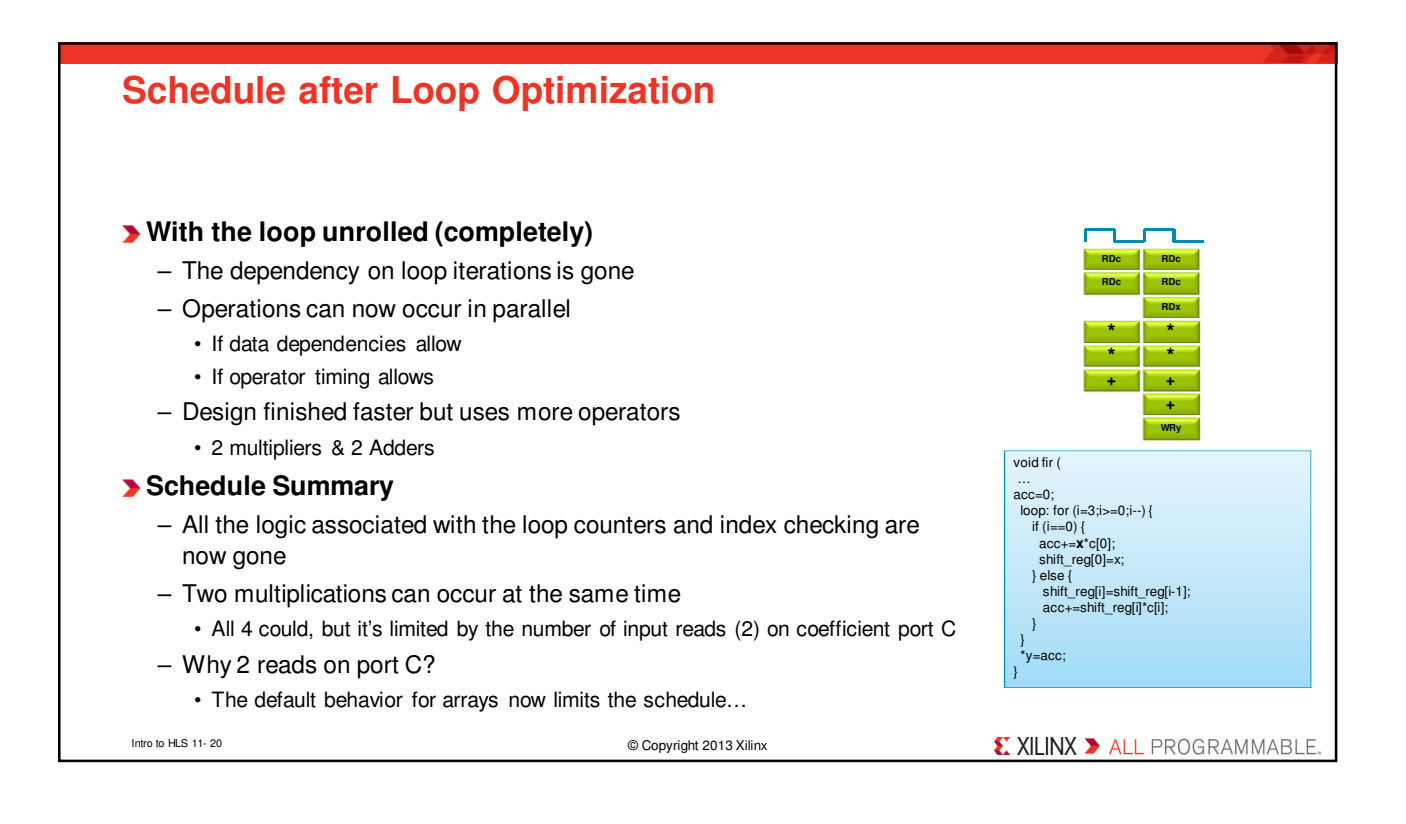

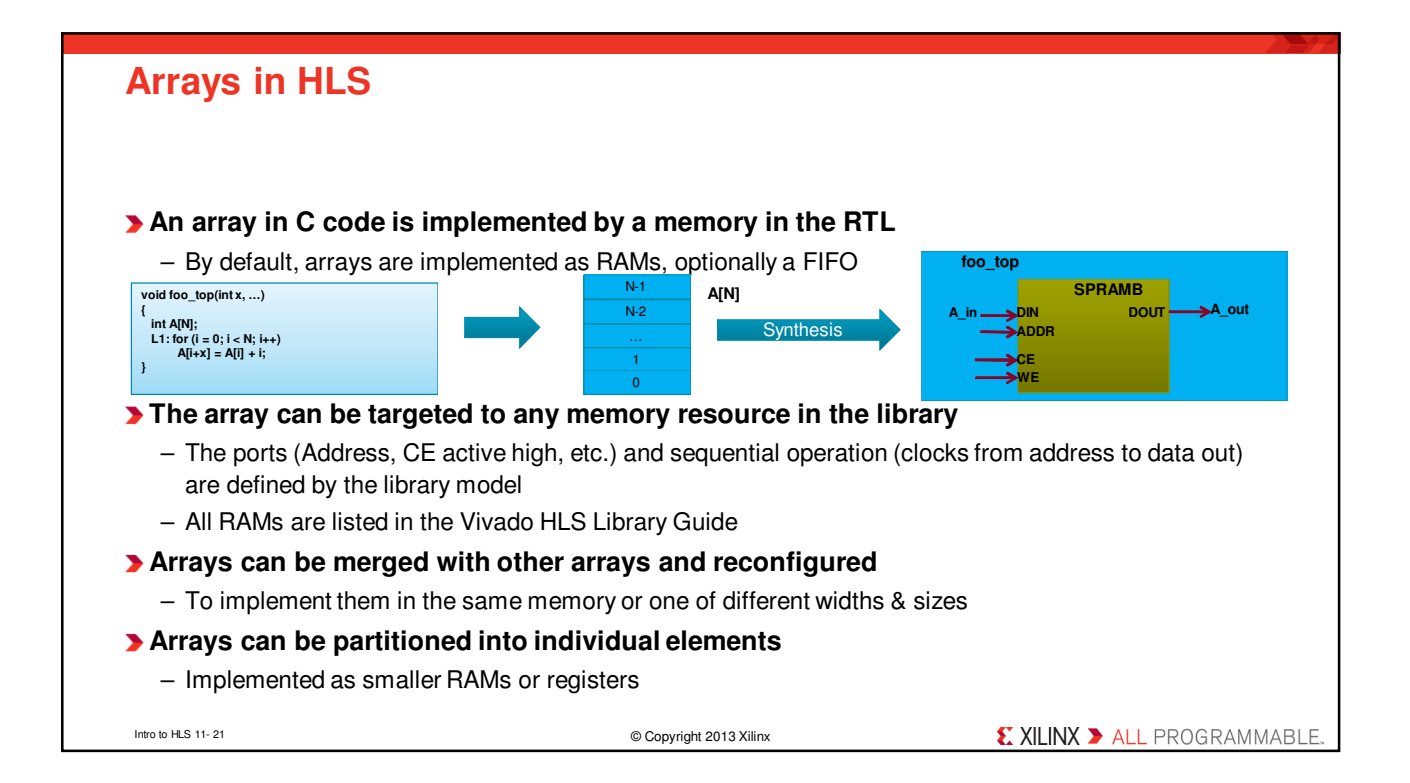

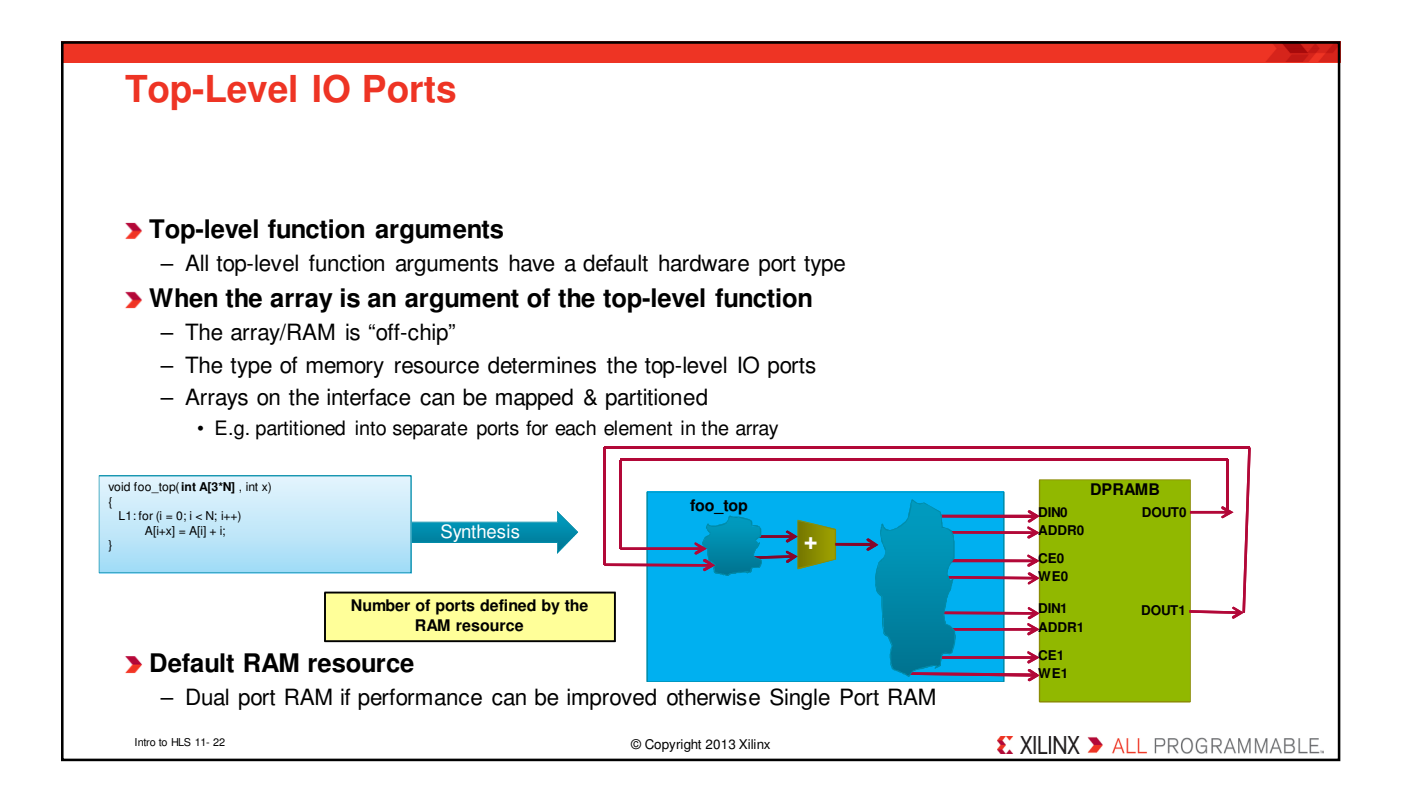

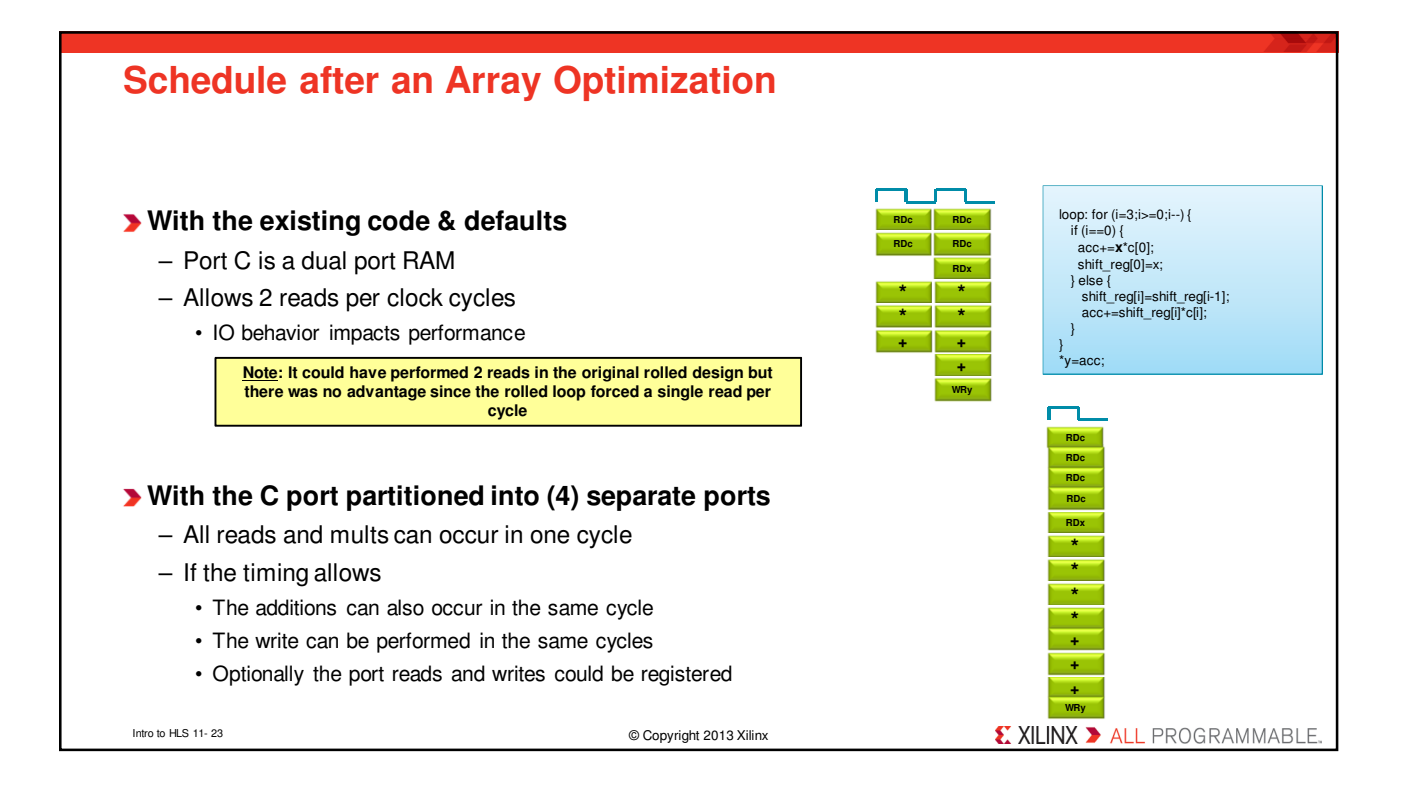

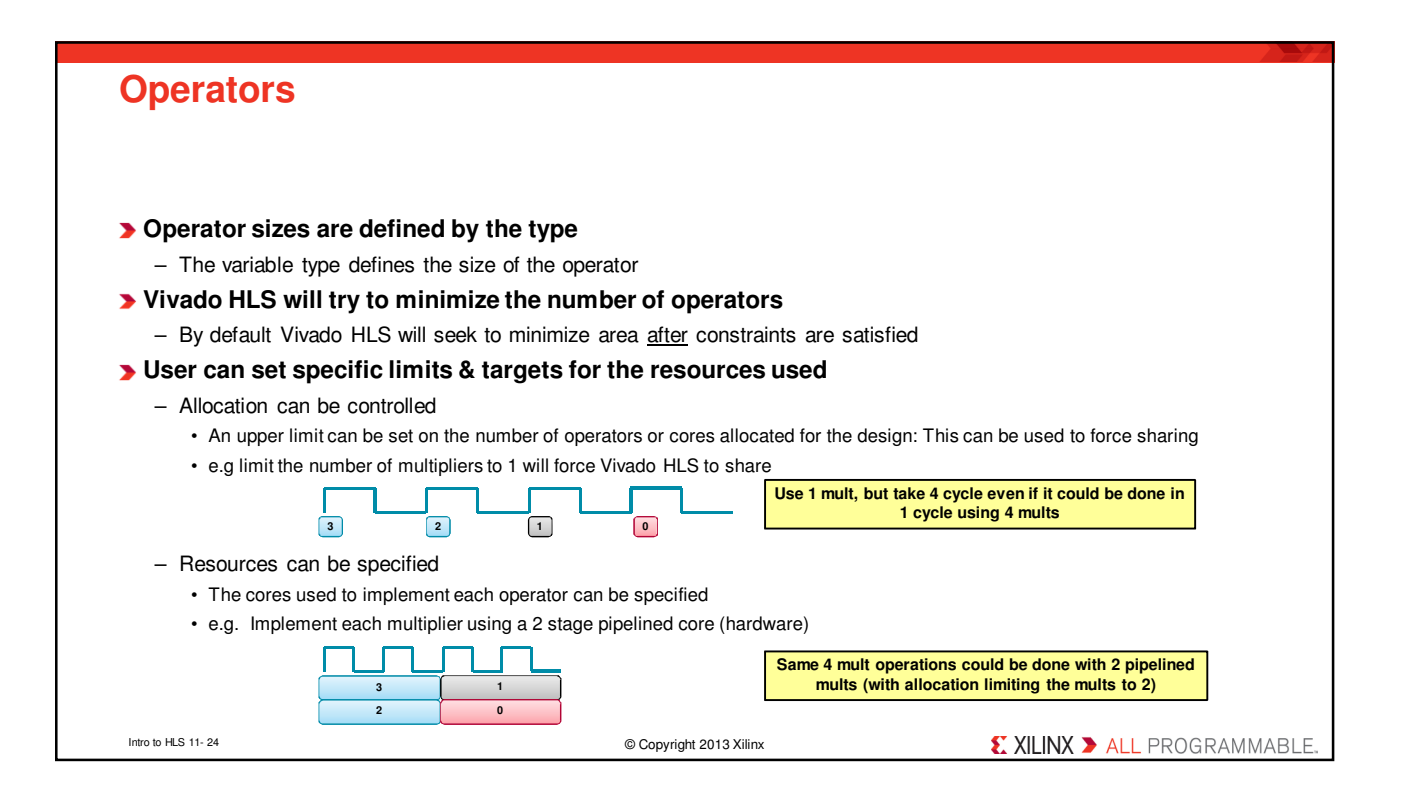

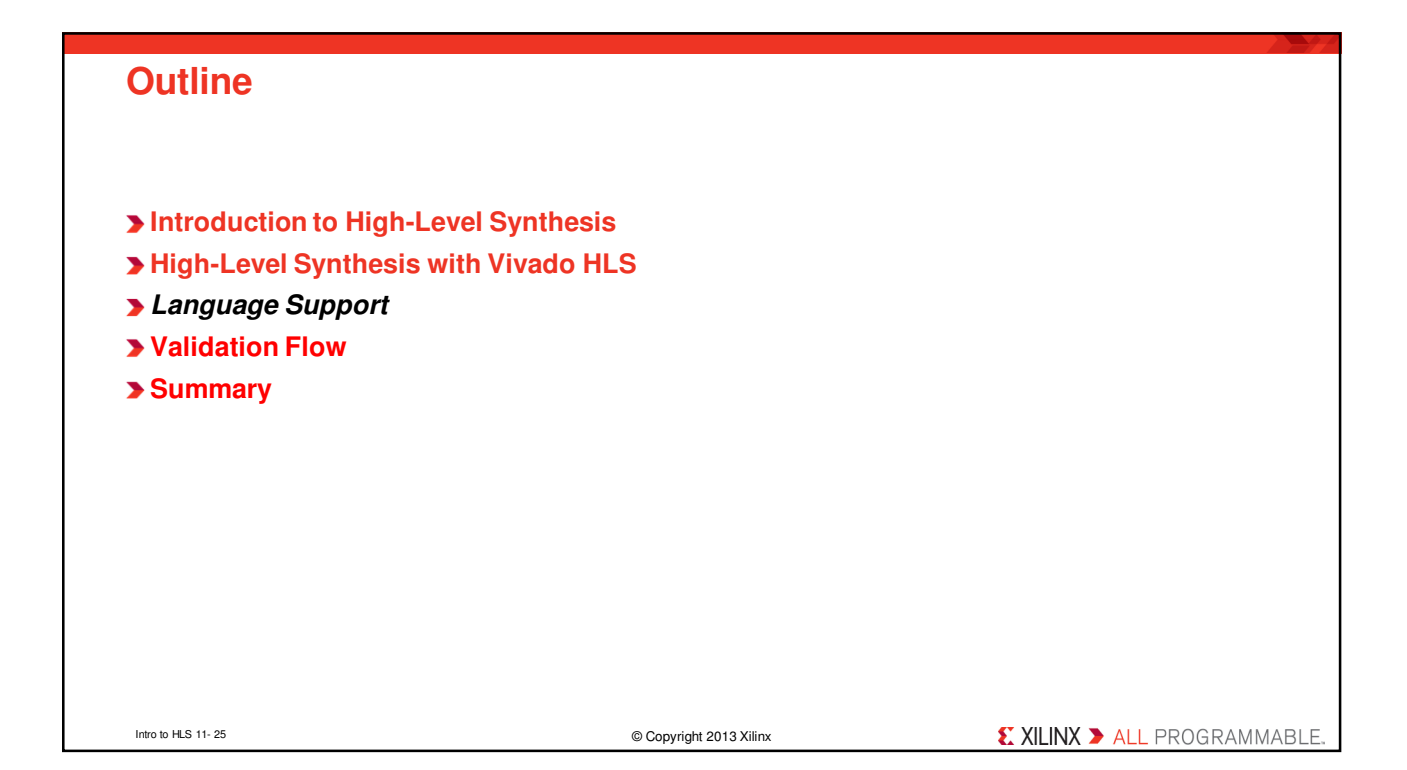

| Comprehensive C                                     | Support                                      |                              |
|-----------------------------------------------------|----------------------------------------------|------------------------------|
| A Complete C Validation                             | on & Verification Environment                |                              |
| <ul> <li>Vivado HLS supports co</li> </ul>          | omplete bit-accurate validation of the C mod | del                          |
| <ul> <li>Vivado HLS provides a</li> </ul>           | productive C-RTL co-simulation verification  | solution                     |
| Vivado HLS supports C                               | C, C++ and SystemC                           |                              |
| <ul> <li>Functions can be written</li> </ul>        | n in any version of C                        |                              |
| <ul> <li>Wide support for coding</li> </ul>         | constructs in all three variants of C        |                              |
| Modeling with bit-accu                              | racy                                         |                              |
| <ul> <li>Supports arbitrary precis</li> </ul>       | sion types for all input languages           |                              |
| <ul> <li>Allowing the exact bit-w</li> </ul>        | idths to be modeled and synthesized          |                              |
| Floating point support                              |                                              |                              |
| <ul> <li>Support for the use of flucture</li> </ul> | oat and double in the code                   |                              |
| Support for OpenCV fu                               | Inctions                                     |                              |
| <ul> <li>Enable migration of Operation</li> </ul>   | enCV designs into Xilinx FPGA                |                              |
| <ul> <li>Libraries target real-time</li> </ul>      | e full HD video processing                   |                              |
| Intro to HLS 11-26                                  | © Copyright 2013 Xilinx                      | € XILINX ➤ ALL PROGRAMMABLE. |

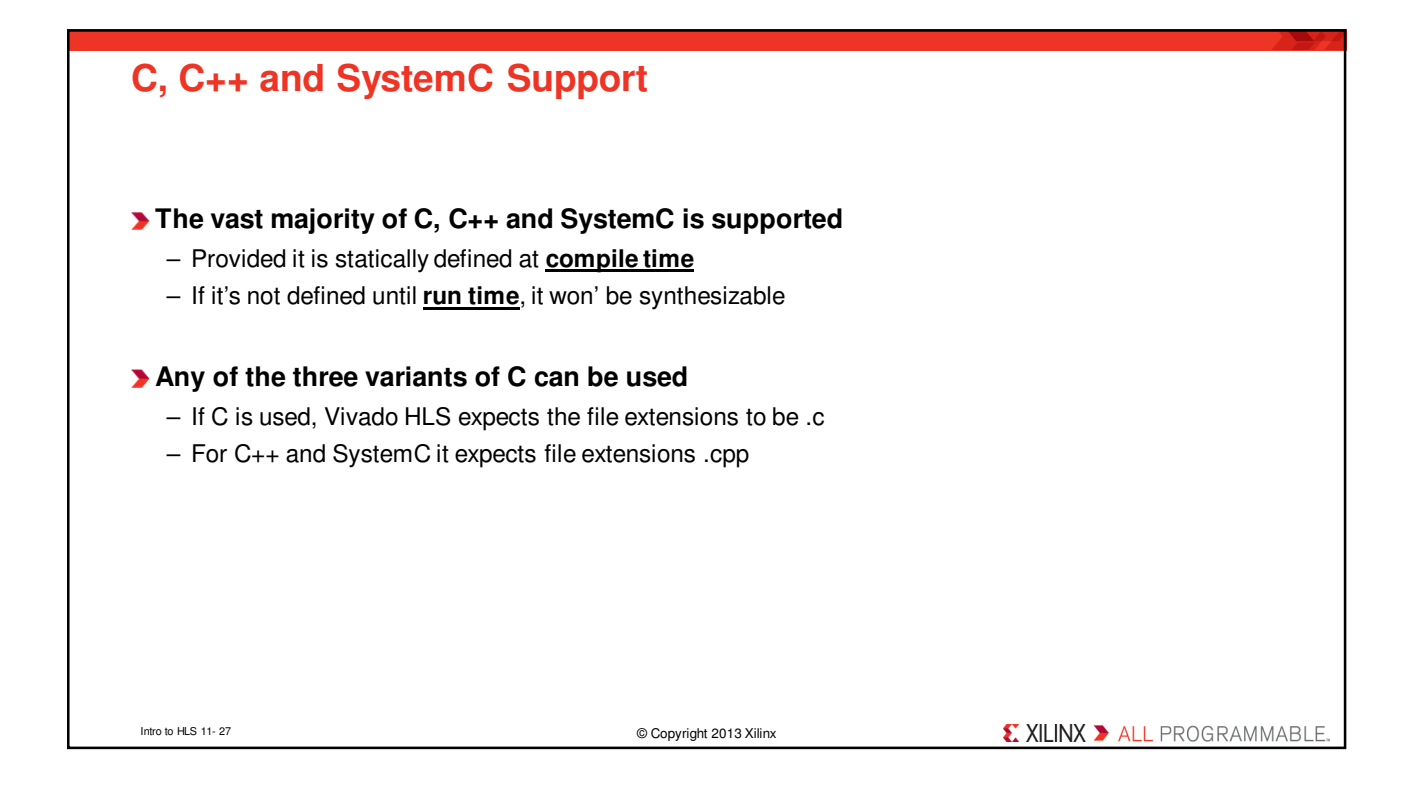

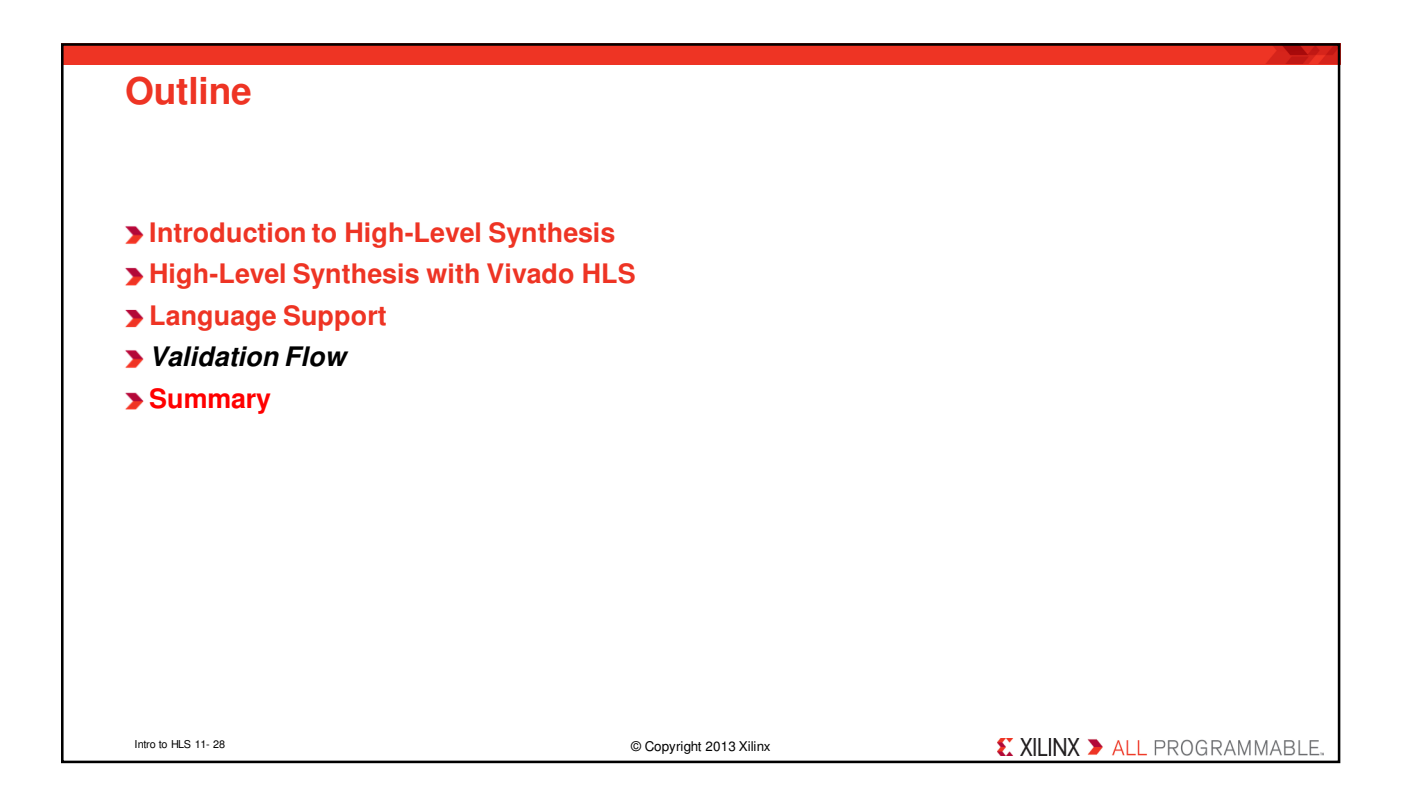

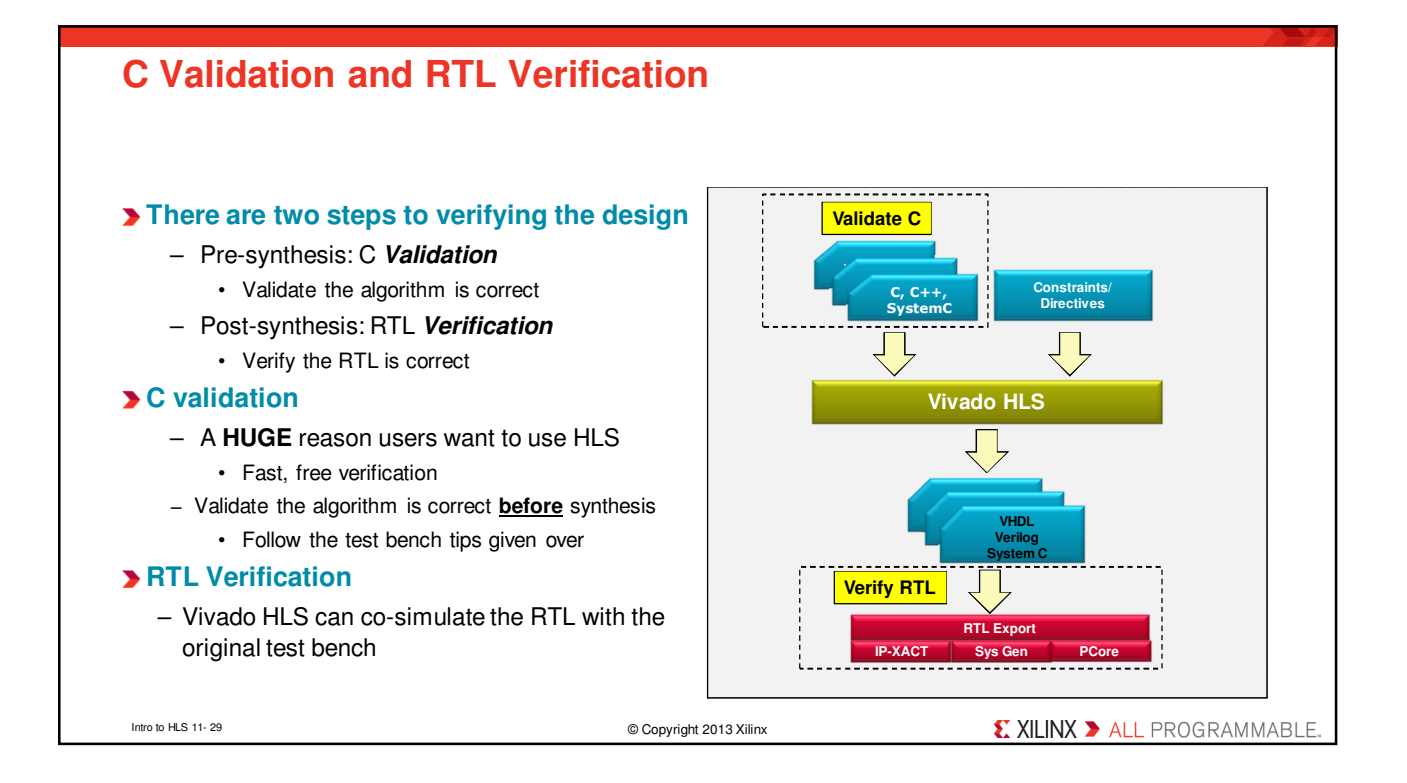

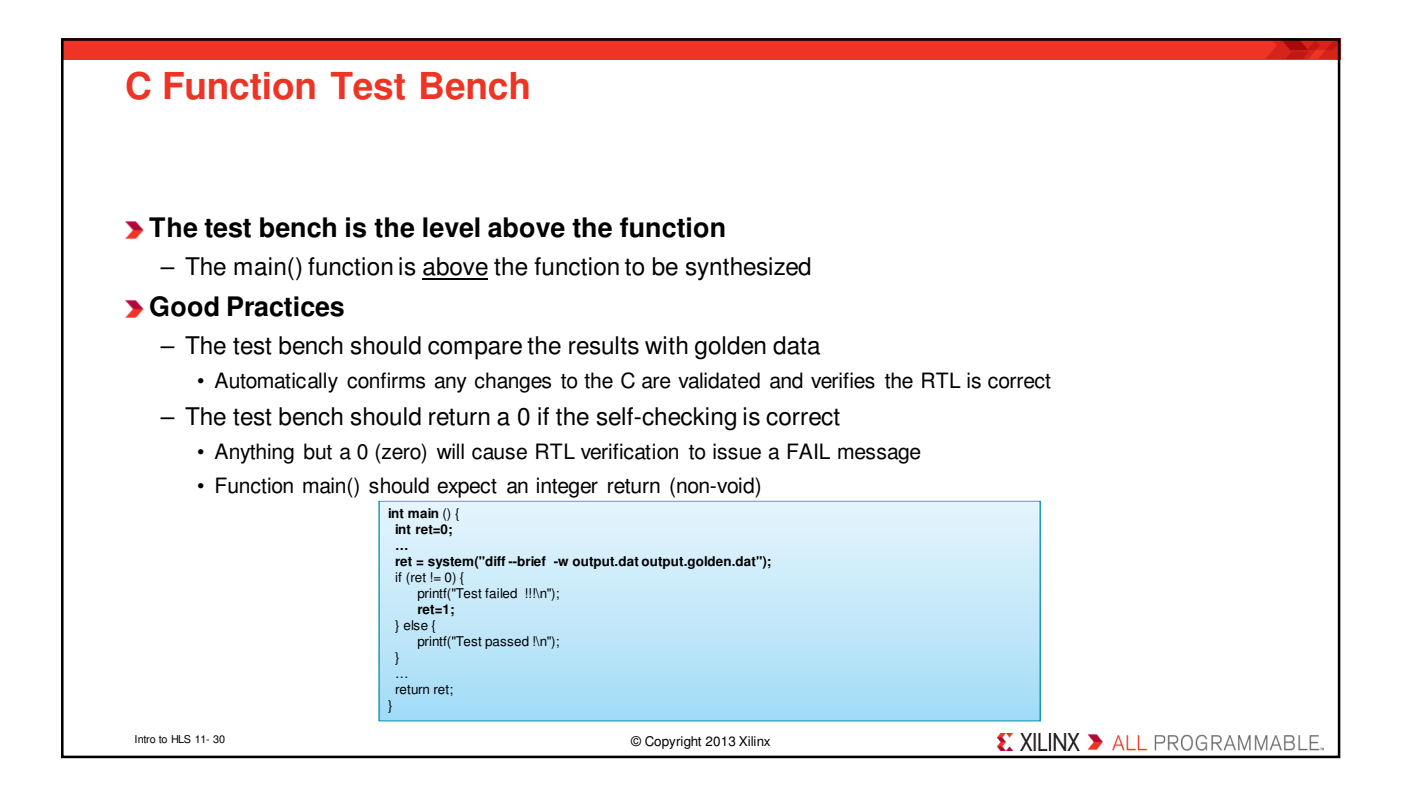

| Determine or Create the top-level function                                                                                                    |                                                                                                    |  |  |
|----------------------------------------------------------------------------------------------------|----------------------------------------------------------------------------------------------------|--|--|
| <ul> <li>Determine the top-level function for</li> <li>If there are Multiple functions, they</li> <li>There can only be 1 top-level function</li> </ul>                                                         | r synthesis<br>7 must be merged<br>for synthesis                                                                                                  |  |  |
| Given a case where functions func_A and<br>func_B are to be implemented in FPGA<br>main.c<br>int main (<br>func_A(a,b,*i1));<br>func_B(c,*i1,*i2);<br>func_B(c,*i1,*i2);<br>func_C(*i2,ret)<br>return ret;<br>} | Re-partition the design to create a <b>new</b> single<br>top-level function inside main()<br>main.c<br>finclude func_AB.h<br>int main (a,b,c,d) { |  |  |
| Recommend<br>benc                                                                                                    | #include func_AB.h<br>func_AB(a,b,c,'11, '12) {<br>iation is to separate test<br>h and design files                                               |  |  |
| Intro to HLS 11- 31                                                                                                    | © Copyright 2013 Xilinx                                                                                                    |  |  |

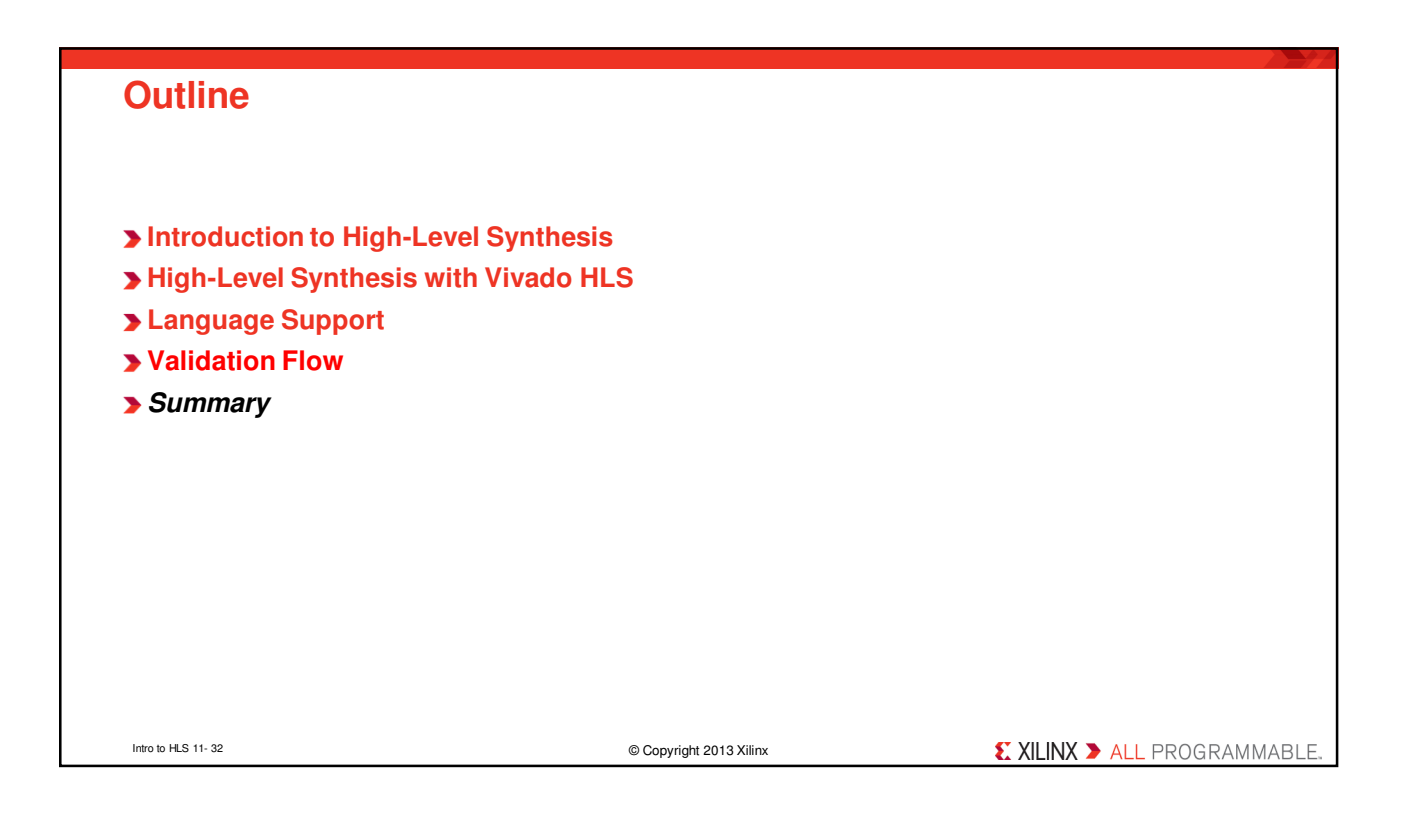

| S | um  | m | 2 | rv  |
|---|-----|---|---|-----|
|   | uII |   | a | ı y |

### > In HLS

- C becomes RTL
- Operations in the code map to hardware resources
- Understand how constructs such as functions, loops and arrays are synthesized

### > HLS design involves

- Synthesize the initial design
- Analyze to see what limits the performance
  - User directives to change the default behaviors
  - Remove bottlenecks
- Analyze to see what limits the area
  - The types used define the size of operators
  - · This can have an impact on what operations can fit in a clock cycle

### > Use directives to shape the initial design to meet performance

- Increase parallelism to improve performance
- Refine bit sizes and sharing to reduce area

Intro to HLS 11- 33

© Copyright 2013 Xilinx

**EXILINX >** ALL PROGRAMMABLE.

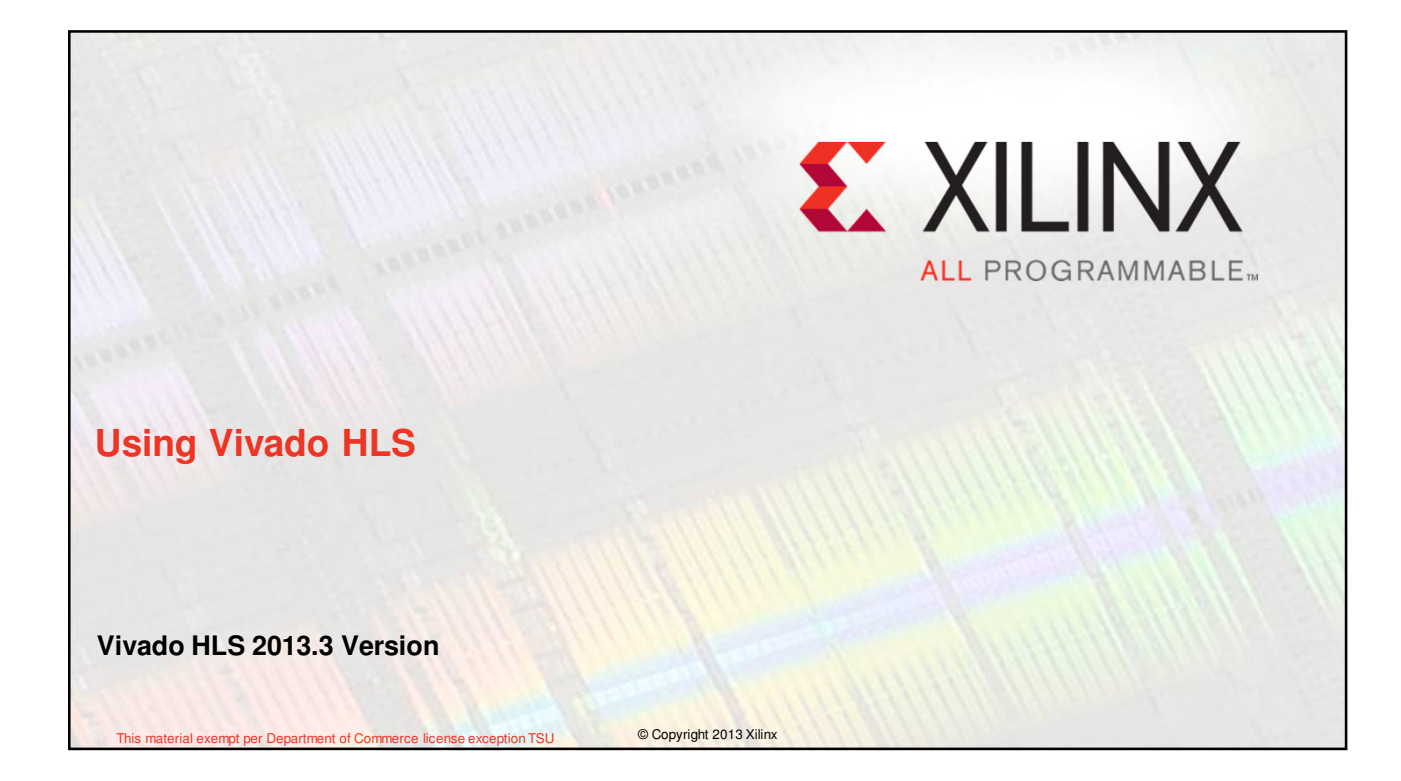

# <section-header><section-header><section-header><section-header><section-header><section-header><list-item><list-item><list-item><list-item><list-item>

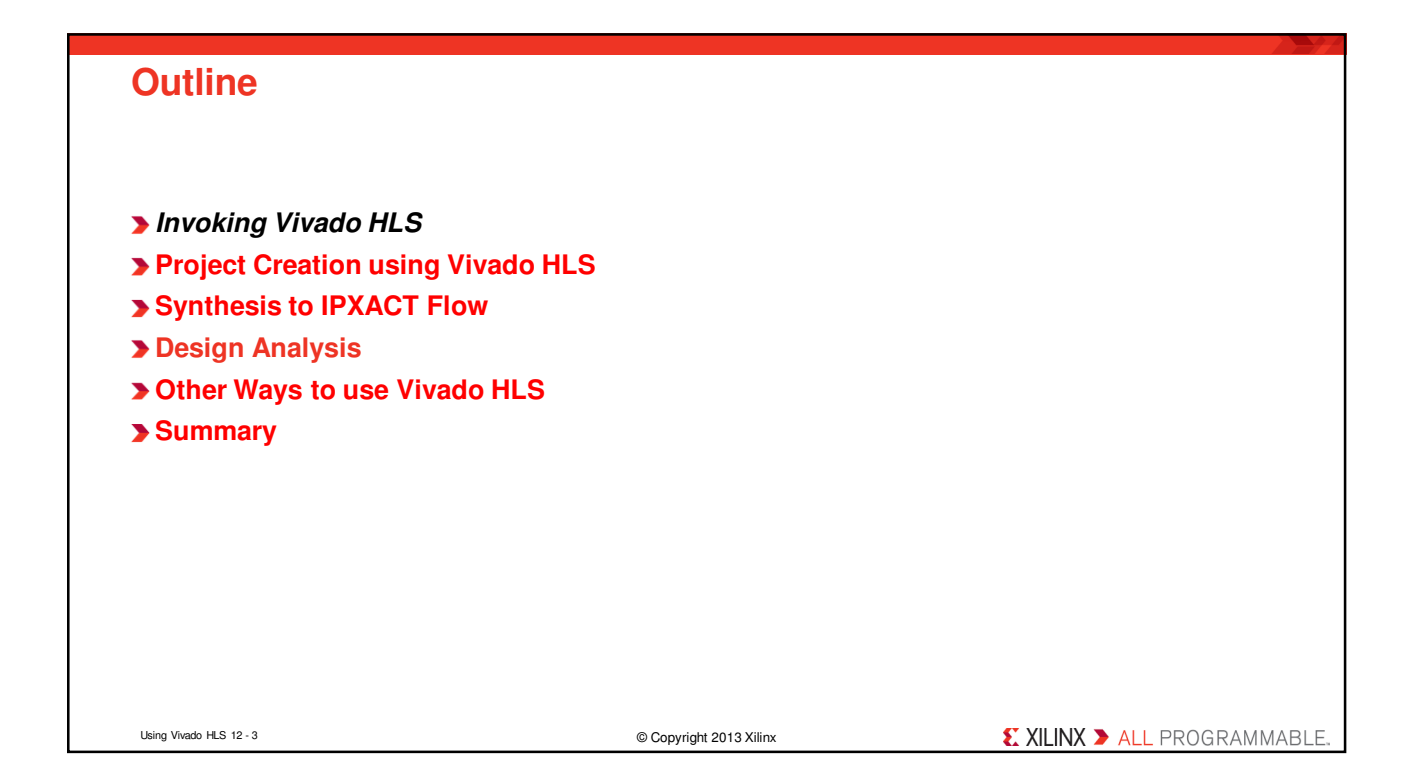

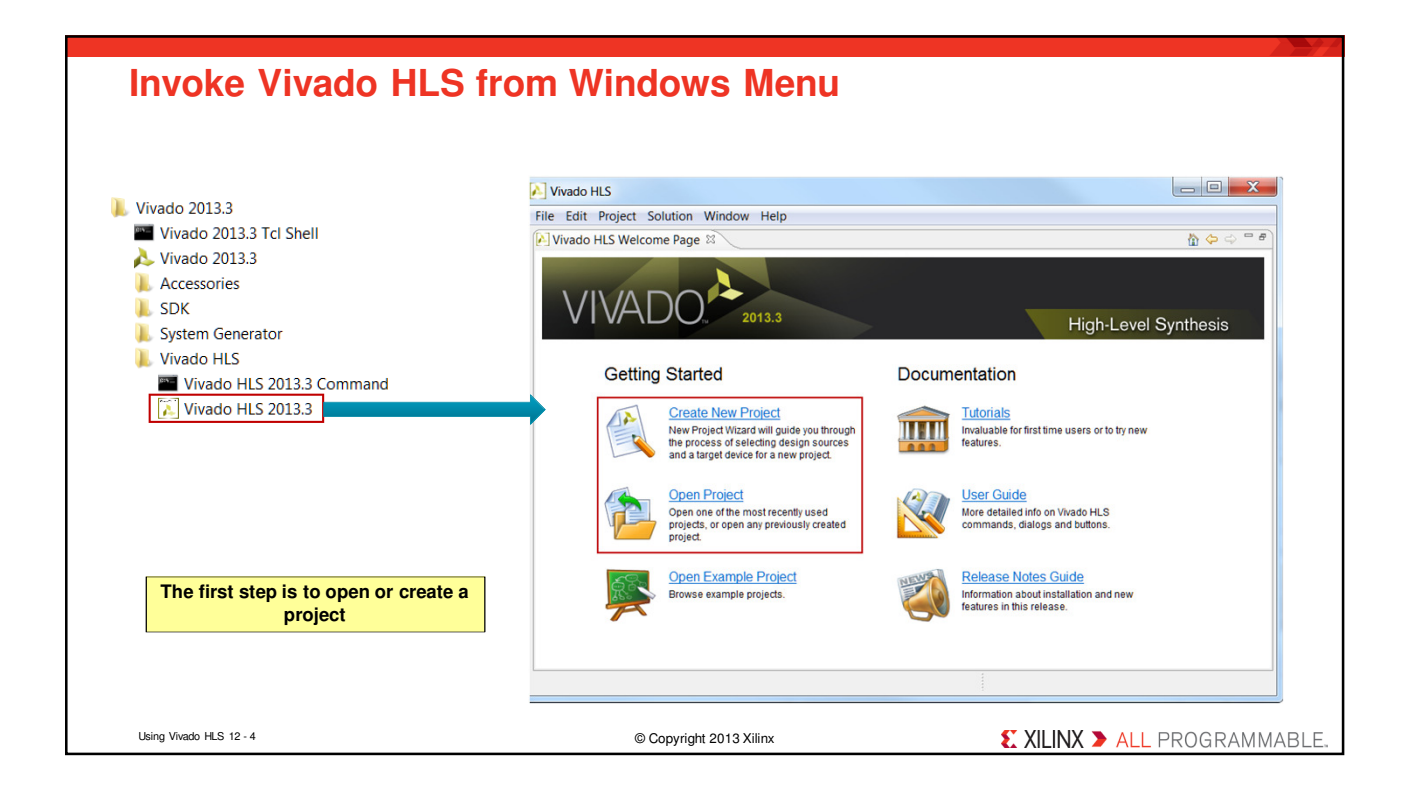

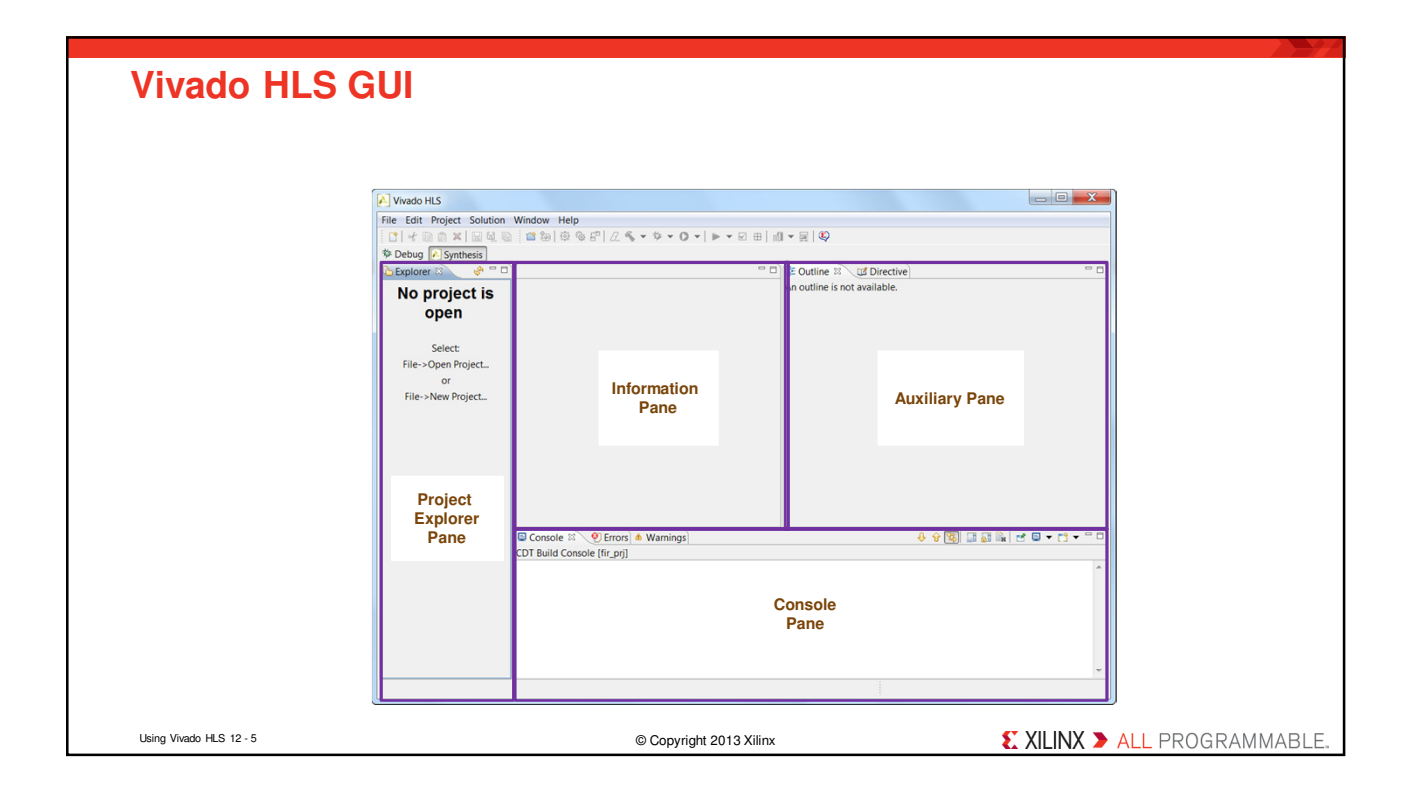

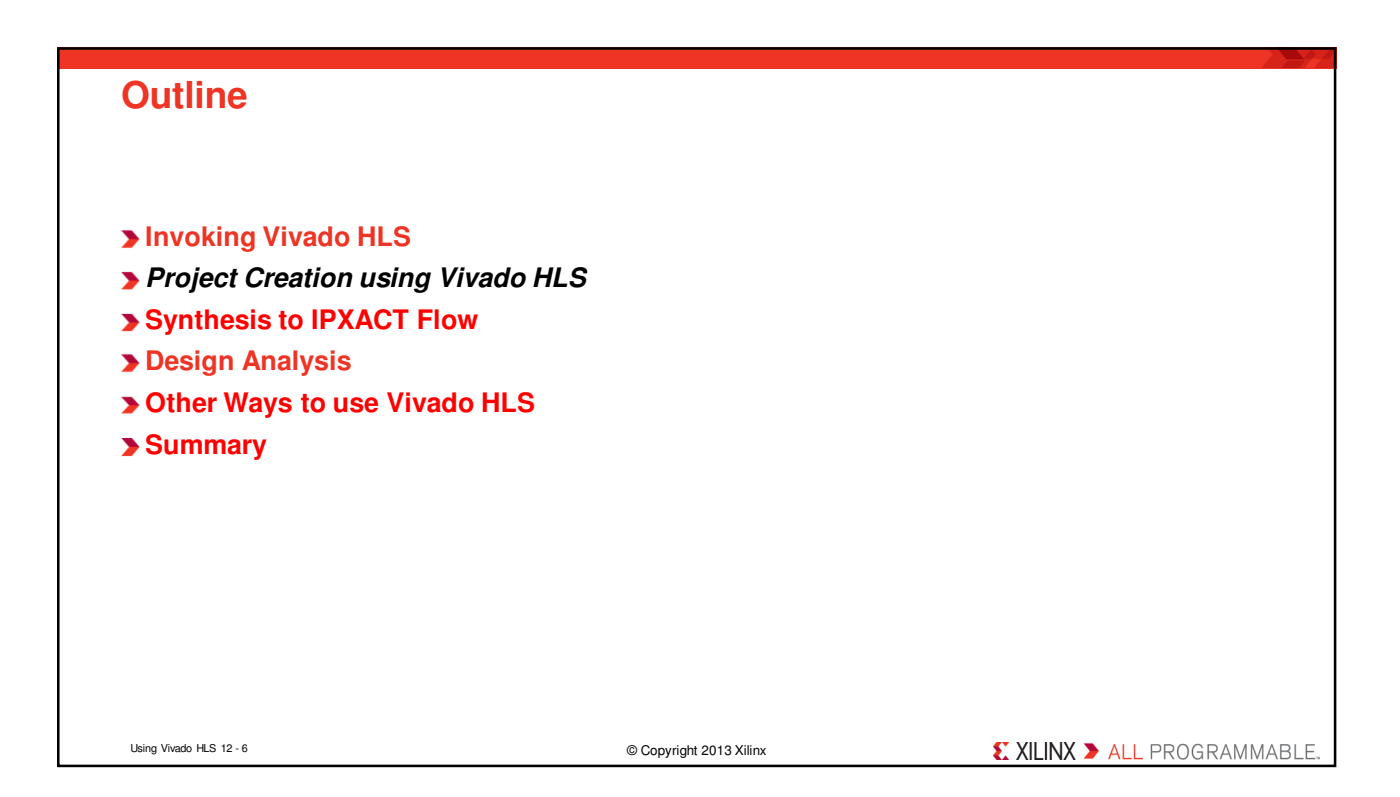

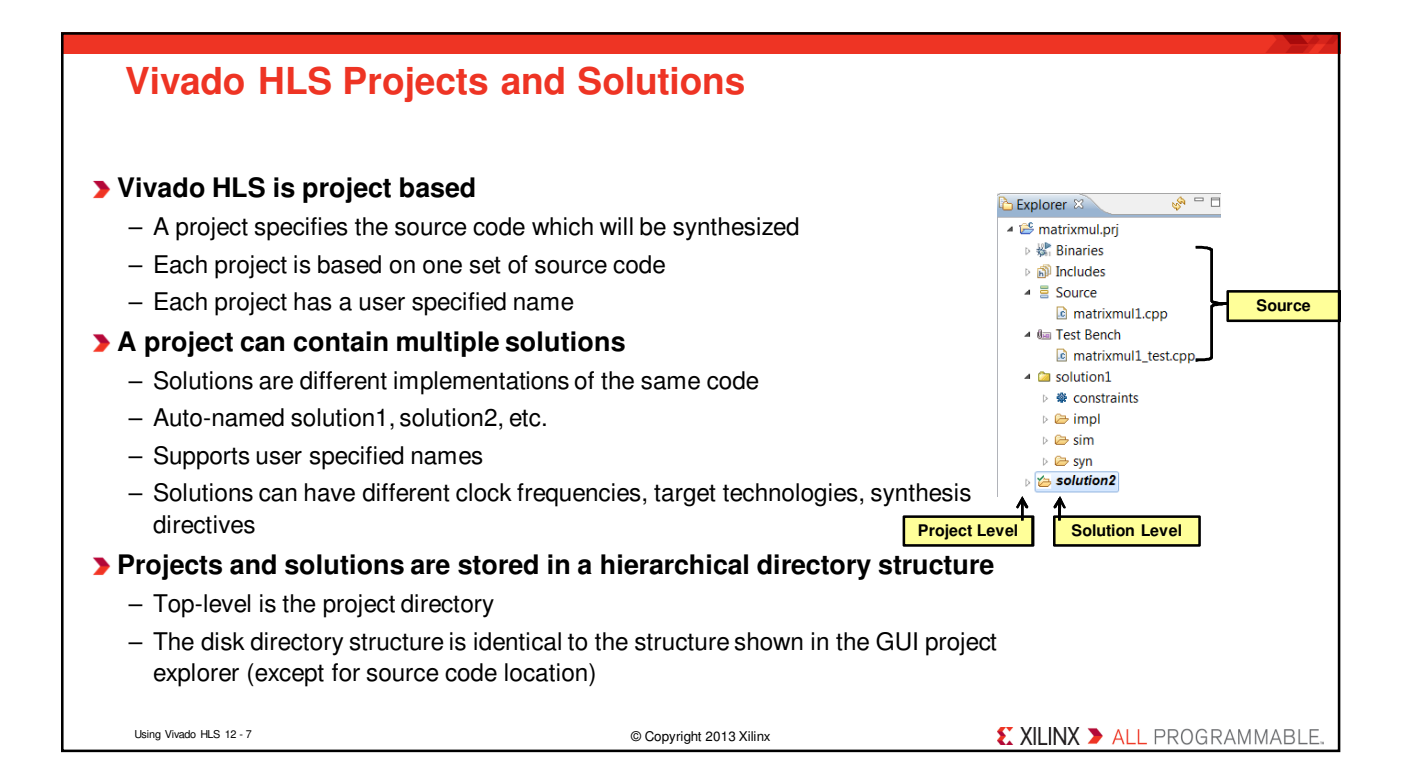

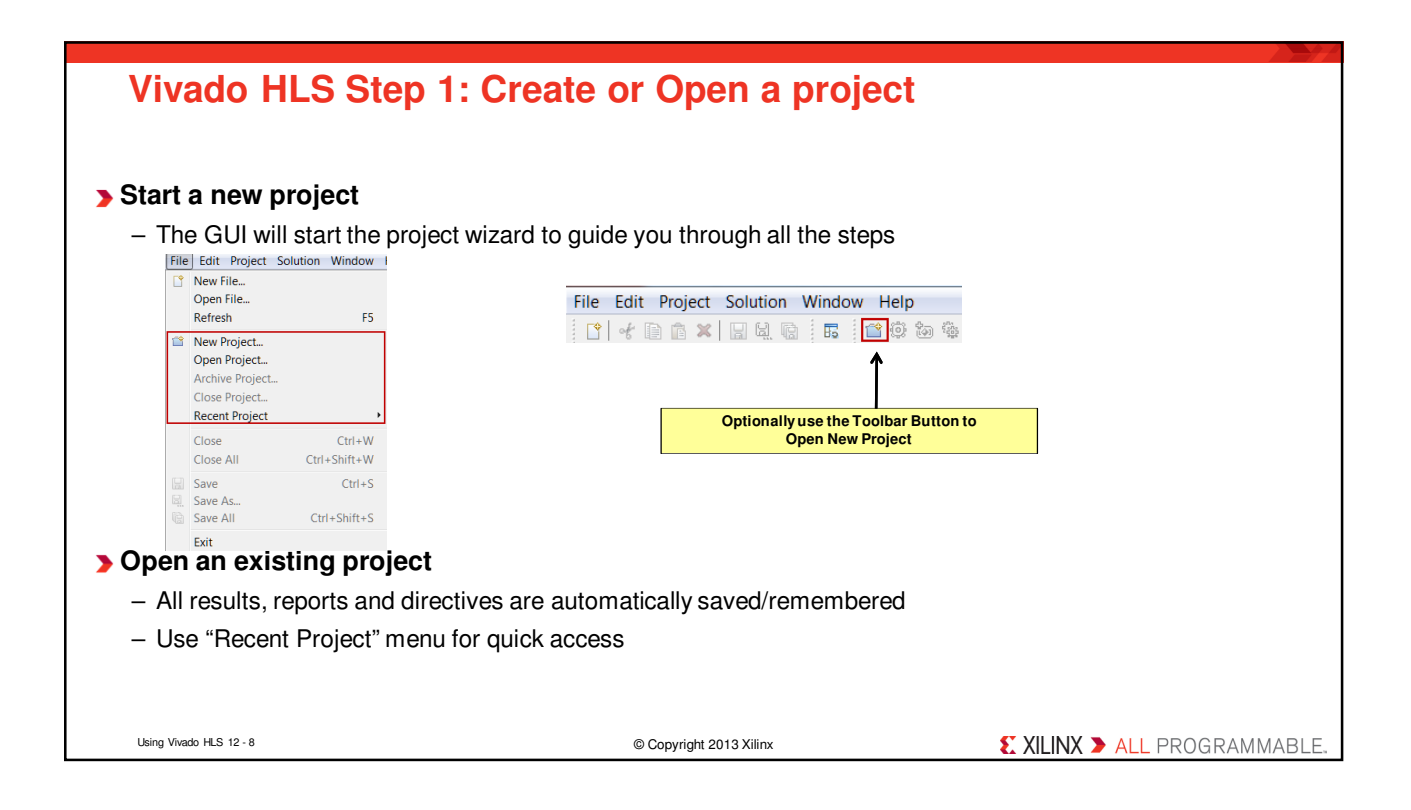

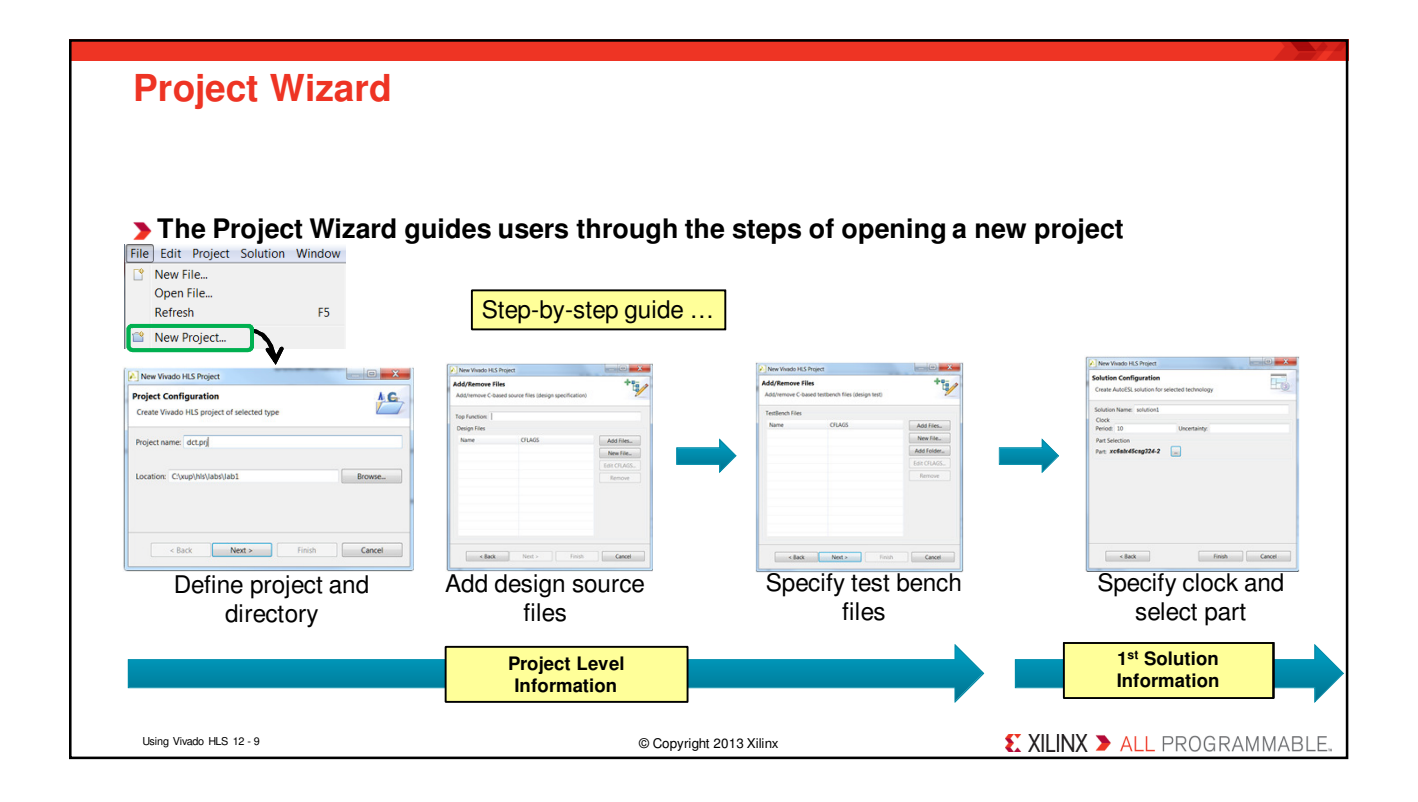

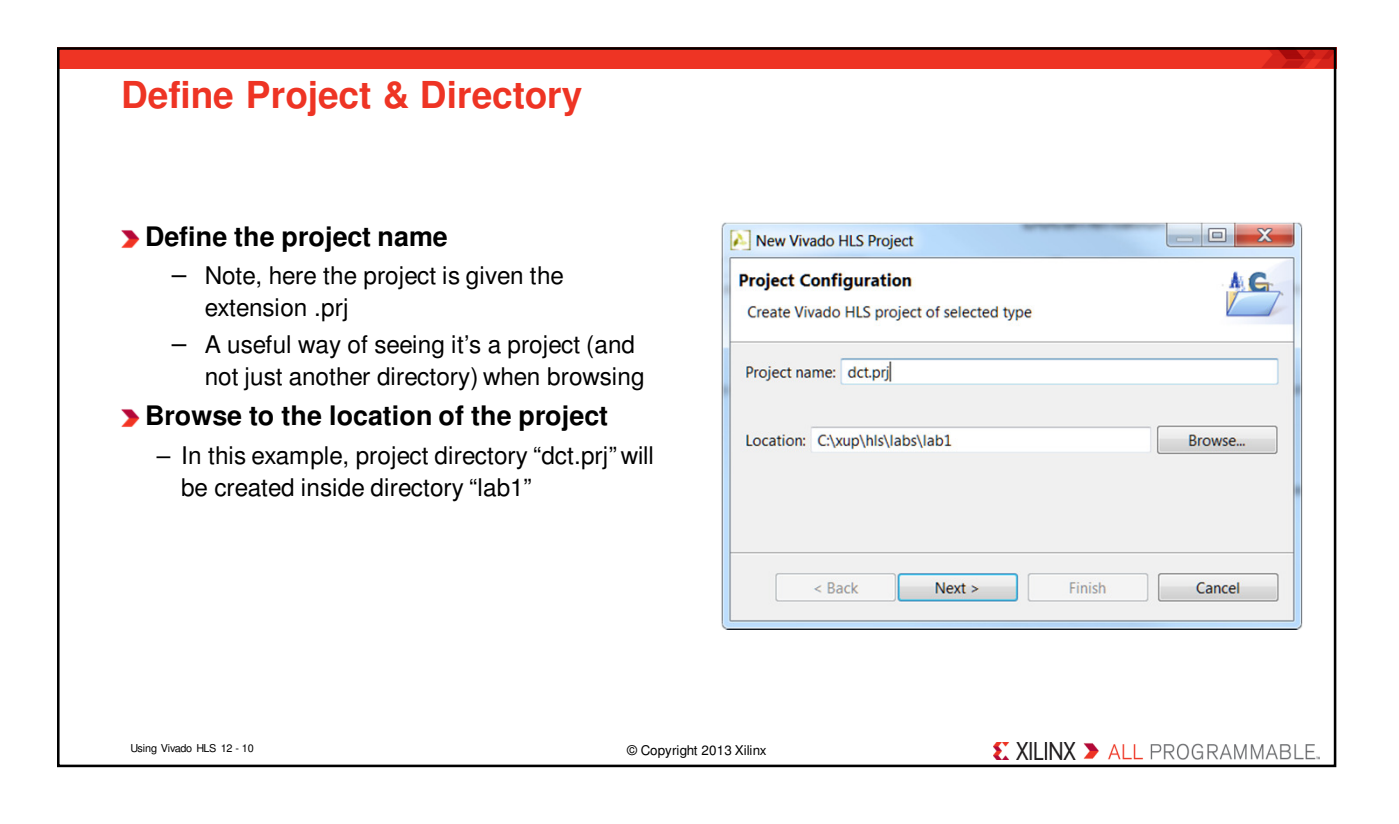

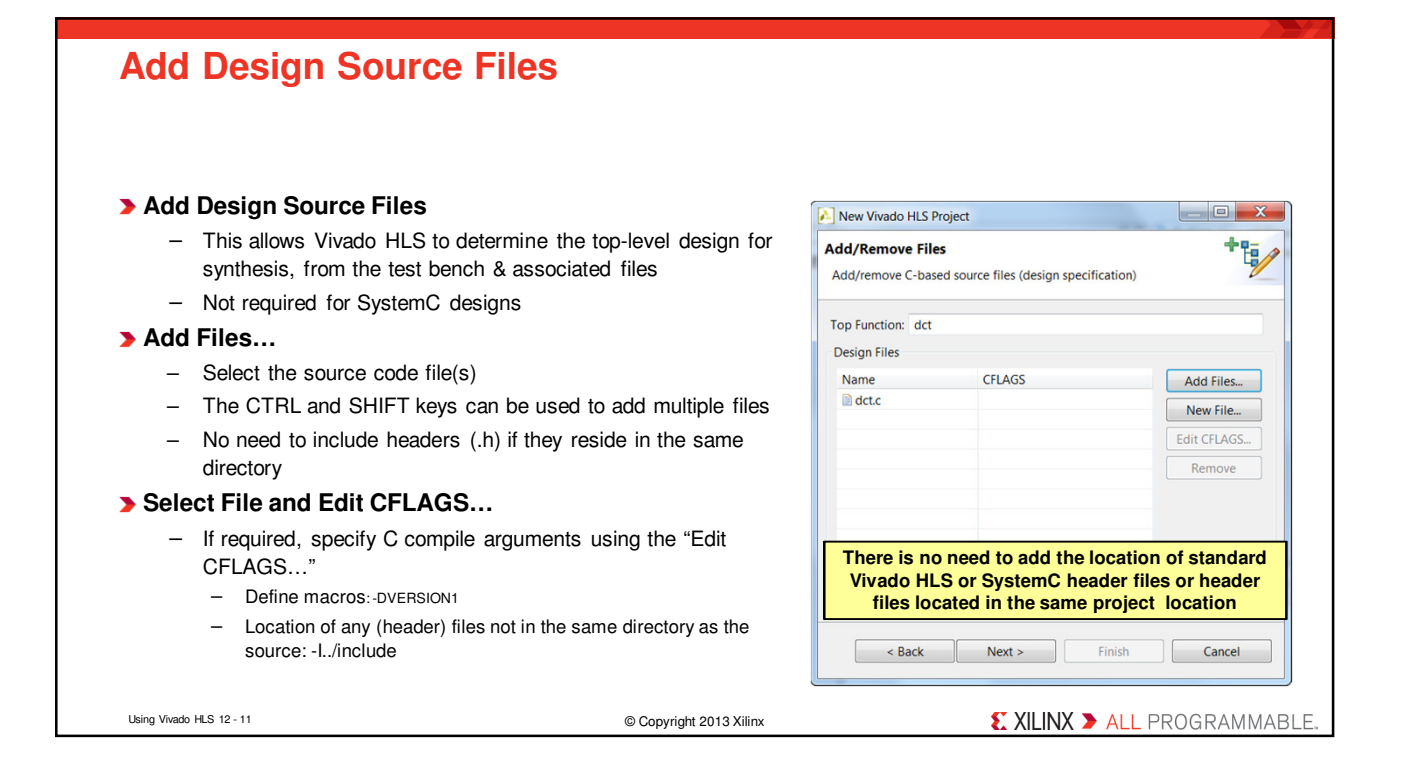

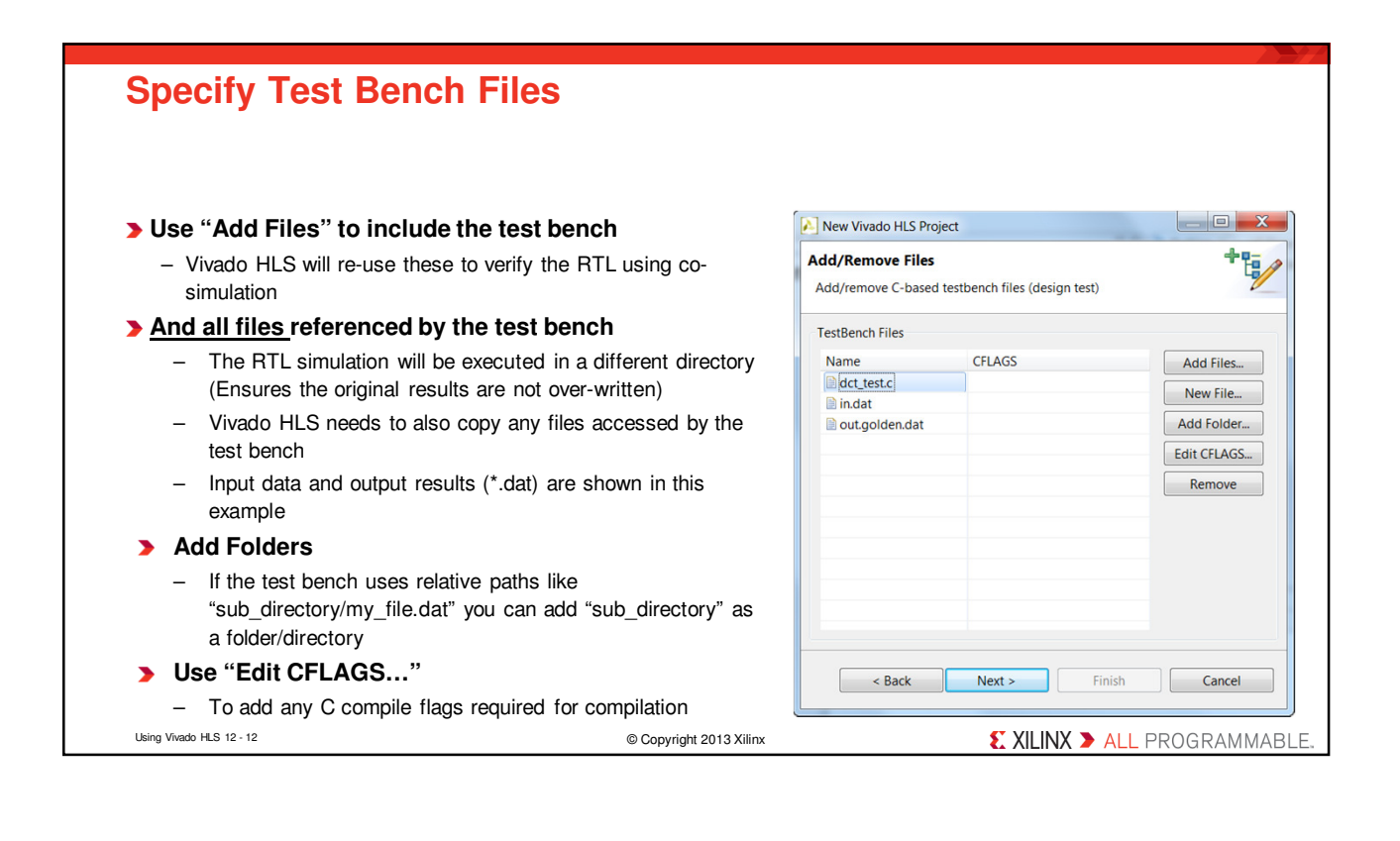

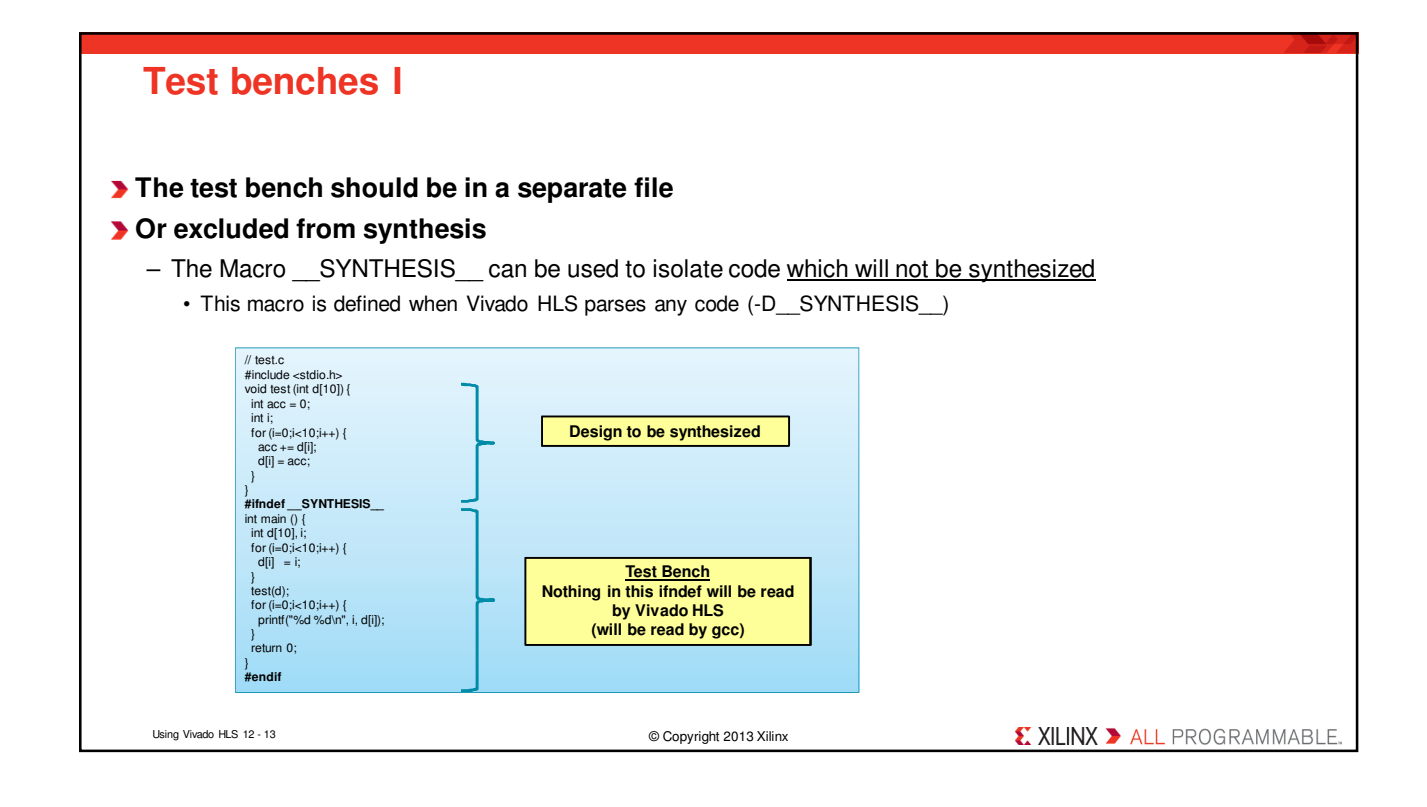

| Test be                                                                     | nches II                                                                                                    |                                            |                                   |                                                                                                    |          |
|-----------------------------------------------------------------------------|----------------------------------------------------------------------------------------------------|--------------------------------------------|-----------------------------------|----------------------------------------------------------------------------------------------------|----------|
| ▶ Ideal test<br>– Should<br>• RTL                                           | <b>bench</b><br>be self checking<br>verification will re-use the C test benc                                                                                                    | h                                          |                                   |                                                                                                    |          |
| <ul> <li>If the te</li> <li>Allow</li> <li>RTL ve</li> <li>Activ</li> </ul> | est bench is self-checking<br>s RTL Verification to be run without a<br>rification "passes" if the test bence<br>ely return a 0 if the simulation passes                                                                                                    | a requirement to che<br>ch return value is | eck the results again<br>0 (zero) |                                                                                                    |          |
|                                                                             | <pre>int main () {     // Compare results     // Compare results     int ret = system("diffbrief -w test_data/output.dat tes     if (ret 1= 0) {         printf("Test failed !!!\n", ret); return 1;     } else {         printf("Test passed !\n", ret); return 0;     } }</pre> | t_data/output.golden.dat");                |                                   | The -w option ensures the<br>"newline" does not cause a<br>difference between Windows and<br>Linux files |          |
| – Non-sy                                                                    | nthesizable constructs may be ac<br>#ifndefSYNTHESIS                                                                                                    | dded to a synthes                          | ize function ifS                  | YNTHESISis used                                                                                          |          |
| Using Vivado HLS 12 - 14                                                    |                                                                                                    | © Copyright 2013 Xilinx                    | •                                 | € XILINX > ALL PROGR                                                                                     | AMMABLE. |

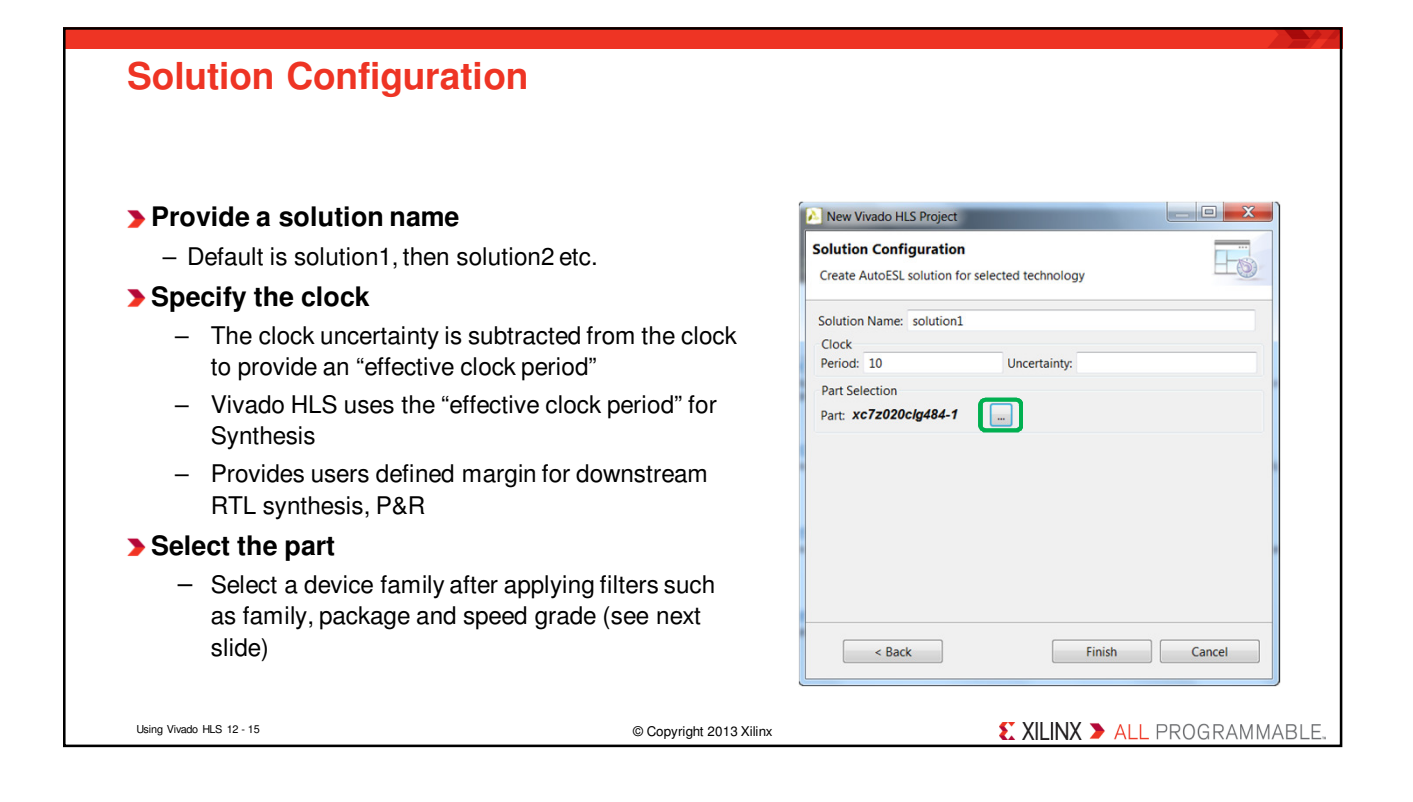

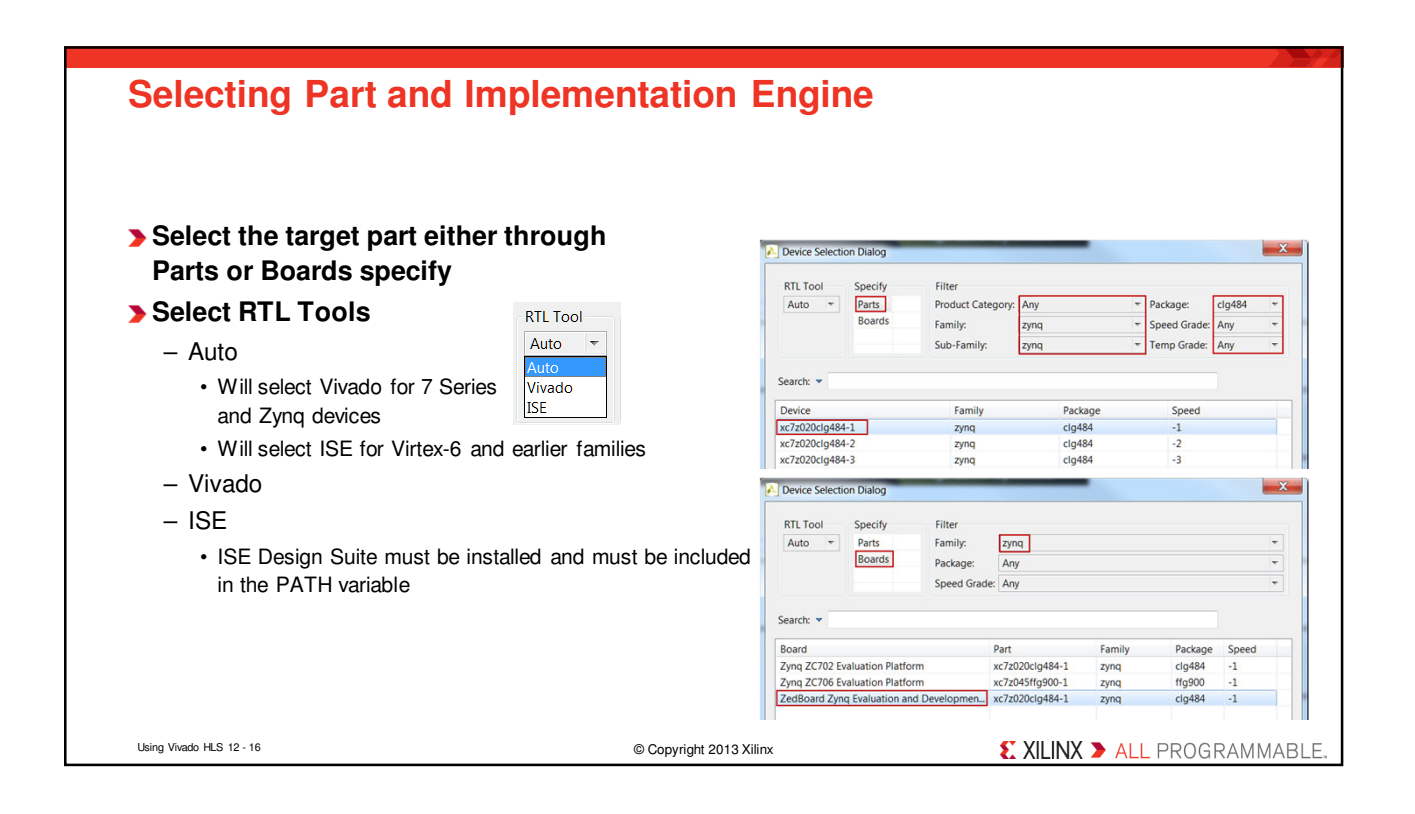

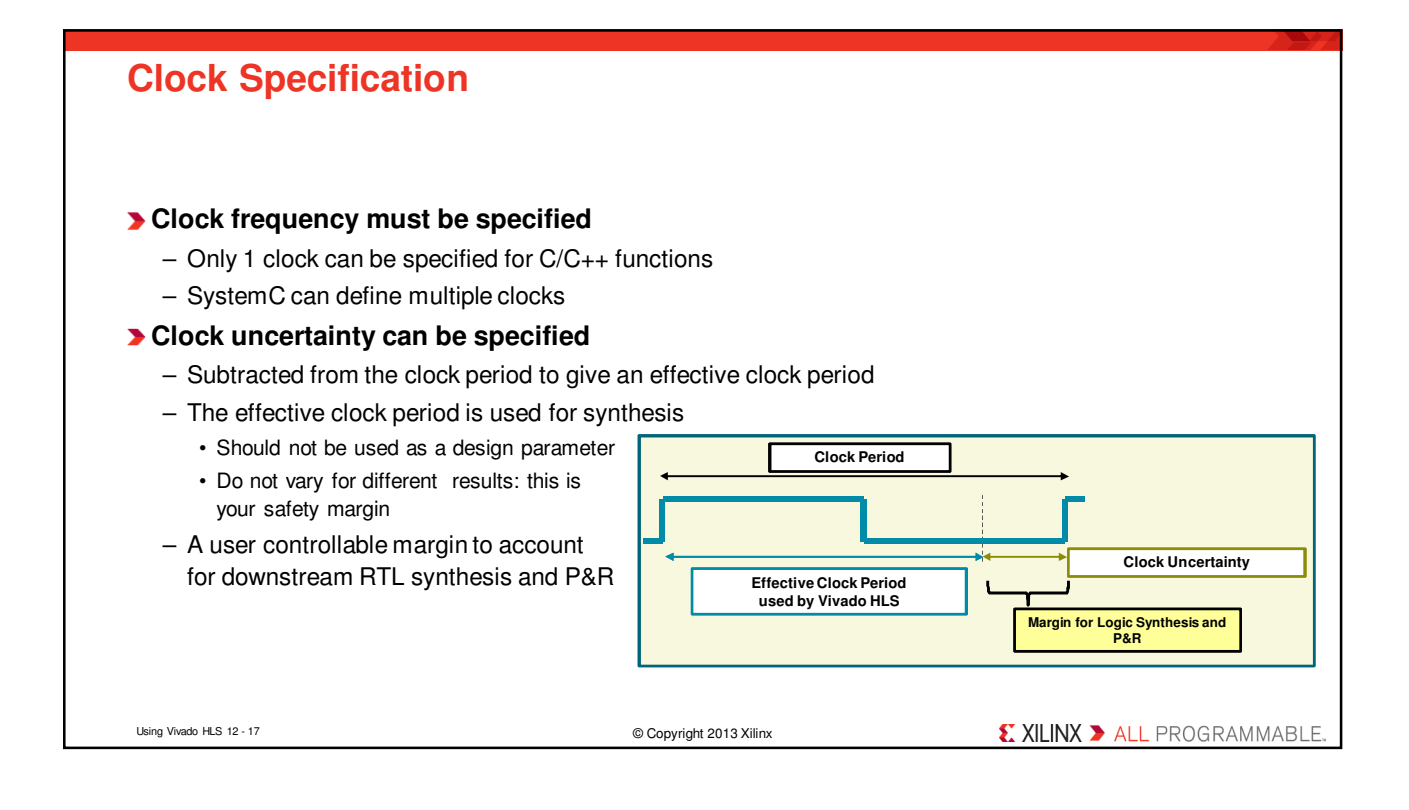

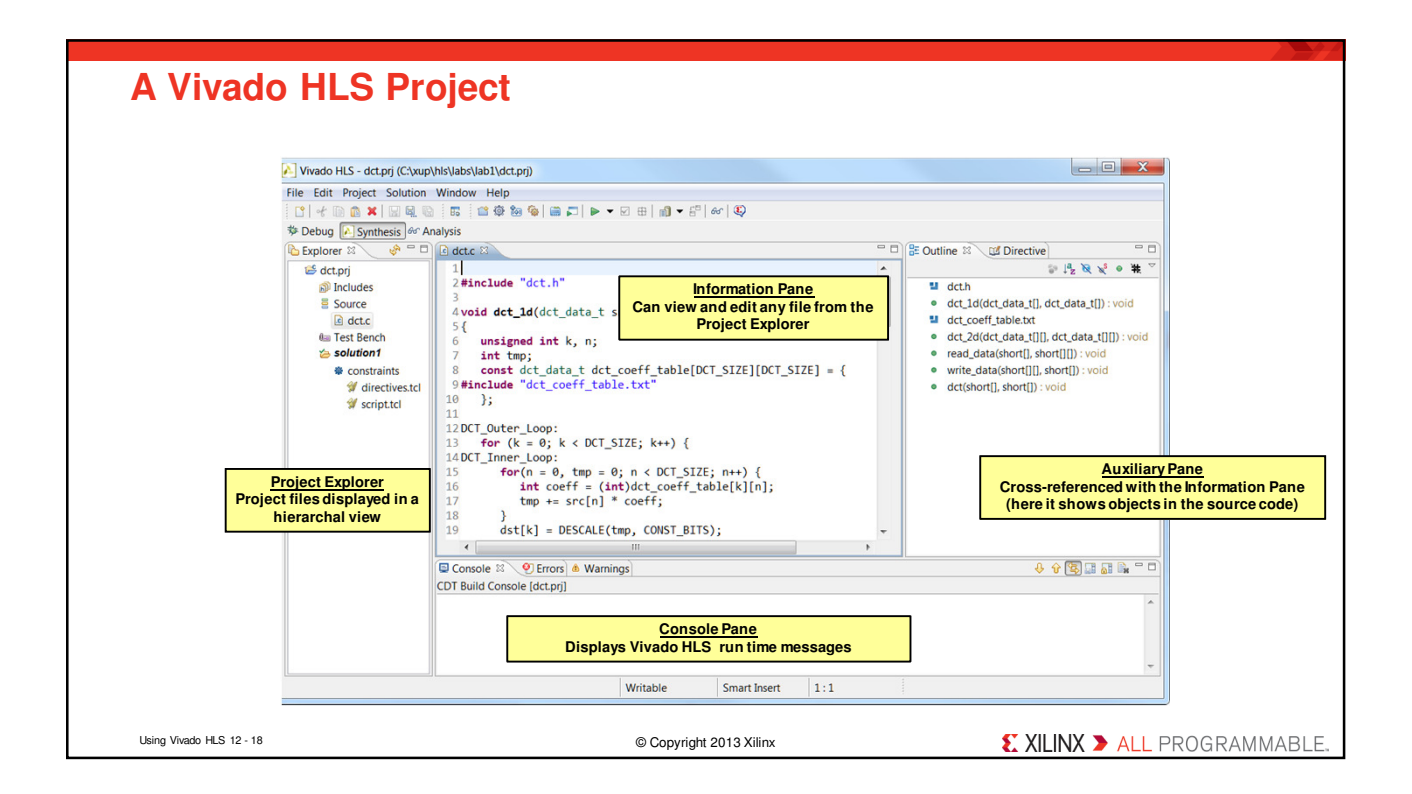

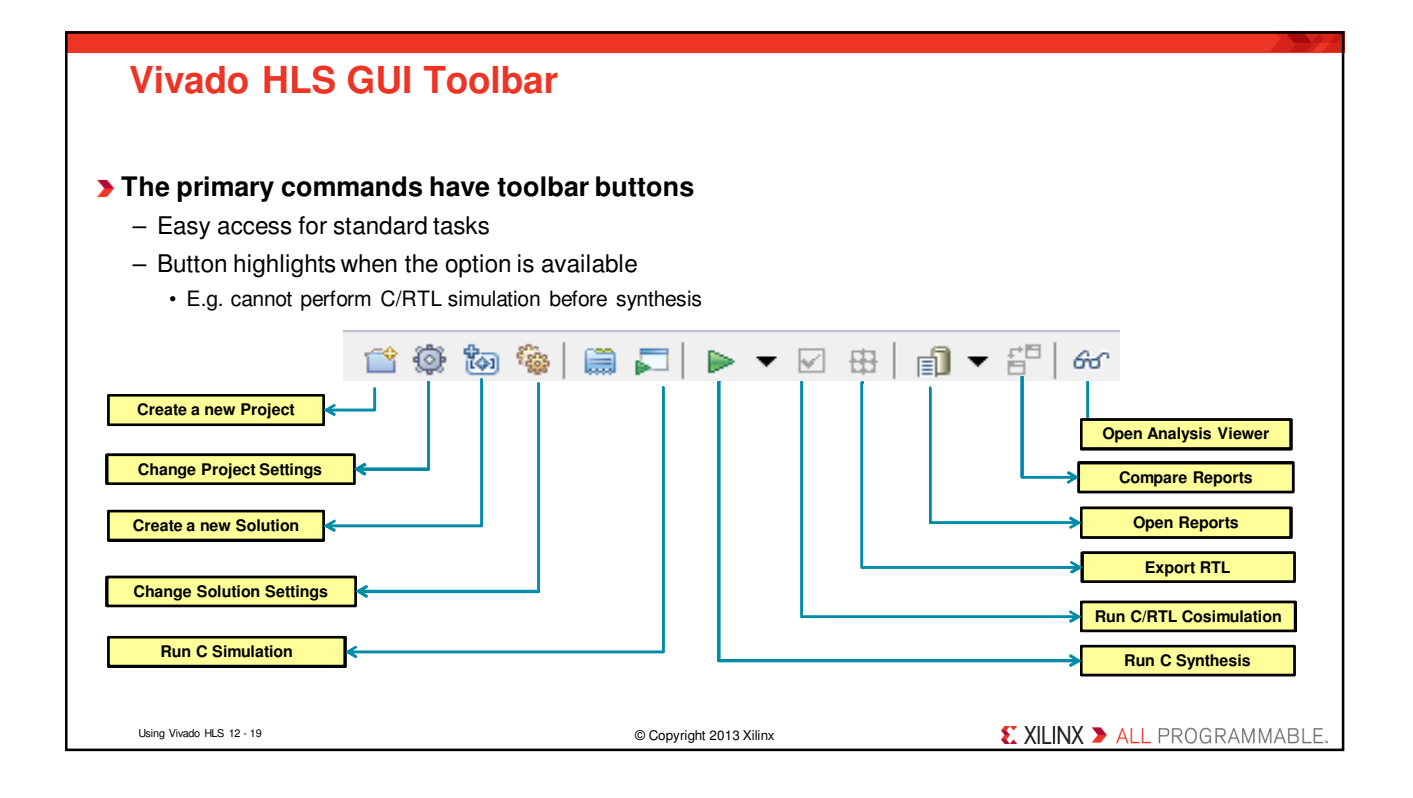

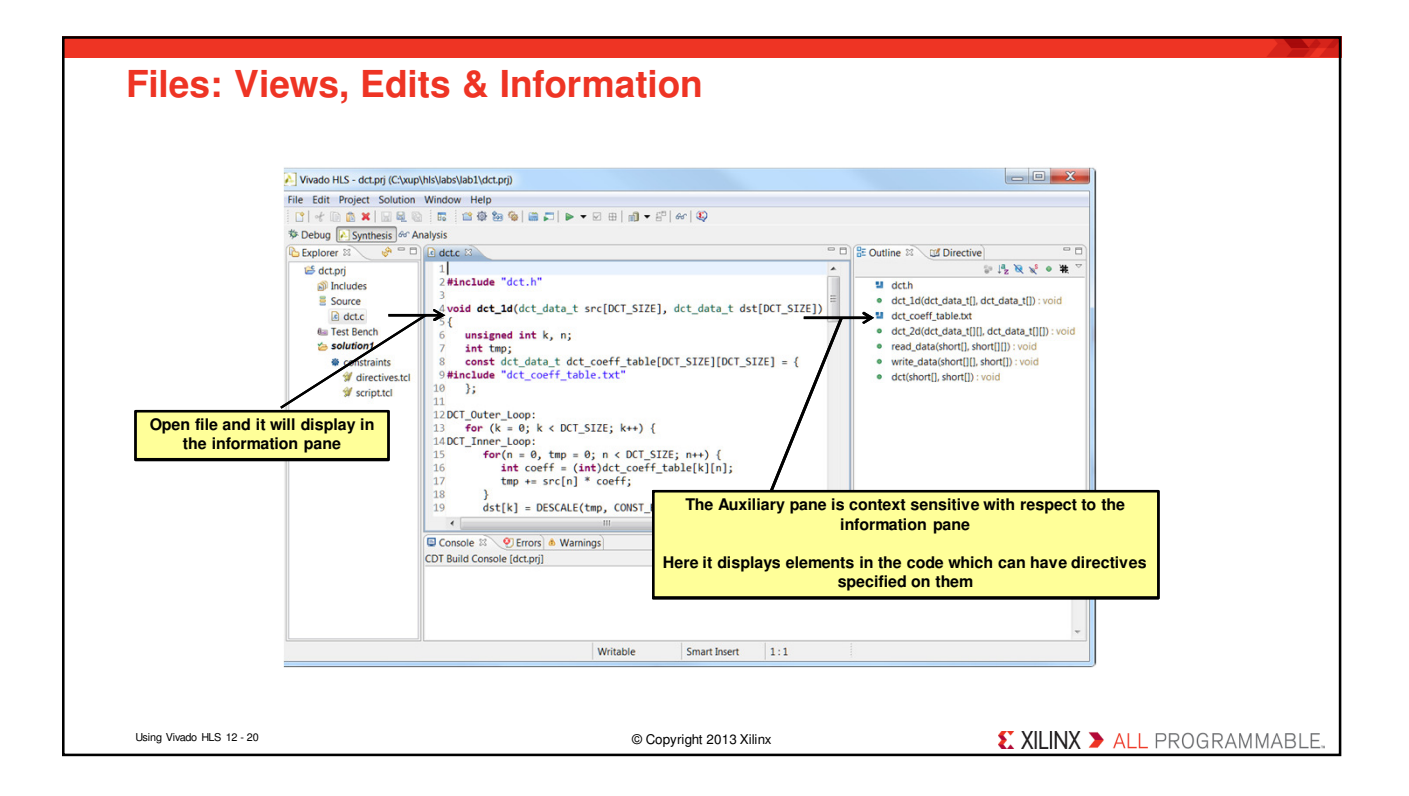

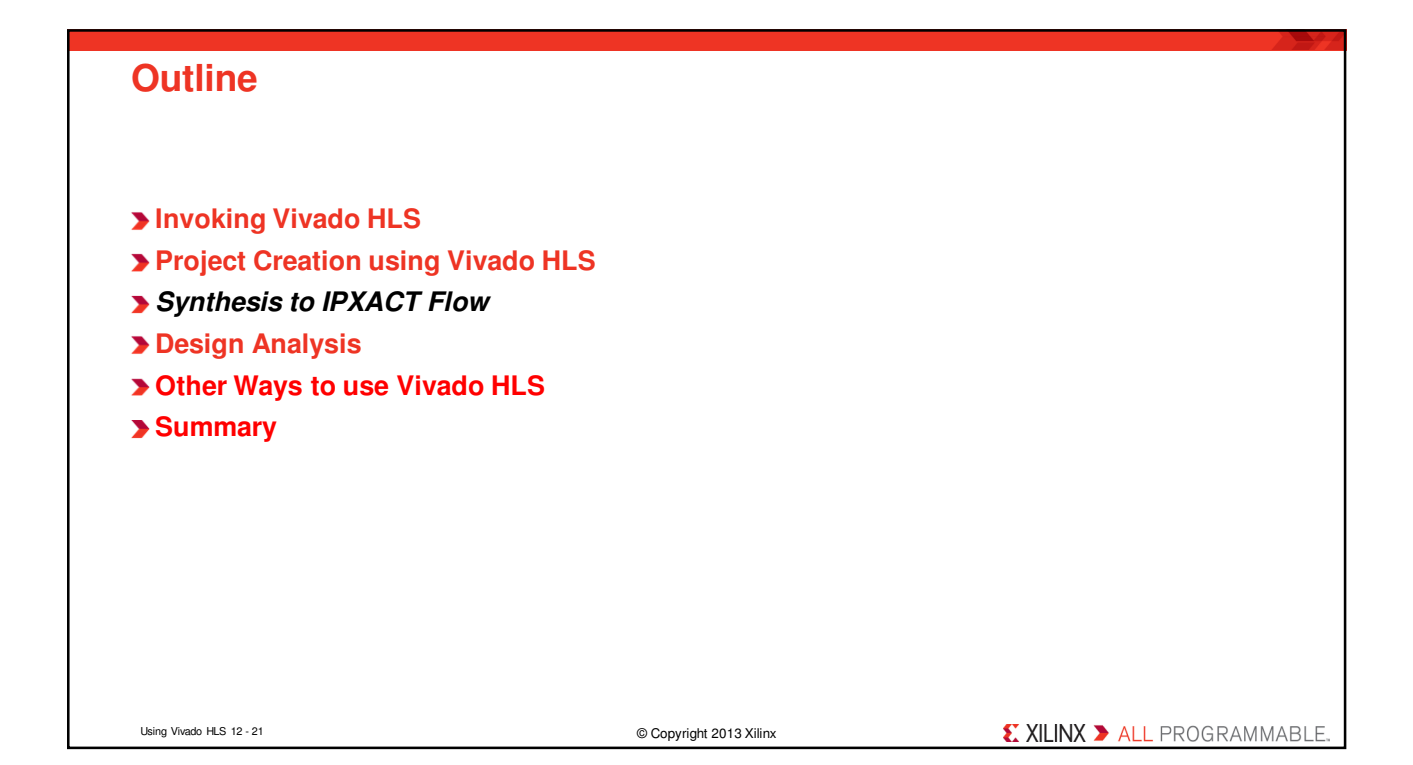

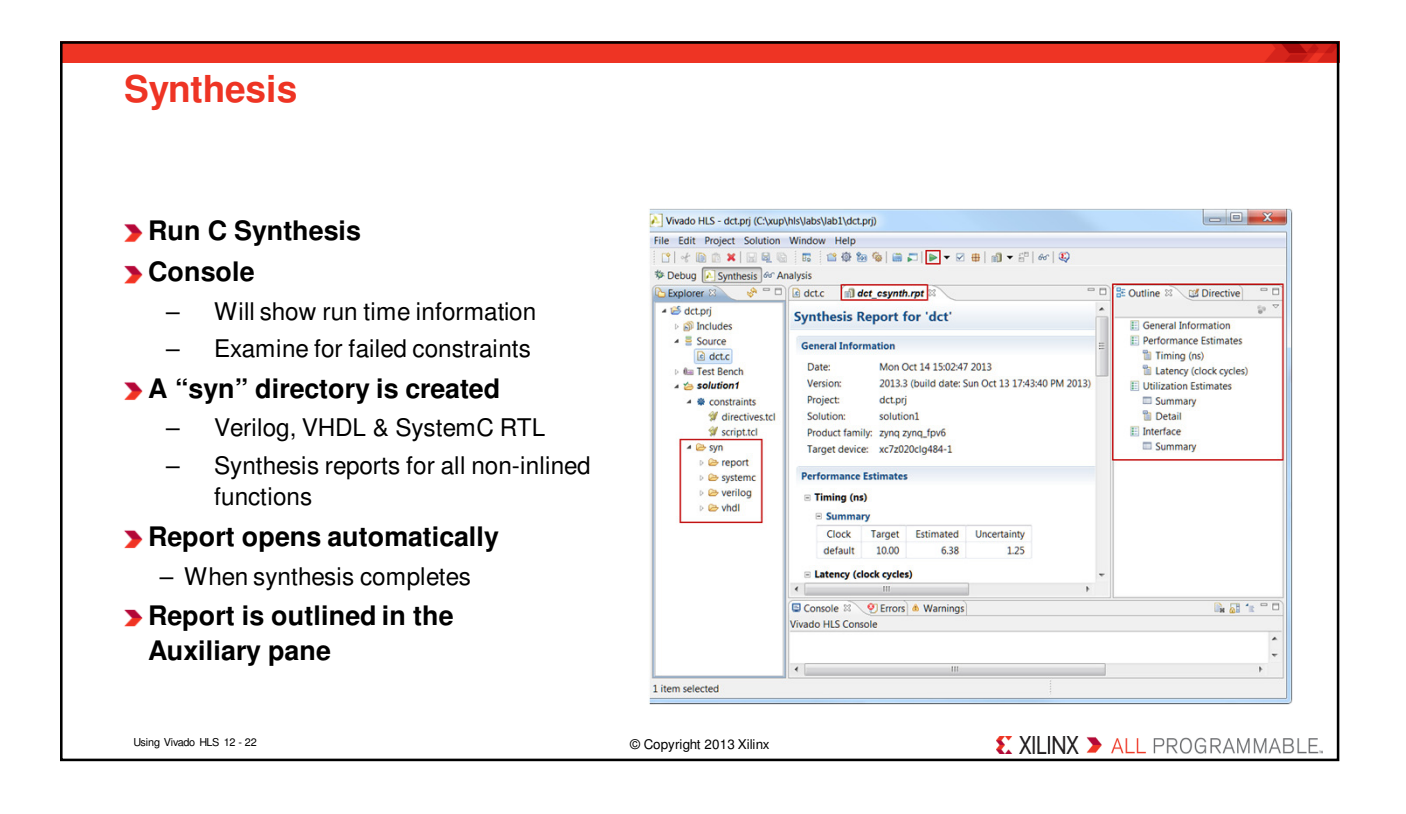

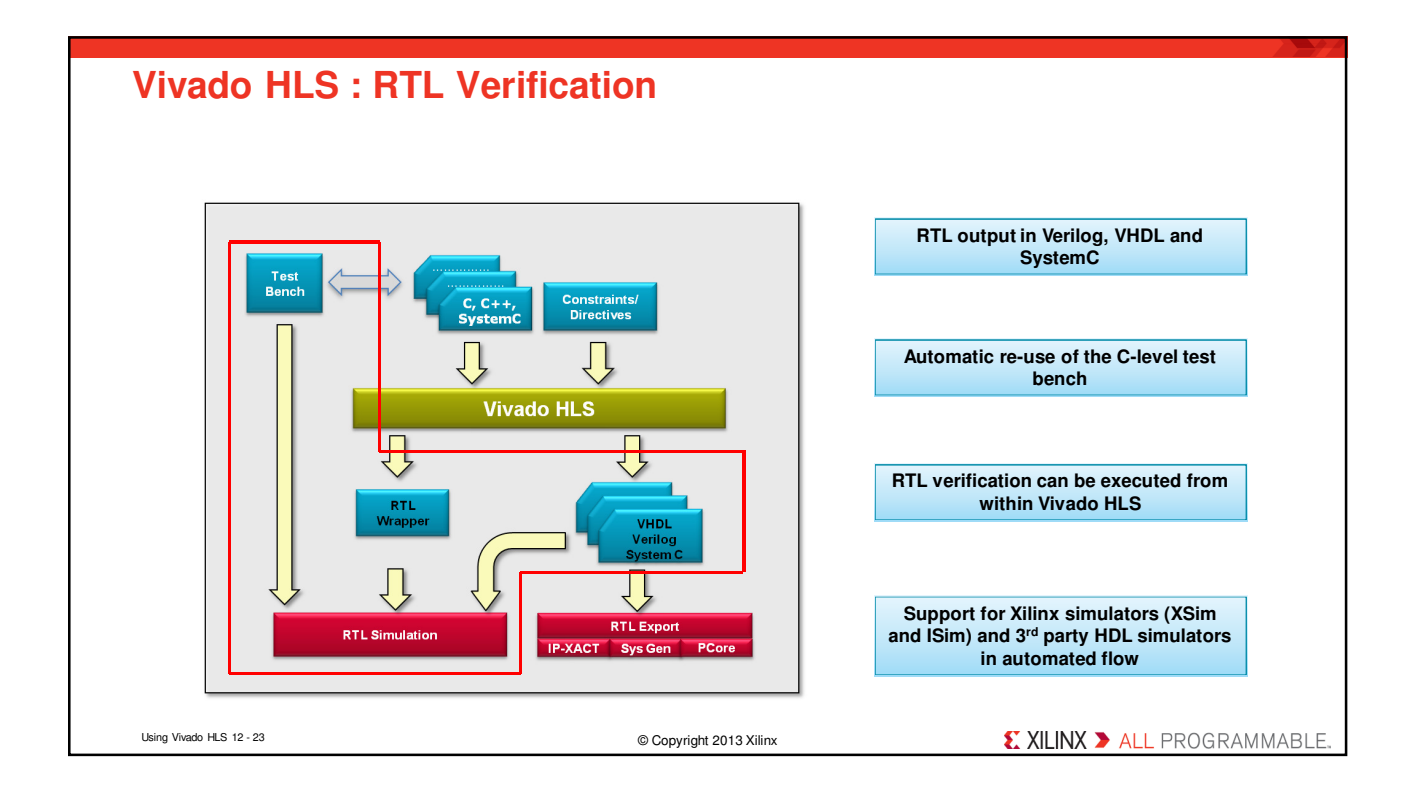

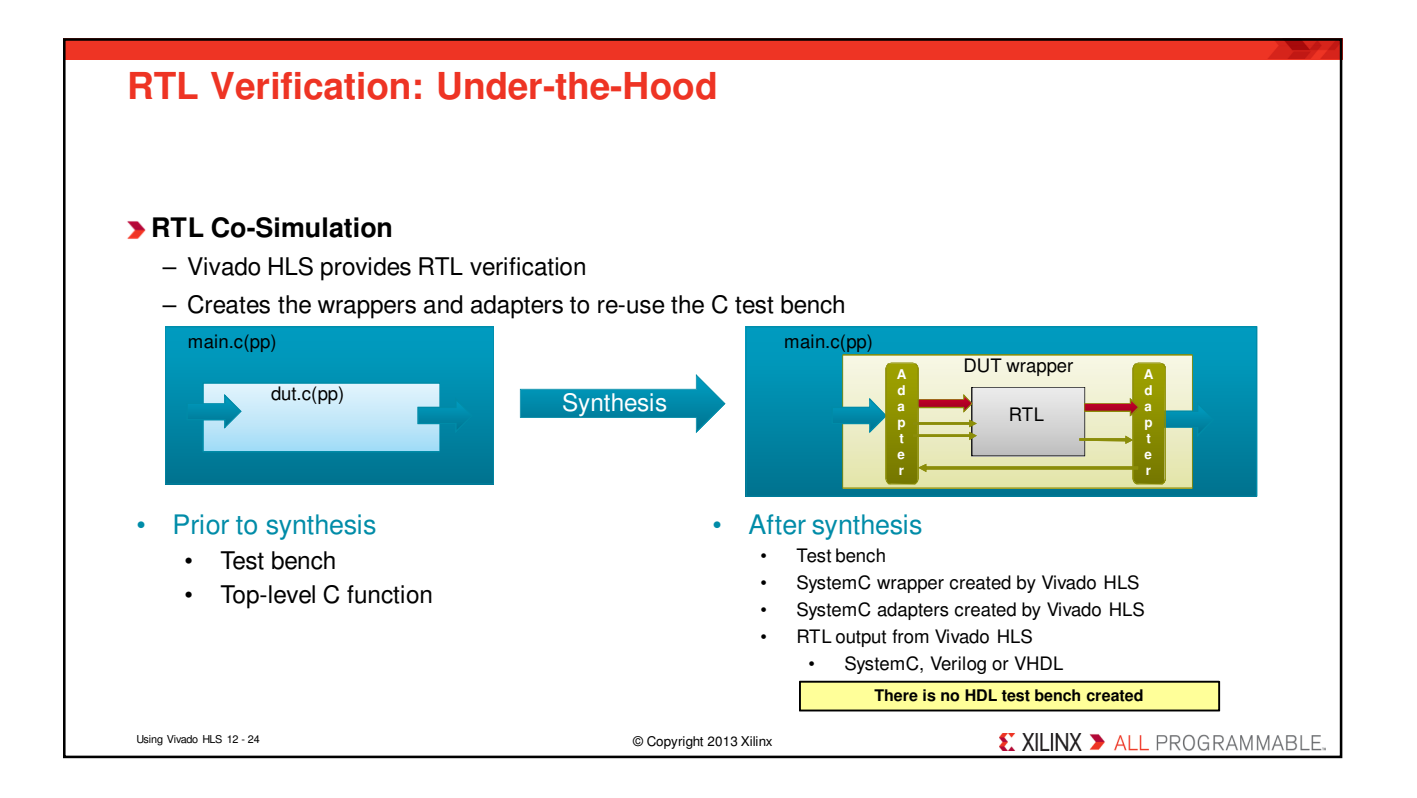

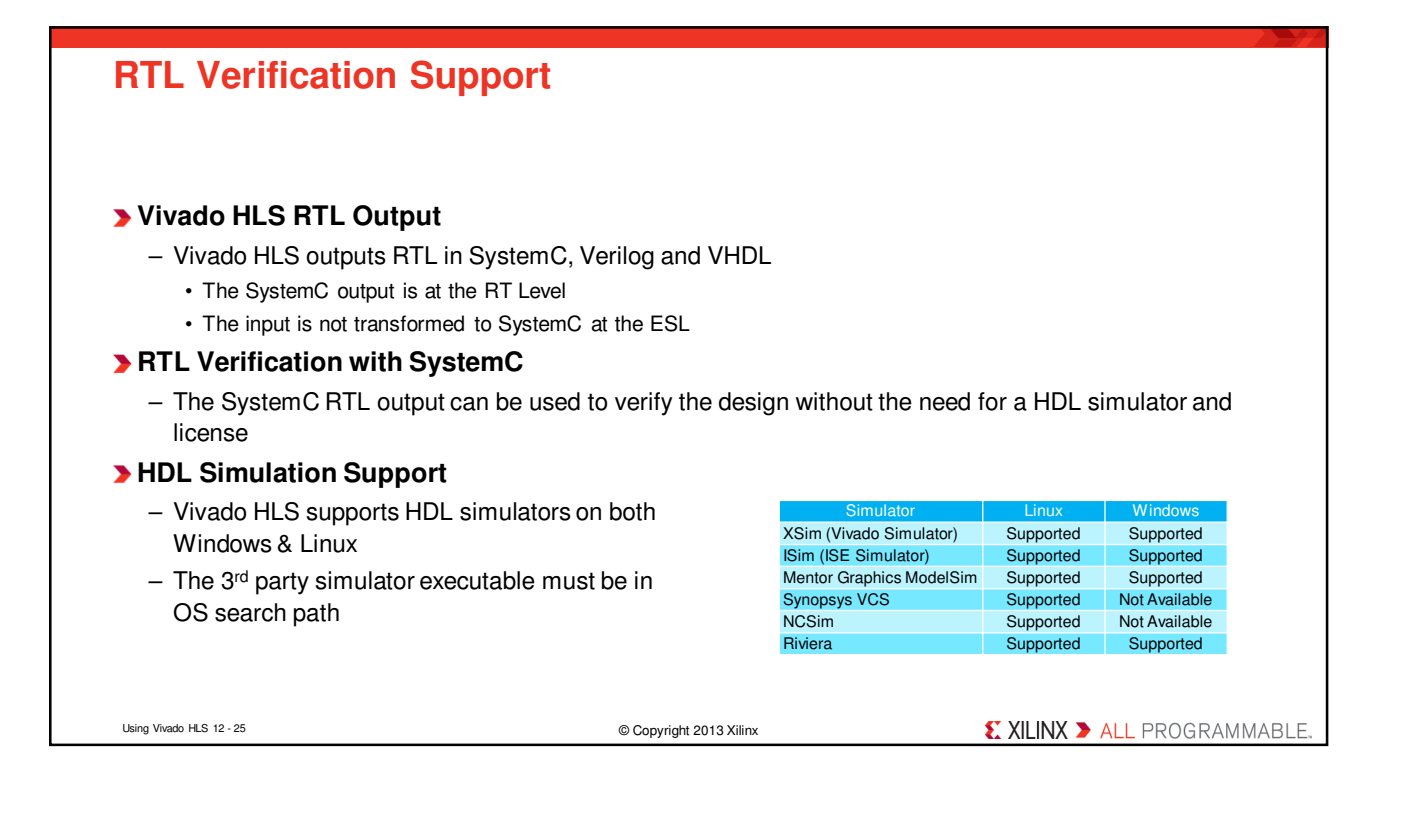

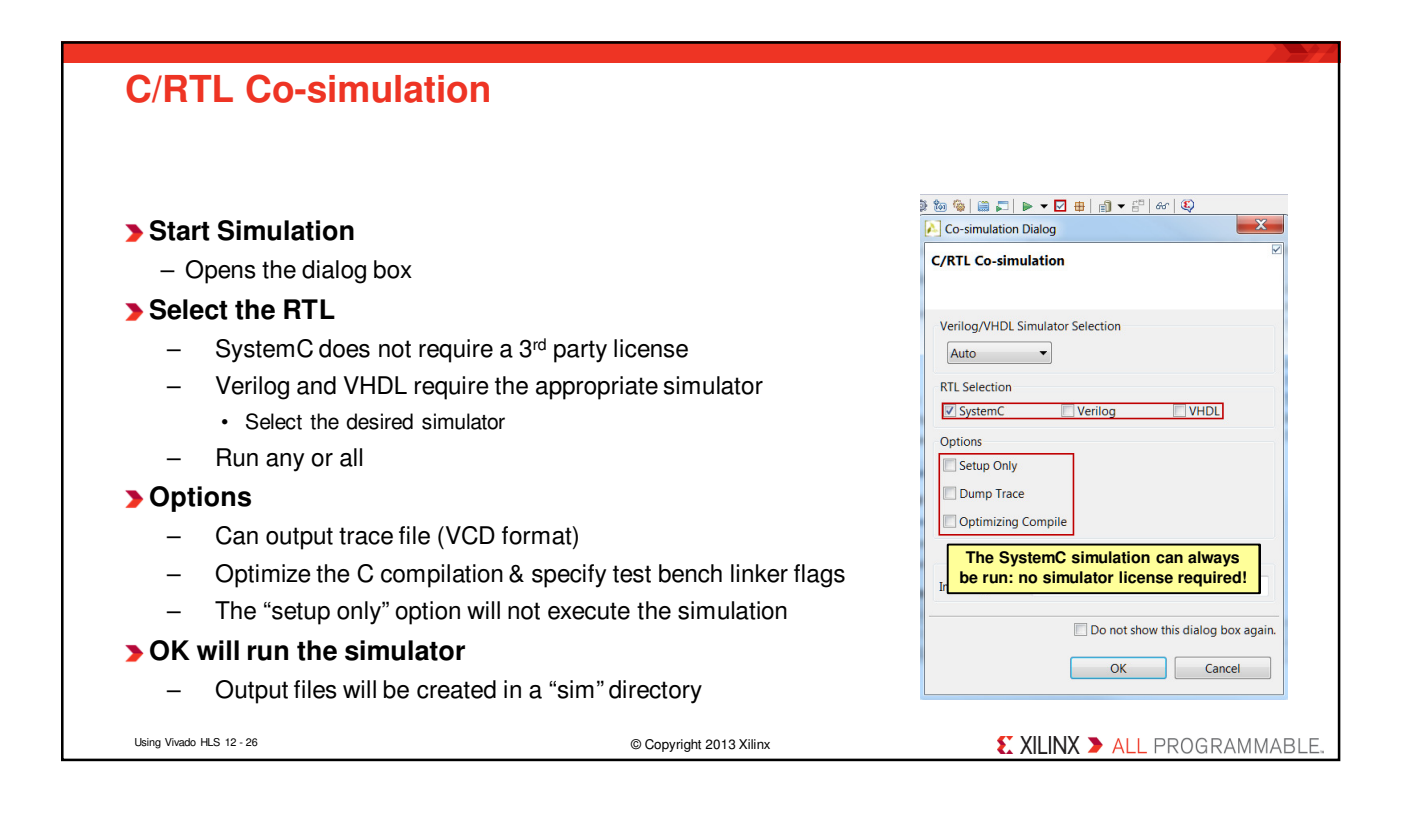

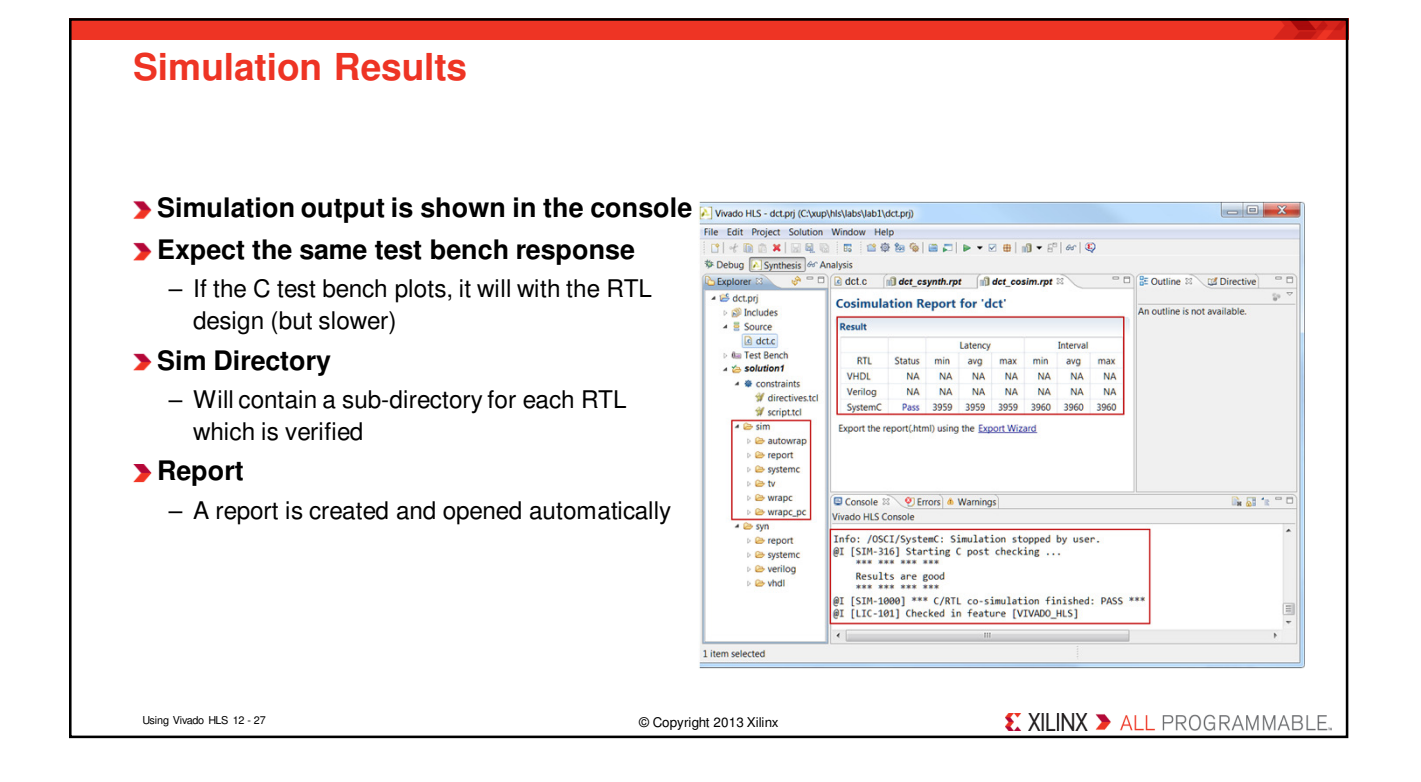

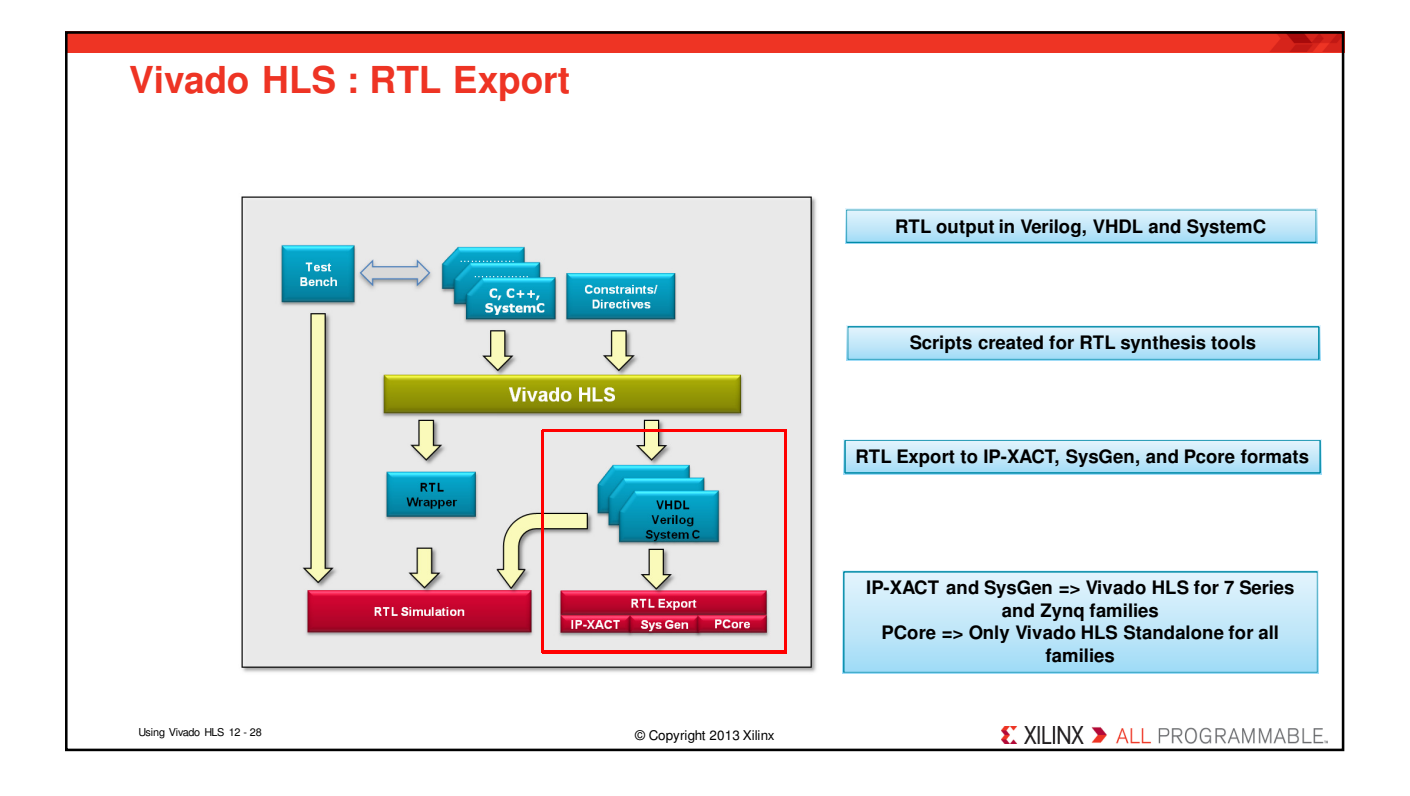

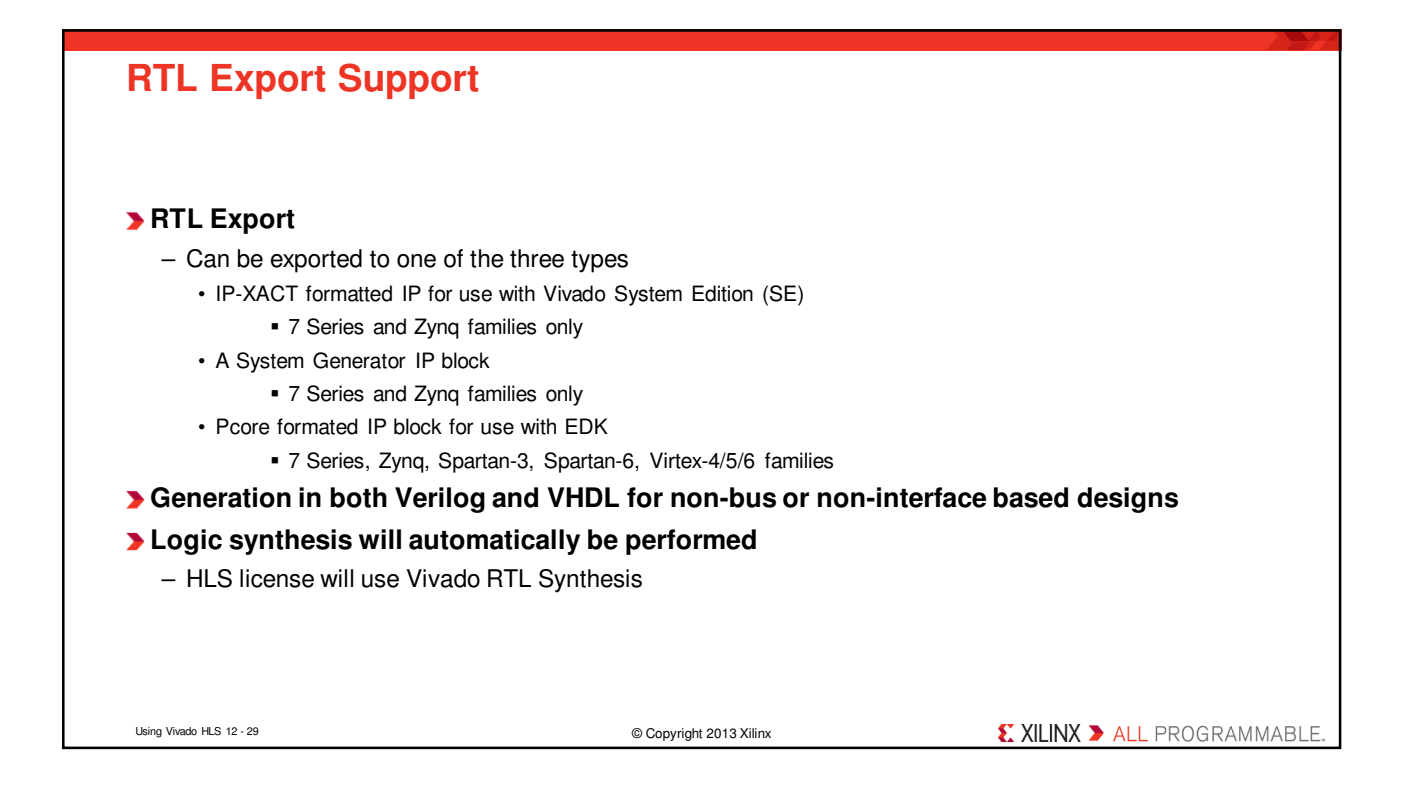

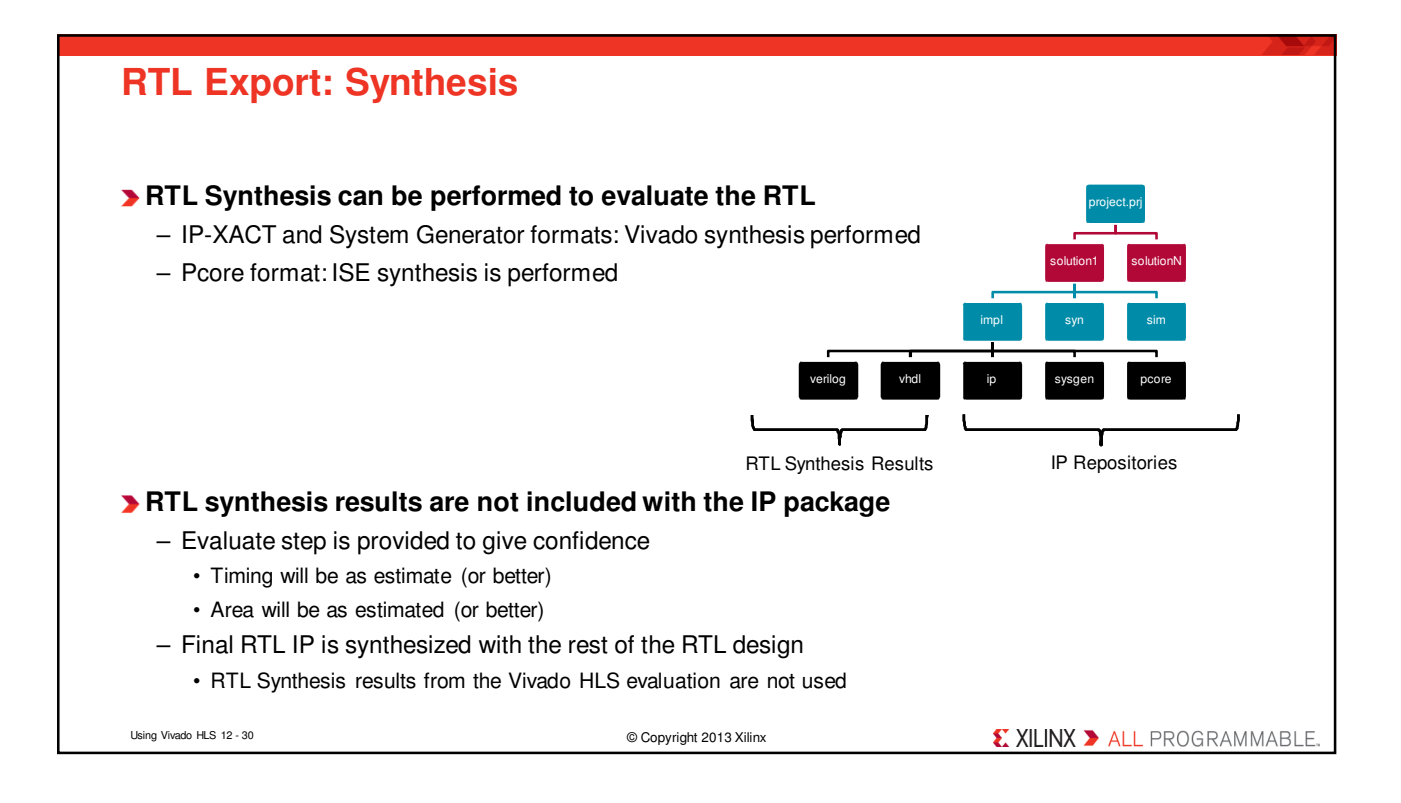

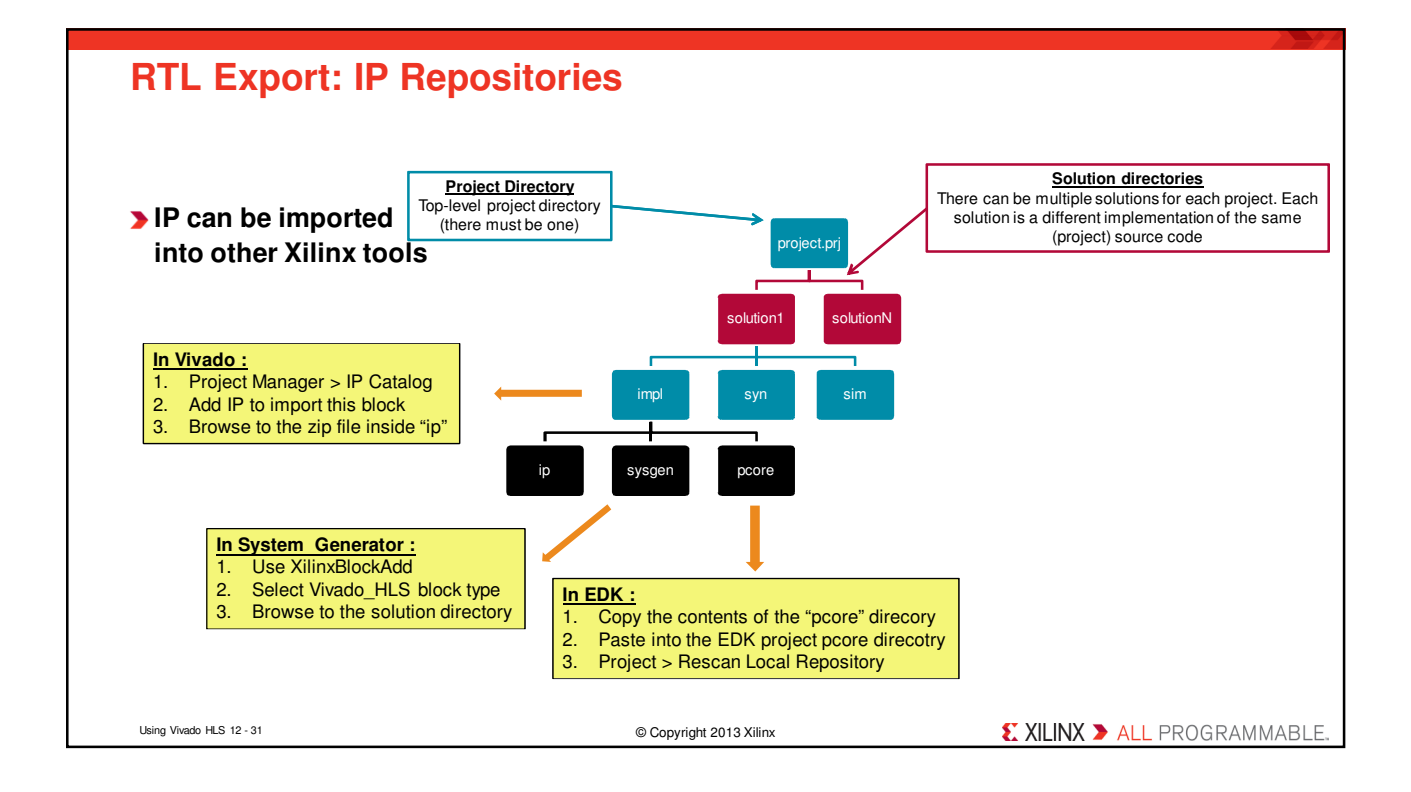

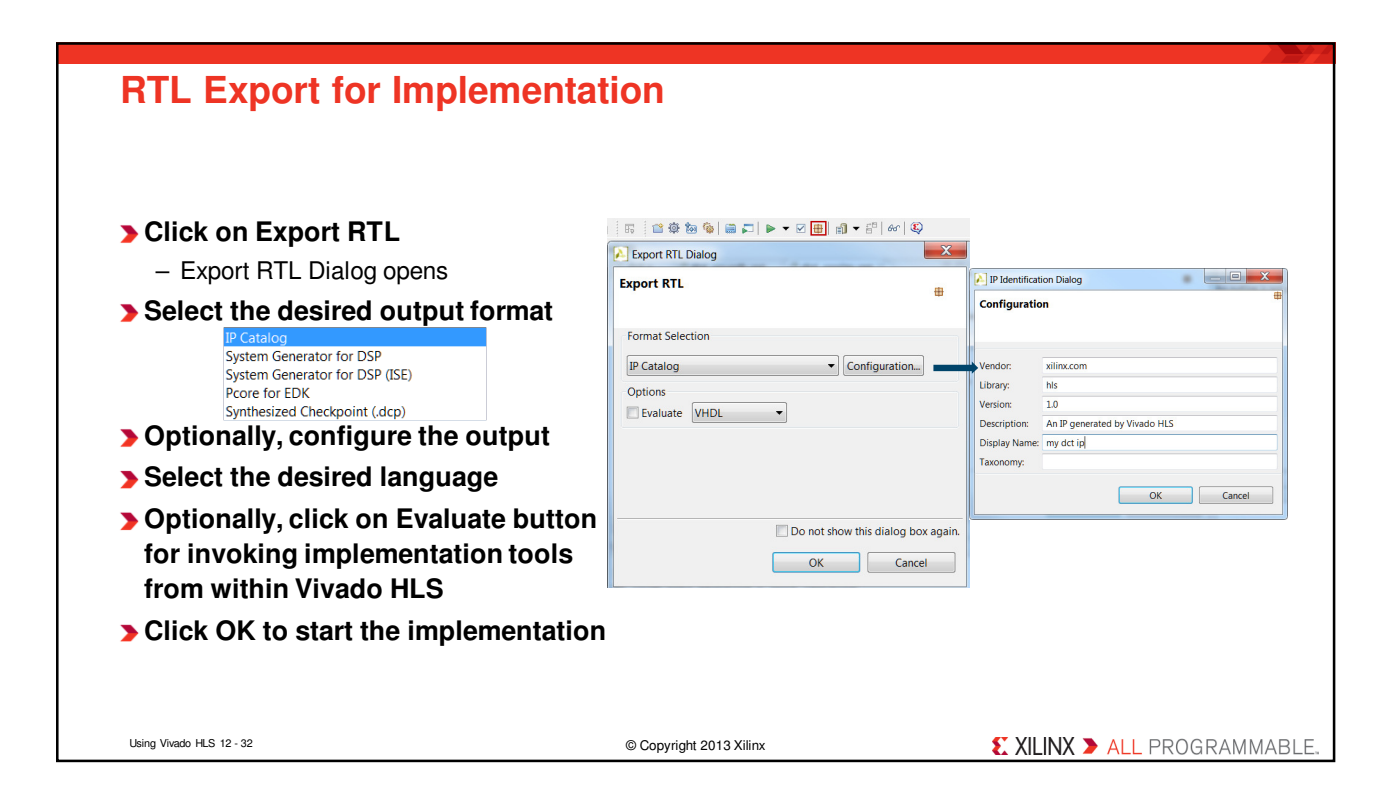

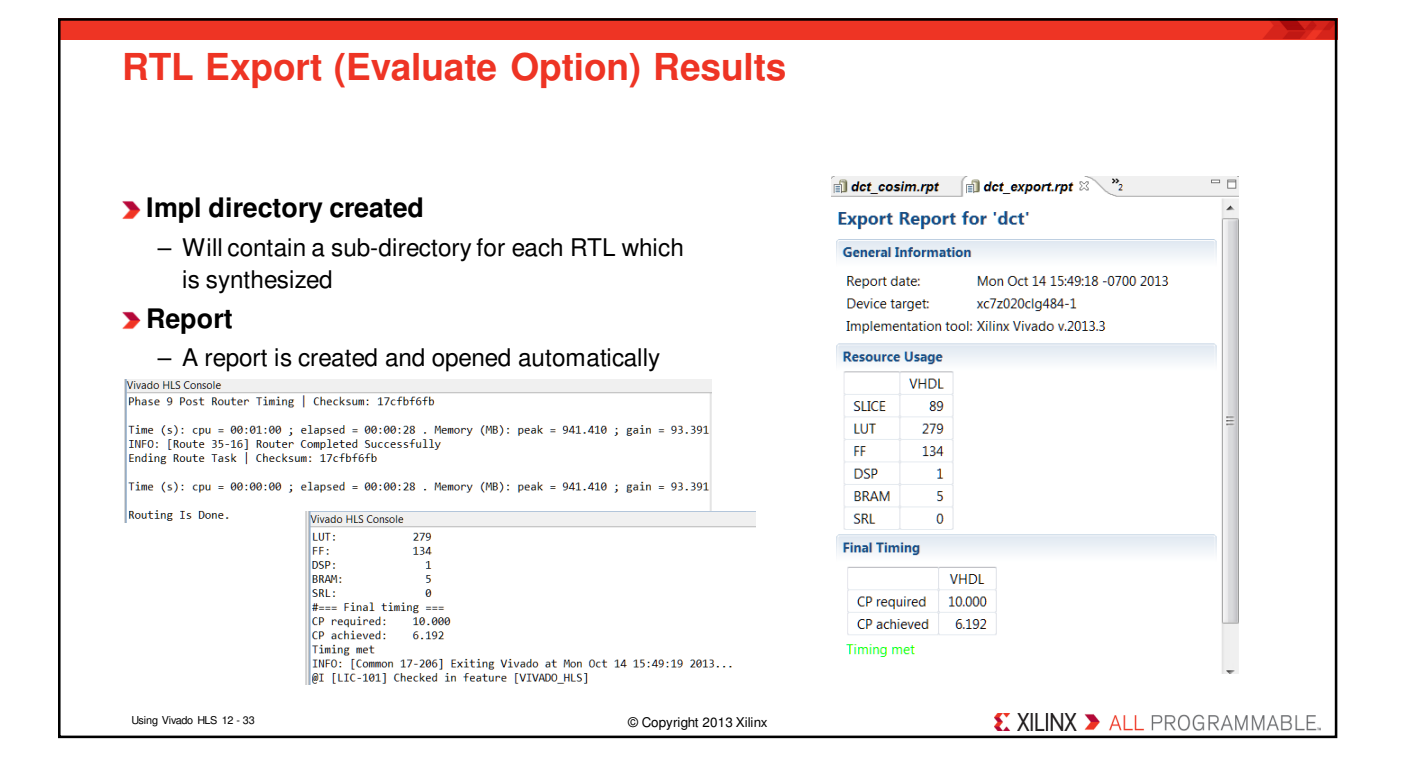

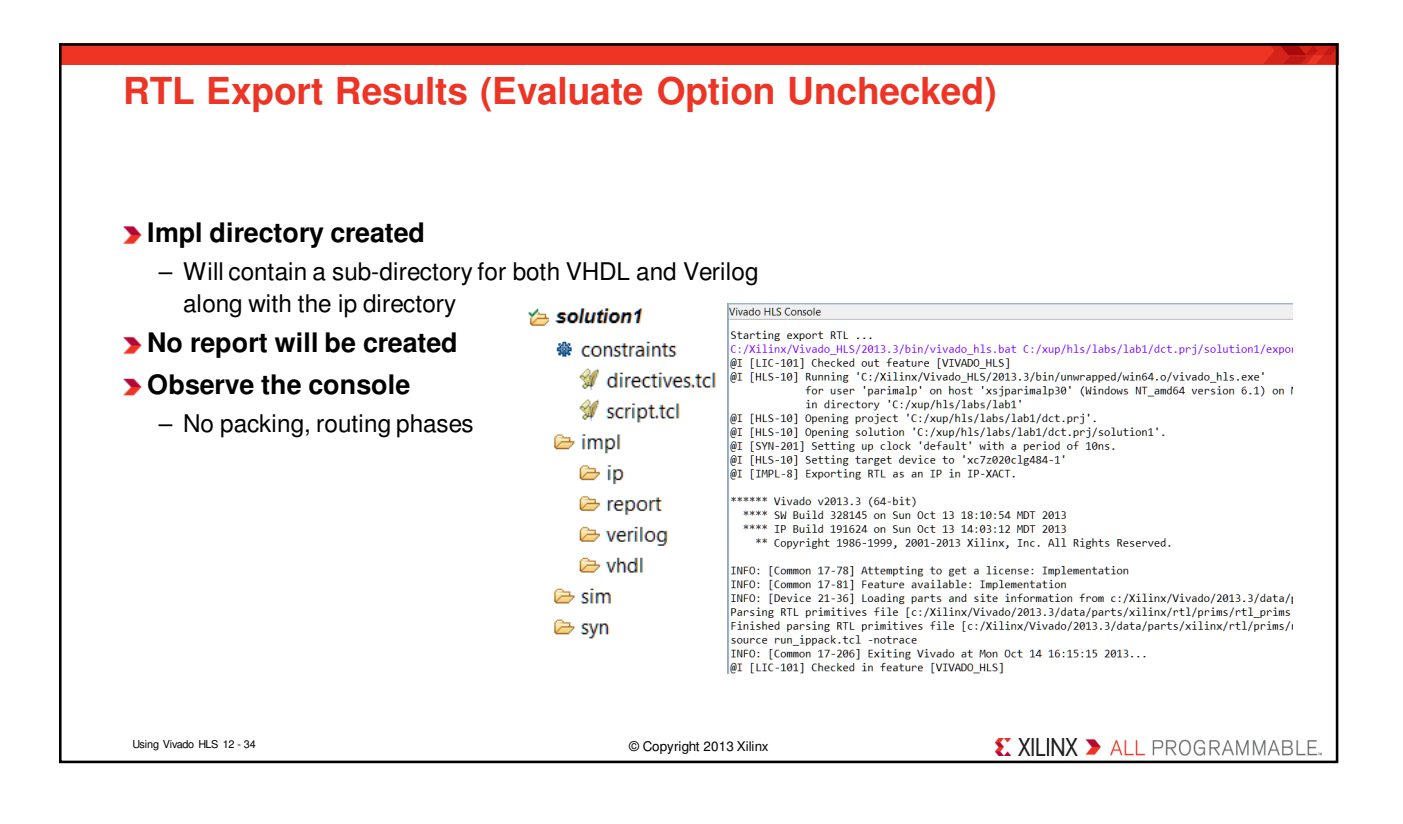

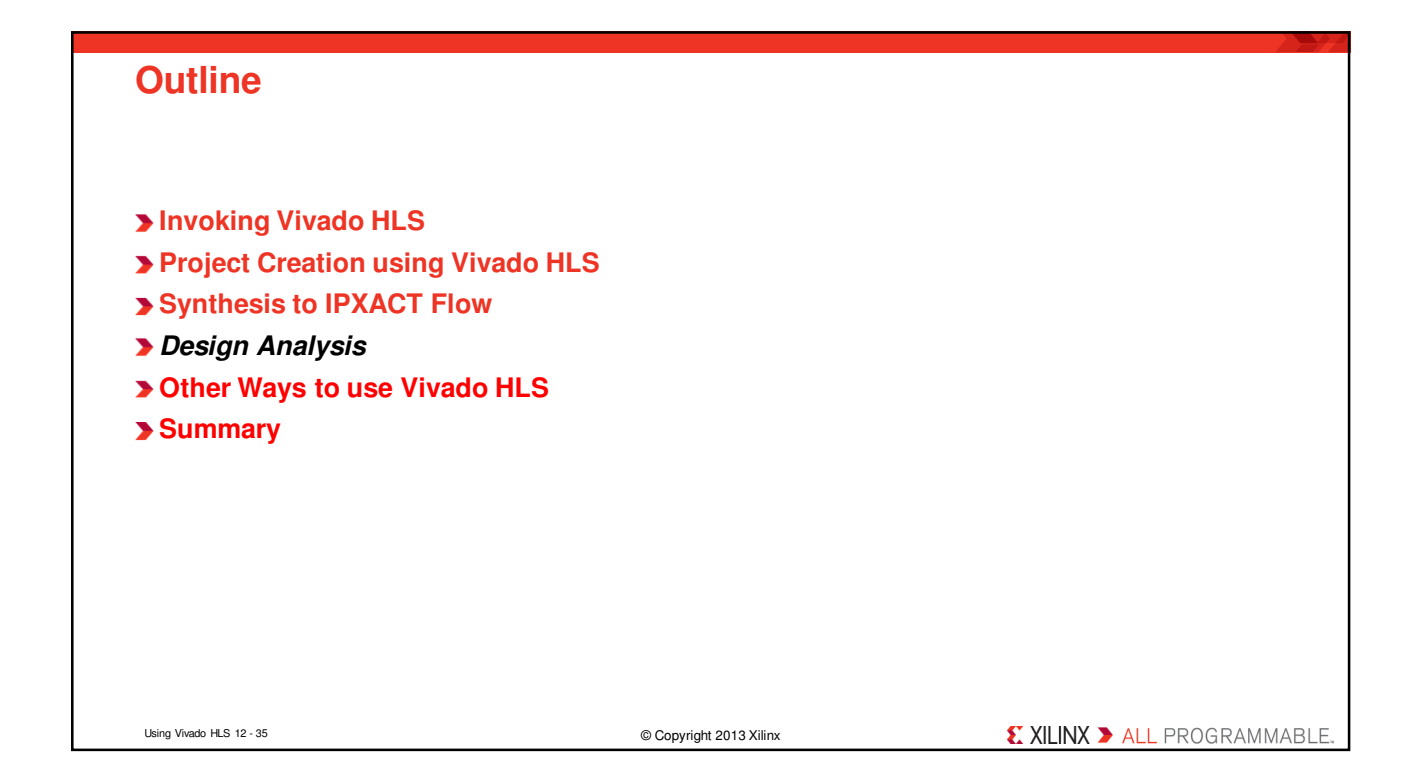

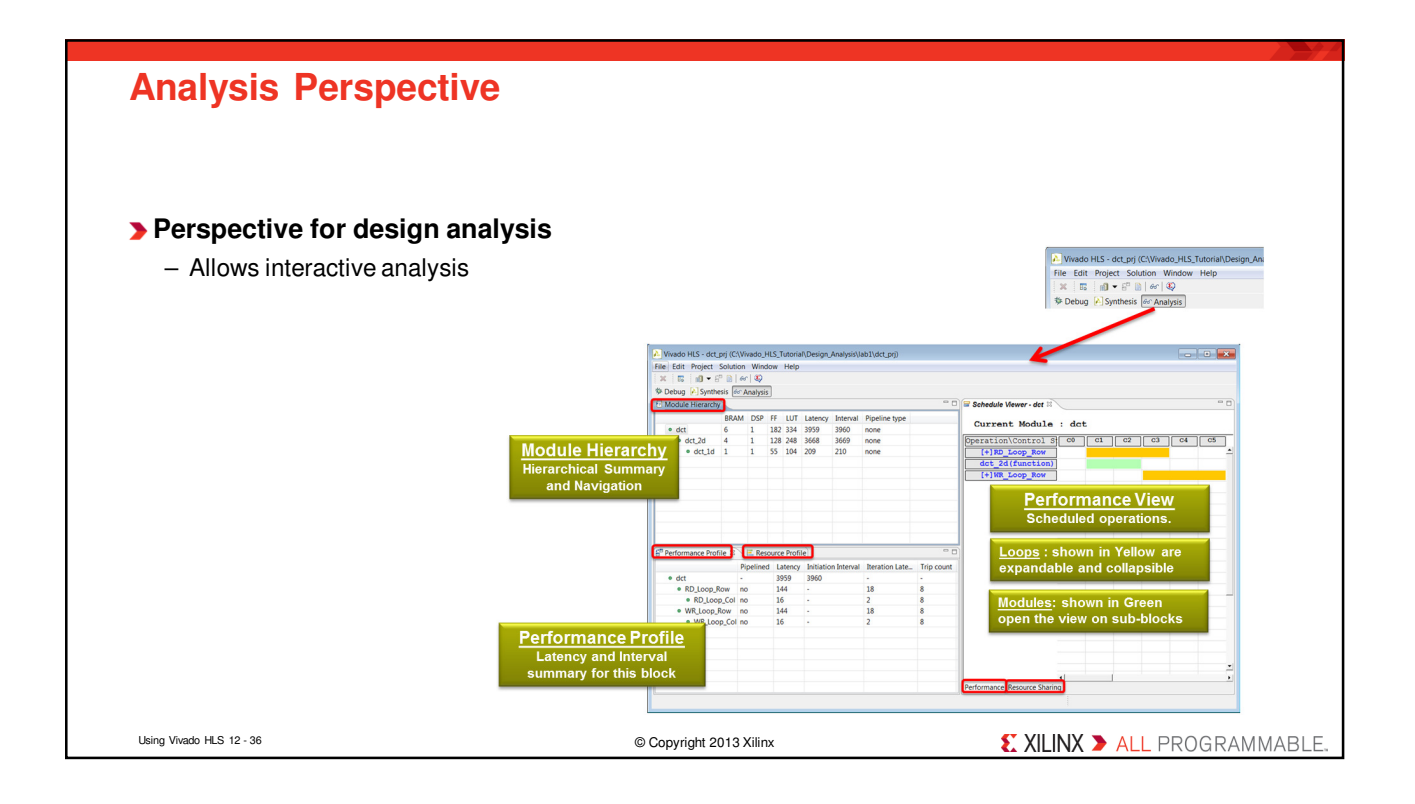

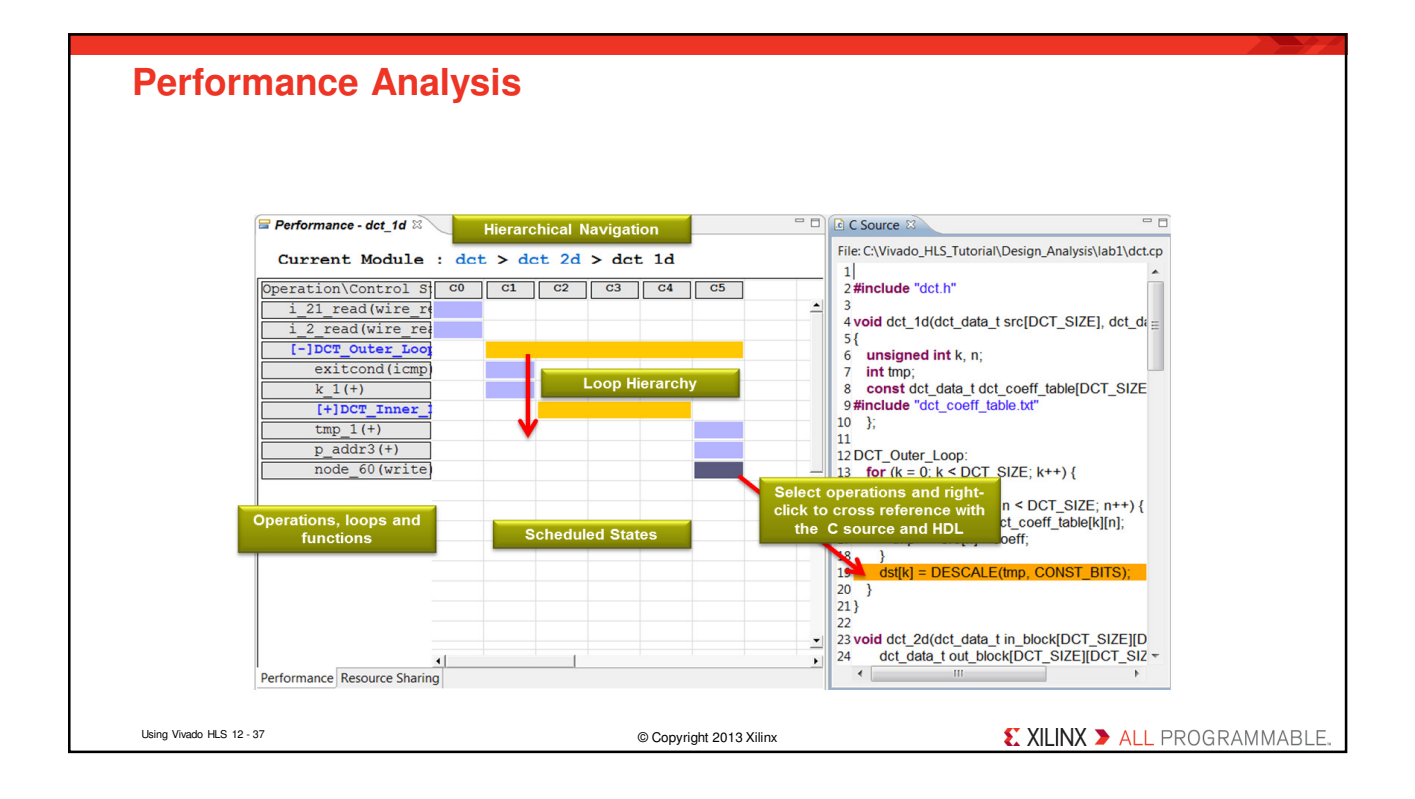

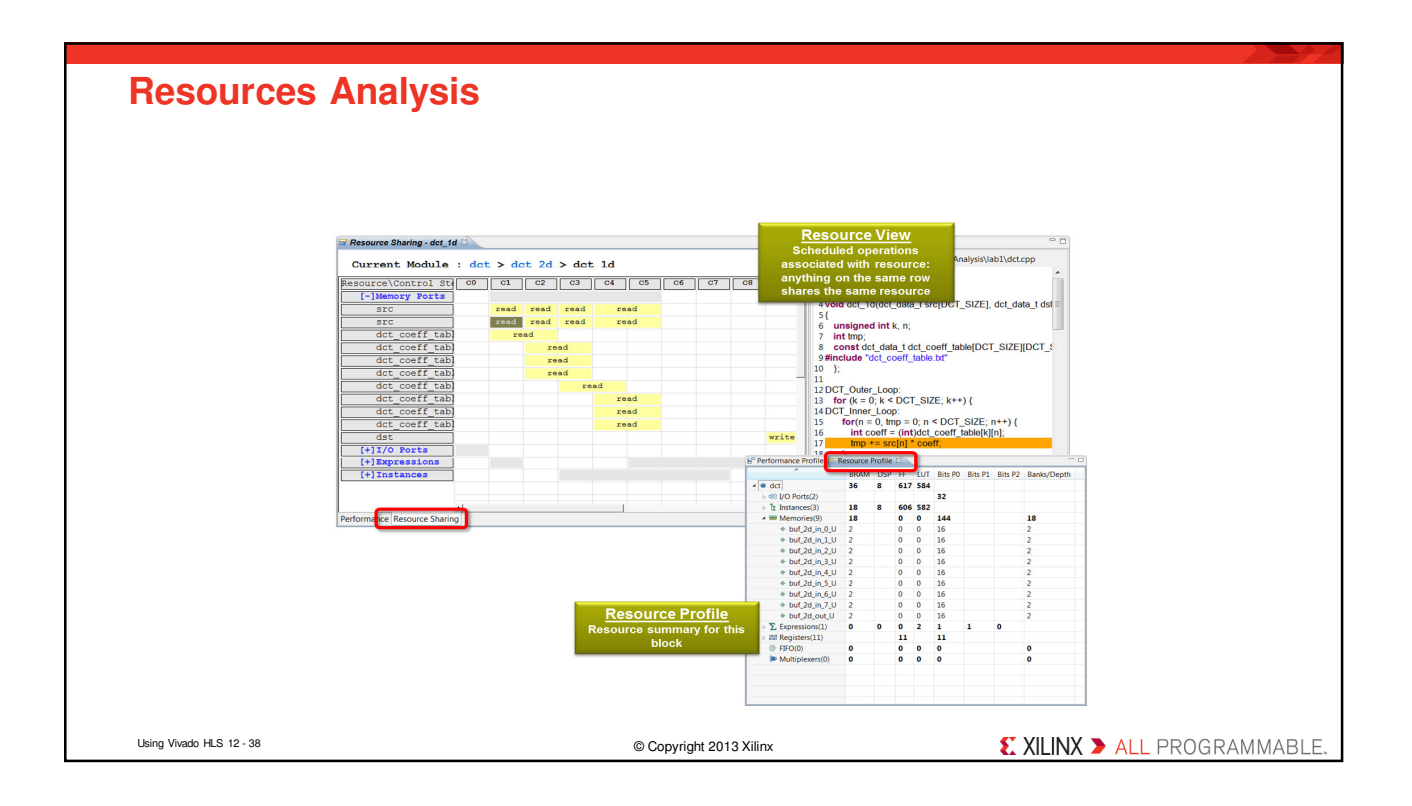

![](_page_36_Picture_0.jpeg)

![](_page_36_Figure_1.jpeg)

![](_page_37_Figure_0.jpeg)

![](_page_37_Figure_1.jpeg)

| Help Help is always available - The Help Menu - Opens User Guide Reference                                                                                                    | Guide and Man Pages                                                                                                    |                                        |
|----------------------------------------------------------------------------------------------------|----------------------------------------------------------------------------------------------------|----------------------------------------|
| Commands:<br>□ Console () Errors () Warnings () Man Page ()<br>□ Commands:<br>□ Open_project<br>□ open_solution<br>set_directive_array_map<br>set_directive_array_partition<br>set_directive_array_partition<br>set_directive_array_reshape<br>set_directive_array_reshape<br>set_directive_array_reshap | SYNTAX<br>Set_clock_uncertainty [OPTIONS] <<br>UESCRIPTION<br>The set_clock_uncertainty comman<br>the clock period to create an effective<br>the clock period to create an effective<br>the clock period to create an effective<br>an page for all commands | uncertainty> <clock_list></clock_list> |
| Using Vivado HLS 12 - 43                                                                                                    | © Copyright 2013 Xilinx                                                                                                    | 🗶 XILINX 🌶 ALL PROGRAMMABL             |

![](_page_38_Picture_1.jpeg)

![](_page_39_Picture_0.jpeg)

![](_page_39_Picture_1.jpeg)

![](_page_40_Picture_0.jpeg)

# **Objectives**

# > After completing this lab, you will be able to:

- Create a project in Vivado HLS
- Run C-simulation
- Use debugger
- Synthesize and implement the design using the default options
- Use design analysis perspective to see what is going on under the hood
- Understand and analyze the generated output

Lab1 Intro 12a- 2

© Copyright 2013 Xilinx

**EXILINX >** ALL PROGRAMMABLE.

![](_page_41_Picture_0.jpeg)

| Procedure                                     |                                      |                              |
|-----------------------------------------------|--------------------------------------|------------------------------|
|                                               |                                      |                              |
| Create a project after s                      | tarting Vivado HLS in GUI mode       |                              |
| > Run C simulation                            | -                                    |                              |
| <ul> <li>to understand the design</li> </ul>  | n behavior                           |                              |
| Run the debugger                              |                                      |                              |
| <ul> <li>to see how the top-level</li> </ul>  | module works                         |                              |
| Synthesize the design                         |                                      |                              |
| Analyze the generated                         | output using the Analysis perspectiv | re                           |
| Run C/RTL cosimulation                        | n                                    |                              |
| <ul> <li>to perform RTL simulation</li> </ul> | on                                   |                              |
| View simulation results                       | s in Vivado                          |                              |
| <ul> <li>to understand the IO pro</li> </ul>  | otocol                               |                              |
| Export RTL in the Evaluation                  | uate mode and run the implementation | on                           |
|                                               |                                      |                              |
|                                               |                                      |                              |
|                                               |                                      |                              |
| Lab1 Intro 12a- 4                             | © Copyright 2013 Xilinx              | 🛍 XILINX > ALL PROGRAMMABLE. |

| Summary                                                                                         |                                                                                                    |                                                                                     |
|-------------------------------------------------------------------------------------------------|----------------------------------------------------------------------------------------------------|-------------------------------------------------------------------------------------|
| In this lab, you compl<br>Vivado HLS. You crea<br>simulated the design,<br>Analysis perspective | leted the major steps of the high-level s<br>ated a project, added source files, synt<br>, and implemented the design. You also<br>to understand the scheduling | synthesis design flow using<br>hesized the design,<br>o learned that how to use the |
|                                                                                                 |                                                                                                    |                                                                                     |
|                                                                                                 |                                                                                                    |                                                                                     |
|                                                                                                 |                                                                                                    |                                                                                     |
| Lab1 Intro 12a- 5                                                                               | © Copyright 2013 Xilinx                                                                                                    |                                                                                     |